Инеестиране вы вошето бъдеще

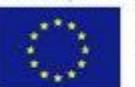

Европейски съюз Скропейски фонд за Репонално разлитие

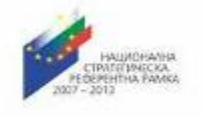

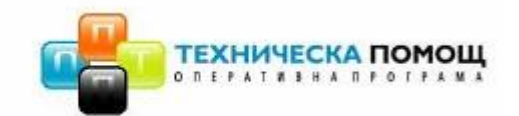

# Министерски съвет

# Информационно обслужване АД

Ръководство за потребителя

## Част V

"Електронни услуги за бенефициенти"

## СЪДЪРЖАНИЕ

| 1       Въведение       4         2       Описание на стандартни елементи на интерфейса и работа с тях       7         2.1       Командни бутони       7         2.1       Командни бутони       7         2.2       Текстови полета       8         2.3       Списьчии полета       8         2.4       Полета за връзка (препратка, link)       9         9       2.5       Бутони за избор (чек бутони, чек - боксове)       9         2.6       Радио (опционин) бутони       10         2.7       Йерархичин списьци       10         2.8       Съобщения       11         2.9       Календар       11         3       Цел       14         4       Анотация       14         5       Вход в системата       16         6       Регистриране в системата       16         7       Часовник       19         8.1.1       Оперативна карта       20         8.1.2       Документи за калдидат       25         8.1.4       Описание на проектно предложение       27         8.1.5       Партньори       36         8.1.6       Финансова информация       30         8.1.                                                | СЪ  | <i>ЦЪРЖ</i> | АНИЕ                                                     | 2  |
|----------------------------------------------------------------------------------------------------|-----|-------------|----------------------------------------------------------|----|
| 2       Описание на стандартни елементи на интерфейса и работа с тях7         2.1       Командни бутони7         2.2       Текстови полета8         2.3       Списьчии полета8         2.4       Полета за връзка (препратка, link)9         2.5       Бутопи за избор (чек бутопи, чек - боксове)9         2.6       Радио (опционни) бутони10         2.7       Йерархичин списьци10         2.8       Сьобщения11         2.9       Календар11         3       Цел14         4       Анотация14         5       Вход в системата16         6       Регистриране в системата16         7       Часовник19         8.1       Опративна карта20         8.1       Кандидатстване19         8.1.1       Опративна карта21         8.1.2       Документи за кандидатстване19         8.1.3       Дани за кандидатстване19         8.1.4       Описание на проектно предложение27         8.1.5       Партньори35         8.1.10       Ини за кандидатстване31         8.1.2       Финансова информация30                                                                                                    | 1   | Въве        | дение                                                    | 4  |
| 2.1       Командни бутони       7         2.2       Текстови полета       8         2.3       Списъчни полета       8         2.4       Полета за връзка (препратка, link)       9         2.5       Бутони за избор (чек бутони, чек - боксове)       9         2.6       Радио (опционни) бутони       10         2.7       Йерархични списъци       10         2.8       Съобщения       11         2.9       Календар       11         3       Цел       14         4       Анотация       14         5       Вход в системата       16         6       Регистриране в системата       19         8.1       Кандидатстване       19         8.1.1       Оперативна карта       20         8.1.2       Документи за кандидатстване       21         8.1.3       Дани за кандидат       25         8.1.4       Описание на проектно предложение       27         8.1.5       Партиьори       30         8.1.7       Боджет       31         8.1.8       Пана за изпълнение       33         8.1.9       Пана за влидане       35         8.1.10       Индикатори                                                           | 2   | Onuc        | ание на стандартни елементи на интерфейса и работа с тях | 7  |
| 2.2       Текстови полета       8         2.3       Списьчии полета       8         2.4       Полста за връзка (препратка, link)       9         2.5       Бутони за избор (чек бутони, чек - боксове)       9         2.6       Радно (опционни) бутони       10         2.7       Йерархични списьци       10         2.8       Съобщения       11         2.9       Календар       11         3       Цел       14         4       Анотация       16         6       Регистриране в системата       16         7       Часовник       19         8.1.1       Оперативна карта       20         8.1.2       Документи за кандидатстване       21         8.1.3       Данни за кандидат       25         8.1.4       Описание на проектно предложение       27         8.1.5       Партньори       28         8.1.6       Финансова информация       30         8.1.7       Бюджет       31         8.1.8       План за изпълнение       33         8.1.9       План за изпълнение       35         8.1.10       Индикатори       36         8.1.11       Кончисори                                                         | 2.1 | Ко          | мандни бутони                                            | 7  |
| 2.3       Списъчни полета       8         2.4       Полета за връзка (препратка, link)       9         2.5       Бутони за избор (чек бутони, чек - боксове)       9         2.6       Радно (опционни) бутони       10         2.7       Йерархични списъци       10         2.7       Йерархични списъци       10         2.7       Йерархични списъци       10         2.8       Съобщения       11         2.9       Календар       11         2.9       Календар       11         3       Цел       14         4       Анотация       14         5       Вход в системата       16         6       Регистриране в системата       16         7       Часовник       19         8       Е- подаване       19         8.1.1       Оперативна карта       20         8.1.2       Документи за кандидатстване       21         8.1.3       Данни за кандидат       25         8.1.4       Описание на проектно предложение       27         8.1.5       Партньори       28         8.1.6       Финансова информация       30         8.1.7       Бюджет       33 <td>2.2</td> <td>Те</td> <td>кстови полета</td> <td>8</td> | 2.2 | Те          | кстови полета                                            | 8  |
| 2.3       Спикътил полста                                                                                                    | 23  | Сп          | ист ции полета                                           | ©  |
| 2.4       полета за връзка (препратка, пик)                                                                                                    | 2.5 |             |                                                          | 00 |
| 2.5       Бутопи за изоор (чек оутопи, чек - ооксове)       9         2.6       Радио (опционни) бутони       10         2.7       Йерархични списъци       10         2.8       Съобщения       10         2.8       Съобщения       11         2.9       Календар       11         3       Цел       14         4       Анотация       14         5       Вход в системата       16         6       Регистриране в системата       16         7       Часовник       19         8       Е- подаване       19         8.1.1       Оперативна карта       20         8.1.2       Документи за кандидатстване       21         8.1.3       Дании за кандидат       25         8.1.4       Описание на проектно предложение       27         8.1.5       Партньори       30         8.1.7       Бюджст       31         8.1.8       План за изпълнение       33         8.1.9       Линан за плащане       35         8.1.10       Индикатори       36         8.1.11       Екип на проекта       35         8.1.12       План за вълшени       35                                                                             | 2.4 |             | лета за връзка (препратка, ппк)                          | 9  |
| 2.6       Радио (опционии) бутони       10         2.7       Йерархичии списъци       10         2.8       Съобщения       11         2.9       Календар       11         3       Цел       14         4       Анотация       14         5       Вход в системата       16         6       Регистриране в системата       16         7       Часовник       19         8       Е- подаване       19         8.1.1       Оперативна карта       20         8.1.2       Документи за кандидатстване       21         8.1.3       Данни за кандидат       25         8.1.4       Описание на проектно предложение       27         8.1.5       Партньори       28         8.1.6       Финансова информация       30         8.1.7       Бюджет       31         8.1.8       План за изпълнение       33         8.1.9       Лан за изпълнение       33         8.1.10       Индикатори       36         8.1.11       Екип на проекта       35         8.1.10       Индикатори       41         8.1.11       Екип на проекта       35                                                                                            | 2.5 | Бу          | гони за изоор (чек оутони, чек - ооксове)                | 9  |
| 2.7       Йерархични списьци       10         2.8       Съобщения       11         2.9       Календар       11         3       Цел       14         4       Анотация       14         5       Вход в системата       16         6       Регистриране в системата       16         7       Часовник       19         8       Е- подаване       19         8.1.1       Оперативна карта       20         8.1.2       Документи за кандидатстване       21         8.1.3       Данни за кандидатстване       21         8.1.4       Описание на проектно предложение       27         8.1.5       Партньори       28         8.1.6       Финансова информация       30         8.1.7       Бюджет       31         8.1.8       План за изпълнение       33         8.1.9       План за изпълнение       36         8.1.10       Индикатори       36         8.1.11       Екип на проекта       39         8.1.12       План за външно възлагане       40         8.1.13       Друга информация       41         8.1.14       Документи       42                                                                                 | 2.6 | Pa,         | цио (опционни) бутони                                    | 10 |
| 2.8       Съобщения       11         2.9       Календар       11         3       Цел       14         4       Анотация       14         5       Вход в системата       16         6       Регистриране в системата       16         7       Часовник       19         8       Е- подаване       19         8.1.       Кандидатстване       19         8.1.1       Оперативна карта       20         8.1.2       Документи за кандидат       25         8.1.4       Описание на проектно предложение       27         8.1.5       Партньори       28         8.1.6       Финансова информация       30         8.1.7       Бюджет       31         8.1.8       План за изпълнение       33         8.1.9       План за изпълнение       36         8.1.10       Индикатори       36         8.1.11       Екип на проекта       39         8.1.12       План за външно възлагане       40         8.1.13       Друга информация       41         8.1.14       Документи       43         8.2       Моите с-предложения       43         8.2<                                                                                   | 2.7 | Йе          | рархични списъци                                         | 10 |
| 2.9       Календар       11         3       Цел       14         4       Анотация       14         5       Вход в системата       16         6       Регистриране в системата       16         7       Часовник       19         8       Е- подаване       19         8.1       Кандидатстване       19         8.1.1       Оперативна карта       20         8.1.2       Документи за кандидатстване       21         8.1.3       Данни за кандидат       25         8.1.4       Описание на проектно предложение       27         8.1.5       Партньори       28         8.1.6       Финансова информация       30         8.1.7       Бюджет       31         8.1.8       План за изпълнение       33         8.1.9       План за изпълнение       33         8.1.10       Индикатори       36         8.1.11       Екип на проекта       39         8.1.12       План за външно възлагане       40         8.1.13       Друга информация       41         8.1.14       Документи       42         8.1.15       Потвърждаване       43                                                                                    | 2.8 | Съ          | общения                                                  | 11 |
| 3       Цел                                                                                                    | 2.9 | Ка          | лендар                                                   | 11 |
| 4       Анотация       14         5       Вход в системата       16         6       Регистриране в системата       16         7       Часовник       19         8       Е- подаване       19         8.1       Кандидатстване       19         8.1.1       Оперативна карта       20         8.1.2       Документи за кандидат       25         8.1.4       Описание на проектно предложение       27         8.1.5       Партньори       28         8.1.6       Финансова информация       30         8.1.7       Бюджет       31         8.1.8       План за изпълнение       35         8.1.10       Индикатори       36         8.1.11       Екип на проекта       39         8.1.12       План за външно възлагане       40         8.1.13       Друга информация       41         8.1.4       Документи       42         8.1.5       Потвърждаване       43         8.2       Моите е-предложения       49         8.3       Статус на предложения       53                                                                                                    | 3   | Цел         |                                                          | 14 |
| 5       Вход в системата                                                                                                    | 4   | Аноп        | 10008                                                    | 14 |
| 5       Блюо с системата                                                                                                    | 5   | Brod        | <u>в системата</u>                                       | 16 |
| 0       Гесистририране в системата       10         7       Часовник                                                                                                    | 6   | Davu        |                                                          | 10 |
| 7       Часовник                                                                                                    | 0   | гегис       | триране в системата                                      | 10 |
| 8       E- подаване                                                                                                    | 7   | Yaco        | вник                                                     |    |
| 8.1       Кандидатстване                                                                                                    | 8   | E- no       | даване                                                   | 19 |
| 8.1.1       Оперативна карта       20         8.1.2       Документи за кандидатстване       21         8.1.3       Данни за кандидат       25         8.1.4       Описание на проектно предложение       27         8.1.5       Партньори       28         8.1.6       Финансова информация       30         8.1.7       Бюджет       31         8.1.8       План за изпълнение       33         8.1.9       План за плащане       35         8.1.10       Индикатори       36         8.1.11       Екип на проекта       39         8.1.12       План за външно възлагане       40         8.1.13       Друга информация       41         8.1.4       Документи       42         8.1.15       Потвърждаване       43                                                                                                    | 8.1 | Ка          | ндидатстване                                             | 19 |
| 8.1.2       Документи за кандидатстване       21         8.1.3       Данни за кандидат       25         8.1.4       Описание на проектно предложение       27         8.1.5       Партньори       28         8.1.6       Финансова информация       30         8.1.7       Бюджет       31         8.1.8       План за изпълнение       33         8.1.9       План за плащане       35         8.1.10       Индикатори       36         8.1.11       Екип на проекта       39         8.1.12       План за външно възлагане       40         8.1.13       Друга информация       41         8.1.4       Документи       42         8.1.5       Потвърждаване       43                                                                                                    | 8.  | 1.1         | Оперативна карта                                         |    |
| 8.1.3       Данни за кандидат       25         8.1.4       Описание на проектно предложение       27         8.1.5       Партньори       28         8.1.6       Финансова информация       30         8.1.7       Бюджет       31         8.1.8       План за изпълнение       33         8.1.9       План за плащане       35         8.1.10       Индикатори       36         8.1.11       Екип на проекта       39         8.1.12       План за външно възлагане       40         8.1.13       Друга информация       41         8.1.14       Документи       42         8.1.15       Потвърждаване       43                                                                                                    | 8.  | 1.2         | Документи за кандидатстване                              |    |
| 8.1.4       Описание на проектно предложение       27         8.1.5       Партньори       28         8.1.6       Финансова информация       30         8.1.7       Бюджет       31         8.1.8       План за изпълнение       33         8.1.9       План за плащане       35         8.1.10       Индикатори       36         8.1.11       Екип на проекта       39         8.1.12       План за външно възлагане       40         8.1.13       Друга информация       41         8.1.4       Документи       42         8.1.5       Потвърждаване       43                                                                                                    | 8.  | 1.3         | Данни за кандидат                                        |    |
| 8.1.5       Партньори       28         8.1.6       Финансова информация       30         8.1.7       Бюджет       31         8.1.8       План за изпълнение       33         8.1.9       План за плащане       35         8.1.10       Индикатори       36         8.1.11       Екип на проекта       39         8.1.12       План за външно възлагане       40         8.1.13       Друга информация       41         8.1.14       Документи       42         8.1.15       Потвърждаване       43         8.2       Моите е-предложения       49         8.3       Статус на предложение       53                                                                                                    | 8.  | 1.4         | Описание на проектно предложение 27                      |    |
| 8.1.6       Финансова информация       30         8.1.7       Бюджет       31         8.1.8       План за изпълнение       33         8.1.9       План за плащане       35         8.1.10       Индикатори       36         8.1.11       Екип на проекта       39         8.1.12       План за външно възлагане       40         8.1.13       Друга информация       41         8.1.14       Документи       42         8.1.15       Потвърждаване       43         8.2       Моите е-предложения       49         8.3       Статус на предложение       53                                                                                                    | 8.  | 1.5         | Партньори 28                                             |    |
| 8.1.7       Бюджет       31         8.1.8       План за изпълнение       33         8.1.9       План за плащане       35         8.1.10       Индикатори       36         8.1.11       Екип на проекта       39         8.1.12       План за външно възлагане       40         8.1.13       Друга информация       41         8.1.14       Документи       42         8.1.15       Потвърждаване       43         8.2       Моите е-предложения       49         8.3       Статус на предложение       53                                                                                                    | 8.  | 1.6         | Финансова информация 30                                  |    |
| 8.1.8       План за изпълнение                                                                                                    | 8.  | 1.7         | Бюджет 31                                                |    |
| 8.1.9       План за плащане       35         8.1.10       Индикатори       36         8.1.10       Индикатори       36         8.1.11       Екип на проекта       39         8.1.12       План за външно възлагане       40         8.1.13       Друга информация       41         8.1.14       Документи       42         8.1.15       Потвърждаване       43         8.2       Моите е-предложения       49         8.3       Статус на предложение       53                                                                                                    | 8.  | 1.8         | План за изпълнение                                       |    |
| 8.1.10       Индикатори       36         8.1.11       Екип на проекта       39         8.1.12       План за външно възлагане       40         8.1.13       Друга информация       41         8.1.14       Документи       42         8.1.15       Потвърждаване       43         8.2       Моите е-предложения       49         8.3       Статус на предложение       53                                                                                                    | 8.  | 1.9         | План за плащане                                          |    |
| 8.1.11       Екип на проекта                                                                                                    | 8.  | 1.10        | Индикатори                                               |    |
| 8.1.12       План за външно възлагане       40         8.1.13       Друга информация       41         8.1.14       Документи       42         8.1.15       Потвърждаване       43         8.2       Моите е-предложения       49         8.3       Статус на предложение       53                                                                                                    | 8.  | 1.11        | Екип на проекта                                          |    |
| 8.1.13       Друга информация                                                                                                    | 8.  | 1.12        | План за външно възлагане 40                              |    |
| 8.1.14       Документи       42         8.1.15       Потвърждаване       43         8.2       Моите е-предложения       49         8.3       Статус на предложение       53                                                                                                    | 8.  | 1.13        | Друга информация 41                                      |    |
| 8.1.15       Потвърждаване                                                                                                    | 8.  | 1.14        | Документи                                                |    |
| 8.2         Моите е-предложения49           8.3         Статус на предложение53                                                                                                    | 8.  | 1.15        | Потвърждаване                                            |    |
| 83         Статус на предложение         53                                                                                                    | 8.2 | Ma          | рите е-прелложения                                       | 49 |
|                                                                                                    | 8.3 | Ст          | атус на прелложение                                      | 53 |

9 Регистриране на Заявление за ползване на електронни услуги предоставяни от ИСУН\_\_\_\_\_\_54

| 10 I | Е - отчи | пане                                       | 58   |
|------|----------|--------------------------------------------|------|
| 10.1 | Регист   | риране на отчетни документи                | 58   |
| 10.2 | Пакет    | отчетни документи                          | 61   |
| 10.  | 2.1 Te   | хнически доклад за напредък                |      |
| 1    | 0.2.1.1  | Мерки за информация и публичност           | 64   |
| 1    | 0.2.1.2  | Проверки извършени от Бенефициента         | 65   |
| 1    | 0.2.1.3  | Проверки на място                          | 67   |
| 1    | 0.2.1.4  | Процедури за външно възлагане              | 69   |
| 1    | 0.2.1.5  | Сключени договори                          | 72   |
| 1    | 0.2.1.6  | Отчет на изпълнението по дейности          | 77   |
| 1    | 0.2.1.7  | Прогнозен план за изпълнение               | 78   |
| 1    | 0.2.1.8  | Напредък по проекта                        | 80   |
| 1    | 0.2.1.9  | Документи                                  | 82   |
| 10.  | 2.2 Φr   | инансов отчет                              |      |
| 1    | 0.2.2.1  | Прогнозен план за разходване на средствата | 86   |
| 1    | 0.2.2.2  | Финансови данни                            | 88   |
| 1    | 0.2.2.3  | Разходооправдателни документи              | 91   |
| 1    | 0.2.2.4  | Екип                                       | 99   |
| 1    | 0.2.2.5  | Документи                                  | 102  |
| 10.  | 2.3 Ис   | кане за плащане104                         |      |
| 10.3 | Предан   | зане на документи                          | 107  |
| 10.4 | Връща    | не на пакет отчетни документи              | _113 |
| 11 I | Номерир  | ане на документи в ИСУН                    | 116  |

#### 1 Въведение

Информационната система за управление и наблюдение (ИСУН) на структурните инструменти на Европейския съюз (ЕС) обслужва всички административни структури, участващи в процеса на управление, наблюдение и контрол на средствата от Структурните фондове на ЕС независимо от тяхното местоположение на територията на Република България.

ИСУН разполага с гъвкава система за управление на достъпа на отделните потребители до информацията, съхранявана в информационната система, така че той да съответства на административните профили на съответните служители т.е. да съответства на техните административни права и задължения.

ИСУН генерира уникален номер при регистриране на процедури, проектни предложения, договори и документи, свързва ги с конкретното ниво от оперативната карта, за което тези обекти се отнасят. Правилата за издаване на уникален номер от системата са описани подробно в т.11.

ИСУН разполага с интегрирана система от индикатори за наблюдение и отчитане на напредъка по изпълнението на Оперативните програми и НСРР. Информационната система за управление и наблюдение обхваща като минимум индикаторите посочени по отделните ОП и НСРР. ИСУН разполага с възможности да представя тази информация в различни формати.

Списък на съкращенията:

| ИСУН   | Информационна система за управление и наблюдение на          |
|--------|--------------------------------------------------------------|
| исуп   | Структурните инструменти на ЕС в България                    |
| ΗΦ     | Национално съфинансиране                                     |
| ЕΦ     | Европейско финансиране                                       |
| БД     | База данни                                                   |
| БФП    | Безвъзмездна финансова помощ                                 |
| ЕСФ    | Европейски социален фонд                                     |
| ЕФРР   | Европейски фонд за регионално развитие                       |
| ЕФРЗСР | Европейски фонд за развитие на земеделието и селските райони |
| ИСУН   | Информационна система за управление и наблюдение на          |
| исуп   | Структурните инструменти на ЕС в България                    |
| ИТ     | Информационни технологии                                     |
| M3     | Междинно звено на Управляващ орган                           |
| ЕК     | Европейска комисия                                           |
| EC     | Европейски съюз                                              |
| СФ     | Структурни фондове                                           |
| MC     | Министерски съвет                                            |
| МРРБ   | Министерство на регионалното развитие и благоустройството    |
| МТСП   | Министерство на труда и социалната политика                  |
| мтитс  | Министерство на транспорта, информационните технологии и     |
| minic  | съобщенията                                                  |
| КФ     | Кохезионен фонд                                              |
| НСРР   | Национална стратегическа референтна рамка                    |
| ПМС    | Постановление на Министерски съвет                           |
| ОП     | Оперативна програма                                          |
| ОК     | Оперативна карта                                             |
| ПП     | Проектно предложение                                         |

| ΤΓC      | Трансгранично сътрудничество                                               |
|----------|----------------------------------------------------------------------------|
| УО       | Управляващ орган                                                           |
| ИСУСЕС   | Дирекция "Информация и системи за управление на средствата от<br>ЕС" в АМС |
| ЦКЗ      | Централно координационно звено                                             |
| CO       | Сертифициращ орган                                                         |
| 00       | Одитиращ орган                                                             |
| SFC 2007 | Информационна система на ЕК за СФ                                          |
| СРИП     | Средносрочна рамкова инвестиционна програма                                |
| ТД       | Технически доклад                                                          |
| ФО       | Финансов отчет                                                             |
| ИП       | Искане за плащане                                                          |
| ДО       | Договарящ орган                                                            |

#### 2 Описание на стандартни елементи на интерфейса и работа с тях

Информационна система за управление и наблюдение (ИСУН) е реализирана изцяло като Интернет базирано приложение. За него важат основните правила за работа с такъв тип приложения.

Приложението се състои от прозорци (страници) за въвеждане и преглед на информация. Те съдържат потребителски контроли, характерни за Интернет страници: падащи менюта, прозорци, области за въвеждане на текст, командни бутони, лист – боксове (йерархични списъци), комбо-бокс (падащи списъци за избор), дати, опционни (радио) бутони и др.

Във всеки момент на работа е активна само една Интернет страница.

Придвижването от една страница към друга е възможно чрез предоставените линкове (връзки) и менюта за навигация между страниците;

Придвижването по полетата на активните елементи става с помощта на клавиша **Таb** или с помощта на мишка.

Придвижването в списъчни полета и документи е възможно с клавишите стрелки (←,→,↑, ↓).

Избор на елемент от списък се осъществява чрез двукратно щракване на левия бутон на мишката или чрез маркиране на елемента и натискане на съответния команден бутон.

#### 2.1 Командни бутони

Бутоните служат за изпълнение на команди като: *Изтриване* (изтриване на въведени данни), *Запис* (стойностите на въведените полета се записват в базата данни), *Отказ* (полетата връщат стойностите си от момента преди корекцията) и т.н. В средата на бутона се намира текстът на командата, която ще се изпълни при натискане на съответния бутон, например: Запис

Натискането на команден бутон става по два начина:

- чрез щракване с показалеца на мишката върху него;
- чрез позициониране върху него с клавиша Тав и натискане на клавиша

#### Enter.

#### Бутонът е активен, ако текстът с неговата команда е ограден в правоъгълник.

В модул "Електронни услуги", в частта кандидатстване за преминаване от един екран към друг се избира бутон **Продължи**.

#### 2.2 Текстови полета

Текстовите полета се използват за въвеждане на текст или числа. Обикновено в лявата част на полето или над него е поставен етикет, който определя неговото смислово съдържание. За въвеждане на стойност в полето е необходимо то да бъде активирано. Индикатор за активност на текстовото поле е наличието на мигащ маркер – "]":

Номер:

Активирането на текстово поле се осъществява:

- чрез щракване с показалеца на мишката в рамките на полето;
- чрез позициониране върху него с помощта на клавиша Тав.

Стойността на текстовото поле се селектира, когато два пъти последователно се щракне върху него с левия бутон на мишката. В това състояние, при натискане на клавиш от клавиатурата, стойността на полето се изтрива и се запълва с избрания символ на съответния клавиш.

При натискане на десния бутон на мишката върху полето се появява падащо меню с команди:

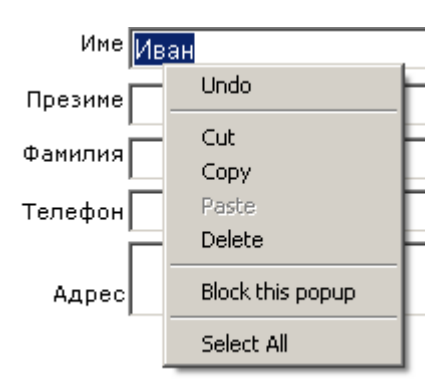

Командите от менюто са стандартни и се използват за копиране, местене или изтриване на стойността в полето.

## 2.3 Списъчни полета

Списъчните полета представляват текстови полета със стрелка в дясната част на полето. Например:

| Тип на организация * | Изберете |
|----------------------|----------|
|                      |          |

Обикновено се визуализира първия елемент от списъка, а при щракване с левия бутон на мишката върху стрелката се извежда пълния списък:

| Изберете                      |  |
|-------------------------------|--|
| Нестопански организации       |  |
| Учебни и медицински заведения |  |
| Държавни институции           |  |
| Компании                      |  |
| Чуждестранен                  |  |
| Други                         |  |

Списъчните полета са предназначени за избор на елемент от предварително въведени списъци. Списъците се използват за извеждане на различни номенклатури.

Изборът на елемент от списъка е възможен чрез:

- щракване с мишката върху избрания елемент;
- движение по елементите на списъка с клавишите стрелки и натискане на бутона Enter.

2.4 Полета за връзка (препратка, link)

Полетата за връзка служат за активиране на следваща страница. В повечето случаи това е текст – подчертан и шрифта е в син цвят.

Изборът на страницата, към която сочи, е възможен чрез щракването с мишка върху текста.

2.5 Бутони за избор (чек бутони, чек - боксове)

Бутоните за избор или чек бутоните служат за избор на опция.

📃 Покажи изтрити

🗹 Покажи изтрити

Ако опцията не е избрана, то квадратчето е празно.

Ако опцията е избрана, то квадратчето е отбелязано със символ "У".

Изборът на чек бутон (чек – бокс) е възможен чрез щракване с левия бутон на мишката върху него.

### 2.6 Радио (опционни) бутони

Радио или опционните бутони служат за избор на една от няколко възможности, оформени в група. Във всеки момент може да бъде избран само един от бутоните в групата и той е маркиран с точка:

⊙ България ○ Nuts1 ○ Nuts2 ○ Област ○ Община

Изборът на радио бутон е възможен чрез щракването с мишка върху радио бутона.

## 2.7 Йерархични списъци

Йерархичните списъци представят дървото на йерархична структура от елементи – така наречената Оперативна карта. Върхът (коренният елемент) е изнесен най-вляво. Подчинените му (елементите на второ ниво) са изнесени в дясно от него с равен отстъп. Елементите на трето ниво са изнесени на равен отстъп на дясно от елементите на второ ниво и т.н.

| 🖃 2007BG161-Национална стратегическа референтна рамка                                    |
|------------------------------------------------------------------------------------------|
| 2007ВG051РО001-Развитие на човешките ресурси                                             |
| 🖃 2007BG051PO002-Административен капацитет                                               |
| ВG051РО002-1-Добро управление                                                            |
| ВG051РО002-2-Управление на човешките ресурси                                             |
| 🗉 BG051PO002-2.1-Модерно управление на човешките ресурси в държавната администрация      |
| 🗉 BG051PO002-2.2-Компетентна и ефективна държавна администрация                          |
| 🗉 BG051PO002-2.3-Укрепване капацитета на структурите на гражданското общество            |
| 🗉 BG051PO002-2.4-Компетентна съдебна система и ефективно управление на човешките ресурси |
| BG051PO002-2.5-Транснационално и междурегионално сътрудничество                          |
| ВG051РО002-3-Качествено административно обслужване и развитие на електронното управление |
| ВG051РО002-4-Техническа помощ                                                            |
| 2007BG161PO001-Регионално развитие                                                       |
| 😠 2007BG161PO002-Техническа помощ                                                        |
| Э 2007ВG161РО003-Развитие на конкурентоспособността на българската икономика             |
| Э 2007BG161PO004-Транспорт                                                               |

2007BG161PO005-Околна среда

Знак 🗉 пред елемент означава, че под него има елементи на по-ниско ниво,

които не са показани. Показването им става с кликване върху знака.

Знак 🖃 пред елемент означава, че елементите на по-ниското ниво са показани. Скриването им става с кликване върху знака.

Липсата на знак пред елемент означава, че под него няма елементи на по-ниско ниво.

2.8 Съобщения

Системата извежда подходящи съобщение за извършените действия от страна на потребителите. Когато действията, които са предприети са успешни съобщението е в зелен цвят, например: Записът премина успешно. За действия, който не са успешни или целят да предупредят потребителят, съобщенията са в червен цвят

Въведеният ЕИК/Булстат не е въведен в данните за кандидати!

2.9 Календар

Календар се използва, когато трябва да се въведе дата. Отдясно на полето за дата има бутон 📖 за извеждане на прозорец "Календар".

След кликване върху нея се извежда показаният прозорец.

| 07 | .11.2007    |            |             | <b>a</b> |                  |
|----|-------------|------------|-------------|----------|------------------|
| ο  | 🌽 Calenda   | r - Windov | ws Inter    | net E    |                  |
|    | 🤌 about:bla | ank        |             |          | •                |
|    | Ноември     | -          |             |          | 2007 💌           |
|    |             | п в с      | ЧП          | СН       |                  |
|    |             | 29 30 31   | 1 2         | 34       |                  |
|    |             | 567        | 891         | 0 11     |                  |
| 닅  |             | 12 13 14   | 15 16 1     | 7 18     |                  |
|    |             | 19 20 21   | 22 23 2     | 24 25    |                  |
|    |             | 26 27 28   | 29 30       | 12       |                  |
|    |             | 3 4 5      | 6 7         | 89       |                  |
|    |             | L          | <u>lнес</u> |          |                  |
|    |             |            |             |          |                  |
|    | 🛛 😜 Interne | :t         |             | 3, 10    | 0% • <i>//</i> . |

Ако в полето има въведена дата календарът се позиционира на нея, в противен случай се позиционира на днешната. С помощта на списъчни полета се избират месец и година.

| 🌈 Calendar - W | 'in | dov | vs I | nte | 2ľn | et E       |                 |
|----------------|-----|-----|------|-----|-----|------------|-----------------|
| 🥖 about:blank  |     |     |      |     |     |            | •               |
| Ноември 💌      |     |     |      |     |     |            | 2007 💌          |
| Януари         | в   | С   | Ч    | П   | С   | Н          |                 |
| Февруари       | 30  | 31  | 1    | 2   | 3   | 4          |                 |
| Март           | 6   | 7   | 8    | 9   | 10  | 11         |                 |
| Април          |     |     |      | 40  | 47  | 40         |                 |
| Май            | 13  | 14  | 15   | 10  | 17  | 10         |                 |
| Юни            | 20  | 21  | 22   | 23  | 24  | 25         |                 |
| Юли            | 27  | 28  | 29   | 30  | 1   | 2          |                 |
| Август         | 4   | 5   | 6    | 7   | 8   | 9          |                 |
| Септември      |     | Л   | нес  |     |     |            |                 |
| Октомври       |     | -   |      | -   |     |            |                 |
| Ноември        |     |     |      |     |     |            |                 |
| Декември       |     |     |      |     | (   | <b>1</b> ( | 00% <b>•</b> // |

След като са избрани месец и година, с кликване върху деня от месеца се избира датата.

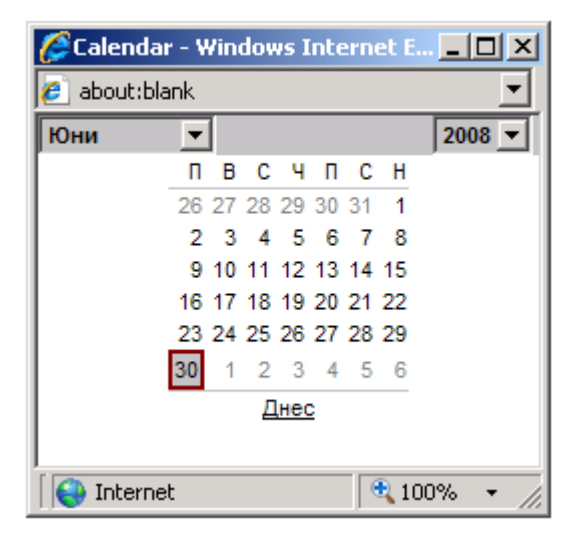

Всяка страница на информационната система се състои от следните елементи:

- Титул "Информационна система за управление на структурните инструменти на ЕС в България";
- Лента с меню за "Вход"/"Изход", "Помощ", "За нас";
- Потребителско име горен десен ъгъл;
- Часовник;

Проект № 0081-ЦКЗ-2.1,, Осигуряване на развитието и функционирането на ИСУН" (BG161PO002-2.1.01-0005-C0001), изпълняван от дирекция "Информация и системи за управление на средствата от ЕС" в Администрацията на Министерския съвет. Проектът се финансира от Оперативна програма "Техническа помощ", съфинансирана от Европейския съюз чрез Европейския фонд за регионално развитие.

- Основно меню вляво на всеки екран за активиране на основните функционалности на системата
- Съдържание на страницата включва лента с бутони за изпълнение на определени действия за реализация на функционалността, списъци с информация и таблици за въвеждане/редактиране на информация. На страници, в които се въвежда или извежда информация за елемент от оперативната карта, се извежда кодът и наименованието на съответния елемент от ОК.

Всеки списък може:

- да се сортира във възходящ или низходящ ред по колона, чието наименование е подчертано;
- да се филтрира по зададени критерии Филтриране;
- да се зареди първоначалния набор от данни чрез бутон
   Изчисти филтъра

Списъците с повече редове се извеждат по страници като под списъка се извеждат линкове към съответните страници. Преминаването към друга страница се осъществява с "Предишна" и "Следваща" или при посочване на конкретна страница. С лявата двойна стрелка се избира първа страница от предишните 10 страници. С дясна двойна стрелка се избира първа страница на следващите 10 страници.

При въвеждане/редактиране на данни се извършва формален контрол на информацията преди запис и се извеждат съответни съобщения, посочващи некоректните и/или невъведените задължителни данни. Задължителните полета са означени с \*.

За добавяне се използва бутон от вида *Нов кандидат*. Данните се извеждат на екрана, но се записват в системата само при натискане на бутон "Запис".

За преглед на данните се използва бутонът 🛄 или 🞑.

За редактиране на данните се избира бутонът 🦾. Отваря се нова страница с данни, откъдето може да се извършва редакцията.

Проект № 0081-ЦКЗ-2.1,, Осигуряване на развитието и функционирането на ИСУН" (BG161PO002-2.1.01-0005-C0001), изпълняван от дирекция "Информация и системи за управление на средствата от ЕС" в Администрацията на Министерския съвет. Проектът се финансира от Оперативна програма "Техническа помощ", съфинансирана от Европейския съюз чрез Европейския фонд за регионално развитие.

За изтриване се избира бутонът  $\bigotimes$ . Изтриването на информация трябва да се потвърди. При потвърждаване на изтриването данните в системата се запазват като се маркират като изтрити. Изтритите данни (компании, предложения и др.) се извеждат в списъците в зачеркнати в червен цвят.

Бутоните inosboляват съответно разпечатване на списъка и експорт към Excel.

Забележка: Ако липса бутон в някой от екраните, това означава че потребителя няма права за съответната функционалност. Ако в даден екран има неактивен бутон, данните са недостъпни.

## 3 Цел

Целта на модул "Електронни услуги за бенефициентите" е да:

- Предоставя електронни услуги, които да подпомогнат бенефициентите при подаване на проектни предложения и отчитане изпълнението на проектите пред Договарящия орган;
- Осигурява възможности за следене текущото състояние на изпълнението, както на процедурата така и на проекта от страна на Бенефициента;
- Подпомага работата на бенефициентите и облекчава цялостният процес по управление на изпълнението на проекти;
- ✓ ускори процедурите по кандидатстване и разширяване на възможностите за ползване на структурните инструменти на ЕС.

## 4 Анотация

- ✓ Оперативна програма е документ, представен от страна-членка и одобрен от Европейската комисия, установяващ стратегия за развитие със съгласувани приоритети, която да бъде реализирана с помощта на Фонд, а по отношение на цел Конвергенция, с помощта на Кохезионния фонд и на ЕФРР;
- ✓ Приоритетна ос е един от приоритетите в стратегията на дадена оперативна програма, съдържащ група от операции, които са свързани и имат

Проект № 0081-ЦКЗ-2.1,, Осигуряване на развитието и функционирането на ИСУН" (BG161PO002-2.1.01-0005-C0001), изпълняван от дирекция "Информация и системи за управление на средствата от ЕС" в Администрацията на Министерския съвет. Проектът се финансира от Оперативна програма "Техническа помощ", съфинансирана от Европейския съюз чрез Европейския фонд за регионално развитие.

специфични измерими цели. Приоритетната ос може да съдържа подприоритет и процедура или само процедура;

- ✓ Подприоритет (Област на интервенция) това е проект или група проекти, избрани от Управляващия орган на съответната оперативна програма в съответствие с критериите, одобрени от Комитета за наблюдение и изпълнявани от един или повече бенефициенти, позволяващи постигането на целите на приоритета, към който се отнасят;
- ✓ Процедура това е покана за събиране на проектни предложения с цел предоставяне на безвъзмездна финансова помощ, в която ясно са дефинирани условията, параметрите и сроковете за кандидатстване от страна на кандидатите. Процедурите, които се провеждат са за подбор на проекти или за директно предоставяне;
- ✓ Индикатори използват се за количествено и/или качествено измерване на напредъка/развитието/изпълнението на проектите и отделните елементи от Оперативната карта;
- ✓ Проектно предложение предложение за предоставяне на безвъзмездна финансова помощ за изпълнението на определен проект, включващо формуляр за кандидатстване и други придружителни документи;
- ✓ План за изпълнение описва дейностите, който ще бъдат извършени, времето за извършване и стойността на дейностите;
- Договор договор, сключен между ръководителя на Договарящия орган и бенефициента за предоставяне и разходване на безвъзмездна финансова помощ с цел изпълнение на одобрен проект. Още известен като договор за безвъзмездна финансова помощ (ДБФП);
- ✓ Безвъзмездна финансова помощ (БФП) предоставя се въз основа на договор, сключен между договарящ орган и бенефициент, или въз основа на заповед на ръководителя на административната структура в случаите, в които бенефициент и договарящ орган са в рамките на една и съща администрация. БФП се предоставя на договарящия орган в съответствие с целите и приоритетите и при условията, определени в съответната оперативна програма, съфинансирана от Структурните фондове и Кохезионния фонд на ЕС, или във финансово споразумение по програма ФАР на ЕС;

Проект № 0081-ЦКЗ-2.1,, Осигуряване на развитието и функционирането на ИСУН" (BG161PO002-2.1.01-0005-C0001), изпълняван от дирекция "Информация и системи за управление на средствата от ЕС" в Администрацията на Министерския съвет. Проектът се финансира от Оперативна програма "Техническа помощ", съфинансирана от Европейския съюз чрез Европейския фонд за регионално развитие.

- Финансов отчет пакет документи, удостоверяващи разходването на средства по проекта;
- ✓ Искане за плащане пакет документи, заявяващи искане за възстановяване на средства на бенефициента.

## 5 Вход в системата

Стартира се интернет браузър и се въвежда адресът: <u>https://eumis.government.bg</u>.

| ИНФОРМАЦИОННА СИСТЕМА ЗА 1<br>НА ЕС В БЪЛГАРИЯ | игравление и навлюдение на структурните | инструженти |          |               |
|------------------------------------------------|-----------------------------------------|-------------|----------|---------------|
| E engineen Derversen                           |                                         |             | 15:23:52 | Farmer Salast |
| 0                                              | <b>d</b>                                |             |          |               |
| Expendition cares                              | And the second second                   |             |          |               |
|                                                |                                         |             |          |               |
|                                                |                                         |             |          |               |
|                                                |                                         |             |          |               |
|                                                |                                         |             |          |               |
|                                                |                                         |             |          |               |
|                                                |                                         |             |          |               |
|                                                |                                         |             |          | $\bigcirc$    |

## 6 Регистриране в системата

За да се използват електронните услуги на ИСУН, потребителят трябва да има УЕП, който да бъде предварително инсталиран и регистриран.

В случай че потребителя влиза в системата за първи път и сертификата не е регистриран, ще се появи следното съобщение:

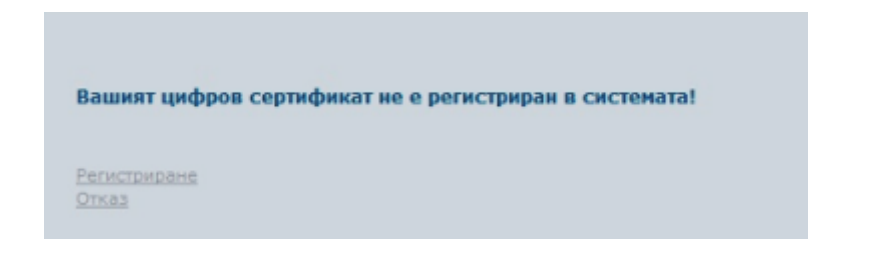

От навигационното меню се избира бутона

Регистриране

<u>Забележка:</u> Описаните в ръководството стъпки са направени с електронен подпис предоставен от StampIT, използван интернет браузър – Internet Explorer.

| e Informatio  | on Services Plc.                                                                                                    |                           |                                                                                                    |
|---------------|----------------------------------------------------------------------------------------------------|---------------------------|----------------------------------------------------------------------------------------------------|
| T EFH: 7802   | 2275349                                                                                                    |                           |                                                                                                    |
| o 1E410E32    | 266947168                                                                                                    |                           |                                                                                                    |
| H StampIT (   | Qualified CA                                                                                                    |                           |                                                                                                    |
|               |                                                                                                    |                           |                                                                                                    |
|               |                                                                                                    |                           |                                                                                                    |
| email_ot_     | sertifikata@is-bg.net                                                                                                    |                           |                                                                                                    |
| ) Длъжнос     | т (на кирилица)                                                                                                    |                           |                                                                                                    |
| и име (на     | кирилица)                                                                                                    |                           |                                                                                                    |
| Алрес ()      | на кирилица)                                                                                                    |                           | ÷.,                                                                                                  |
| a 1504        |                                                                                                    |                           |                                                                                                    |
|               |                                                                                                    |                           |                                                                                                    |
|               |                                                                                                    |                           |                                                                                                    |
| one se seurre | на личните дални и порчативни                                                                                                 | те актове, регланентираши | -                                                                                                    |
|               | ме иноглама<br>ер 1941093<br>ан StampTr (<br>)[2]<br>ат email_01_<br>гг) Длъжнос<br>ки Име (на<br>к., Адрес (<br>/<br>од 1504 |                           | ме илоглавол зелисе и.с.<br>ат ЕГН: 7802275349<br>ер 1E410E32E6947168<br>аs StampIT Qualified CA<br> |

Попълват се данните на потребителя и се избира командата "Потвърди".

| При повторно избиране на бутона | Регистриране | има | възможност | за | промяна |
|---------------------------------|--------------|-----|------------|----|---------|
| на данните:                     |              |     |            |    |         |

| Данни за потребителя                                                                                    |                     |
|----------------------------------------------------------------------------------------------------|---------------------|
| <ul> <li>Електронна поща (на този е-mail ще се<br/>получават известия от системата)</li> </ul>          | d.kehayov@is-bg.net |
| <ul> <li>Описание (Дльжност)</li> </ul>                                                                 | Микрософт           |
| * Ине на български                                                                                      | Д. Кехайов          |
| <ul> <li>Адрес за връзка/населено място, област,<br/>община, ж.к., улица, №, вх., ет., ап. /</li> </ul> |                     |
| * Пощенски код                                                                                          | 1504                |
|                                                                                                    |                     |

В случай, че не е поставен клиентски сертификат на екрана се визуализира следното съобщение:

| Внимание!                                                                                                    |  |
|----------------------------------------------------------------------------------------------------|--|
| За да достъпите тази част от приложението е необходимо да се представите с цифров сертификат, какъвто не е открит<br>Поставете Вашия електронен сертификат в карточетящото устройство и рестартирайте браузера. В случай, че вече сте<br>поставили електронен сертификат в карточетящото устройство рестартирайте само браузера. Ако проблемът продължава<br>да съществува проверете правилно ли сте инсталирали удостоверяващите сертификати на вашия доставчик на<br>удостоверителни услуги. |  |
| Начало                                                                                                    |  |

След поставянето на цифровия сертификат, рестартиране на браузъра и регистриране на електронния сертификат, при влизане в приложението се появява прозорец за избор на сертификат:

| Confirm (    | Certificate                                                     |
|--------------|-----------------------------------------------------------------|
| click Cancel |                                                                 |
|              | Marian Atanasov Georgiev                                        |
|              | Issuer: StampIT Qualified CA                                    |
| -            | Valid From: 4.2.2011 r. to 4.2.2012 r.                          |
|              | <ul> <li><u>Click here to view certificate prope</u></li> </ul> |
|              |                                                                 |

Избира се сертификата, с който ще се достъпва приложението и се появява прозорец за въвеждане на ПИН код на сертификата:

| Подпиши<br>Метод на въвеждан | ето на ПИН ког |      |
|------------------------------|----------------|------|
|                              |                | ···· |
| пин: ј                       |                |      |
|                              |                |      |
|                              |                |      |

Въвежда се ПИН код и се зарежда началната страница на приложението.

Забележка: Подписването на файла може да става по начин различен от показания в Ръководството. Това зависи от предоставения от издателя на сертификата софтуер. Независимо от това какъв софтуер се ползва е необходимо подписването да става с отделена сигнатура.

## 7 Часовник

В модулът е предвидена функция "Часовник". Часовникът е разположен е в горния десен ъгъл на лентата с информационните бутони. Видим е при влизане във всяка една страница от модула.

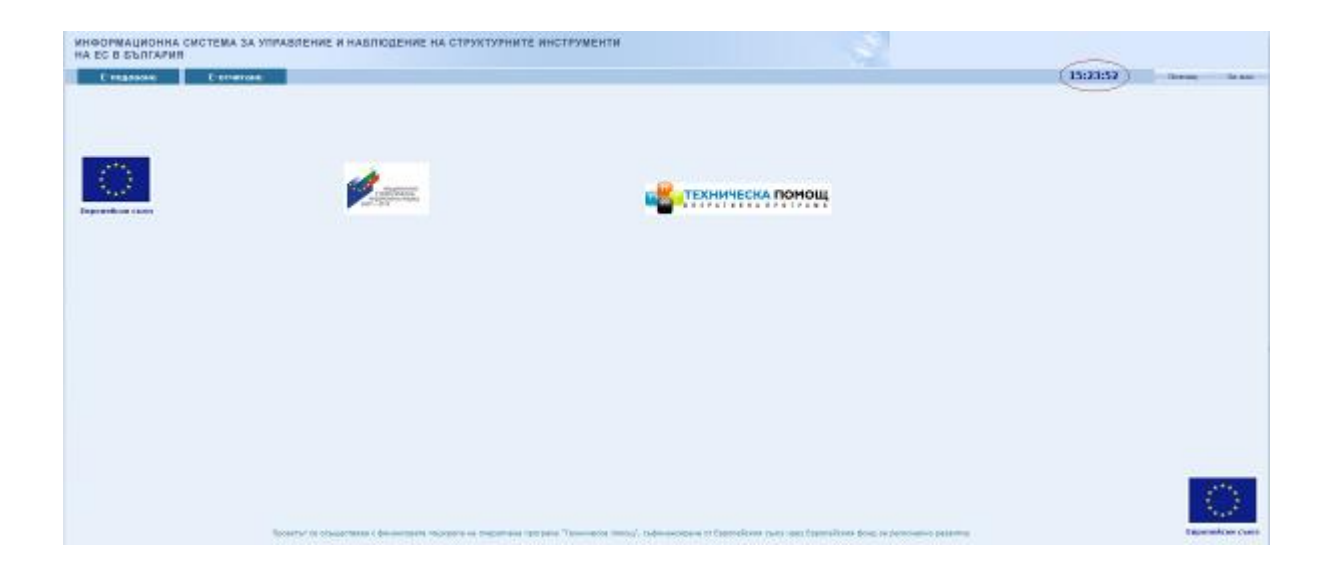

Часовникът има за цел да подпомогне бенефициентите при подаване на проектни предложения със срок. Часовникът показва точното време на сървъра на приложението. Това е часът, който важи за точно време за приемане на проектните предложения подавани по електронен път.

## 8 Е-подаване

## 8.1 Кандидатстване

От навигационното меню се избира под меню "Кандидатстване".

Проект № 0081-ЦКЗ-2.1,, Осигуряване на развитието и функционирането на ИСУН" (BG161PO002-2.1.01-0005-C0001), изпълняван от дирекция "Информация и системи за управление на средствата от ЕС" в Администрацията на Министерския съвет. Проектът се финансира от Оперативна програма "Техническа помощ", съфинансирана от Европейския съюз чрез Европейския фонд за регионално развитие.

В лявата част на екрана са показани стъпките за кандидатсване. Стъпката не е активна, докато потребителят не премине през нея. След като действията са завършени в чек бокса пред наименованието се поставя отметка.

| Кандидатстване                    |
|-----------------------------------|
| 📝 1. Оперативна карта             |
| 2. Документи за<br>кандидатстване |
| 📃 3. Данни за кандидат            |

Системата позволява потребителя да влезе, да изтегли документите за кандидатстване и да се запознае с тях без да е необходим електронен подпис.

| Е-подаване     |                     | Е-отчитане |                       |
|----------------|---------------------|------------|-----------------------|
| Кандидатстване | Моите е-Предложения |            | Статус на предложение |

## 8.1.1 Оперативна карта

Визуализира се екран с оперативната карта. Избира се желаната оперативна програма, приоритетна ос, подприоритет /ако има създаден/ и процедура по която ще се кандидатства.

| Е-подаване                                                                   | Е-отчит         | ане                                                                  |                                                                    |                      |  |  |
|------------------------------------------------------------------------------|-----------------|----------------------------------------------------------------------|--------------------------------------------------------------------|----------------------|--|--|
| Кандидатстване                                                               | Моите е-Предлож | кения Статус на предложение                                          | -                                                                  |                      |  |  |
| Избор на процедур                                                            | a               |                                                                      |                                                                    | Продължи             |  |  |
| Канлилатсти                                                                  | ане             |                                                                      |                                                                    |                      |  |  |
|                                                                              | 🖃 2             | 007ВG161-Национална стратегическа ре                                 | ферентна рамка                                                     |                      |  |  |
|                                                                              |                 | 2007BG051PO001-Развитие на човешк                                    | ите ресурси                                                        |                      |  |  |
|                                                                              |                 | 🗄 BG051PO001-1-Насърчаване на ик                                     | ономическата активност и развитие пазара на труда, насърчаващ вкл  |                      |  |  |
| 🔲 2. Документи за                                                            |                 | ВG051PO001-2-Повишаване на про                                       | изводителността и адаптивността на заетите                         |                      |  |  |
| кандидатстване                                                               |                 | ВG051РО001-3-Подобряване на ка                                       | чеството на образованието и обучението в съответствие с потребнос  |                      |  |  |
| 🔲 3. Данни за канди,                                                         | дат             | 🗉 BG051PO001-4-Подобряване на до                                     | остъпа до образование и обучение                                   |                      |  |  |
|                                                                              |                 | ВG051РО001-5-Социално включва                                        | не и насърчаване на социалната икономика                           |                      |  |  |
| предложение                                                                  | ректно          | 🗉 BG051PO001-6-Повишаване ефика                                      | сността на институциите на пазара на труда, социалните и здравни у |                      |  |  |
| 5. Партньори В ВG051РО001-7-Транснационално и междурегионално сътрудничество |                 |                                                                      |                                                                    |                      |  |  |
|                                                                              |                 | 🖃 BG051PO001-8-Техническа помощ                                      |                                                                    |                      |  |  |
| 🔲 6. Финансова инфо                                                          | ормация         | ВG051РО001-8.1-Подкрепа за у                                         | правлението на Оперативна програма "Развитие на човешките ресурси" |                      |  |  |
|                                                                              |                 | ВG051РО001-8.1.01-Процед                                             | ура за обучение                                                    |                      |  |  |
| 🛄 7. Бюджет                                                                  |                 | BG051PO001-8.1.02-Валя и                                             | Гери                                                               |                      |  |  |
|                                                                              |                 | ВG051РО001-8.1.03-Система                                            | а за управление на човешките ресурси                               |                      |  |  |
| (незадължително)                                                             | STIVIC          | BG051PO001-8.1.06-Процед                                             | ура от 15-05-2013                                                  |                      |  |  |
| 🔲 9. План за плащан                                                          | e               | ВG051РО001-8.2-Подкрепа за и                                         | иформационното осигуряване на ОП "РЧР"                             |                      |  |  |
| (незадължително)                                                             |                 | ВG051РО001-8.3-Укрепване ка                                          | пацитета на потенциалните бенефициенти                             |                      |  |  |
| 🔲 10. Индикатори                                                             |                 | 2007BG051PO002-Административен ка                                    | пацитет                                                            |                      |  |  |
| <b>—</b>                                                                     |                 | 2007BG161PO001-Регионално развити                                    | e                                                                  |                      |  |  |
| 🔲 11. Екип на проект                                                         | a               | 2007BG161PO002-Техническа помощ                                      |                                                                    |                      |  |  |
| 🔲 12. План за външн                                                          |                 | 2007BG161PO003-Развитие на конкур                                    | ентоспособността на българската икономика                          |                      |  |  |
| възлагане                                                                    |                 | В 2007BG161PO004-Транспорт                                           |                                                                    |                      |  |  |
| 🔲 13. Друга информа                                                          | ция             | 2007ВG161РО005-Околна среда<br>нелура:Развитие на новешките ресурси: |                                                                    | ATNANCE A DOPONICATO |  |  |
|                                                                              | pecy            | рси">>> Система за управление на чов                                 | ешките ресурси>>>                                                  |                      |  |  |
| 14. Документи                                                                | Избир           | а се процедура, по която се подава про                               | ектно предложение.                                                 |                      |  |  |
| _                                                                            |                 |                                                                      |                                                                    |                      |  |  |
| 🔲 15. Потвърждаван                                                           | e               |                                                                      |                                                                    |                      |  |  |
|                                                                              |                 |                                                                      |                                                                    |                      |  |  |

Избира се процедура и се натиска бутона

Продължи

## 8.1.2 Документи за кандидатстване

| Процедура:Развитие на човешките ресурси>>> Техническа помощ>>> Подкрепа<br>за управлението на Оперативна програма "Развитие на човешките ресурси">>><br>Система за управление на човешките ресурси<br>Необходими документи за кандидатстване                                                                                                    |                 |                      |  |  |
|----------------------------------------------------------------------------------------------------|-----------------|----------------------|--|--|
| Документ                                                                                                    | Вид *1          | Начин на подаване *2 |  |  |
| Анекс към договор                                                                                                    | Задължителен    | Подава се електронно |  |  |
| Договор                                                                                                    | Задължителен    | Подава се оригинал   |  |  |
| Бюджет                                                                                                    | Задължителен    | Подава се оригинал   |  |  |
| *1: Отбелязаните като задължителни документи, са необходими за<br>правилното провеждане на процеса по кандидатстване.<br>Незадължителните документи се добавят по преценка на кандидат<br>*2: Документите, отбелязани с начин на подаване "електронно" се<br>подават само и единствено в процеса по кандидастване в тази страни<br>Отбелязани "в оригинал" се предоставят на хартиен носител, на рък<br>или по други регламентирани канали.<br>Формуляри за изтегляне: | a.<br>Iua.<br>a |                      |  |  |
| Бюджет                                                                                                    |                 |                      |  |  |

На екрана се визуализират документите необходими за кандидатстване по процедурата, както и формуляри за изтегляне.

Посочени са задължителните документи за кандидатстване, както и начина на подаване.

Във Формуляри за кандидатстване са приложени образци на документи, необходими за кандидатстването. Същите могат да бъдат прегледани, запаметени на компютъра, попълнени и приложени към пакета документи за кандидатстване.

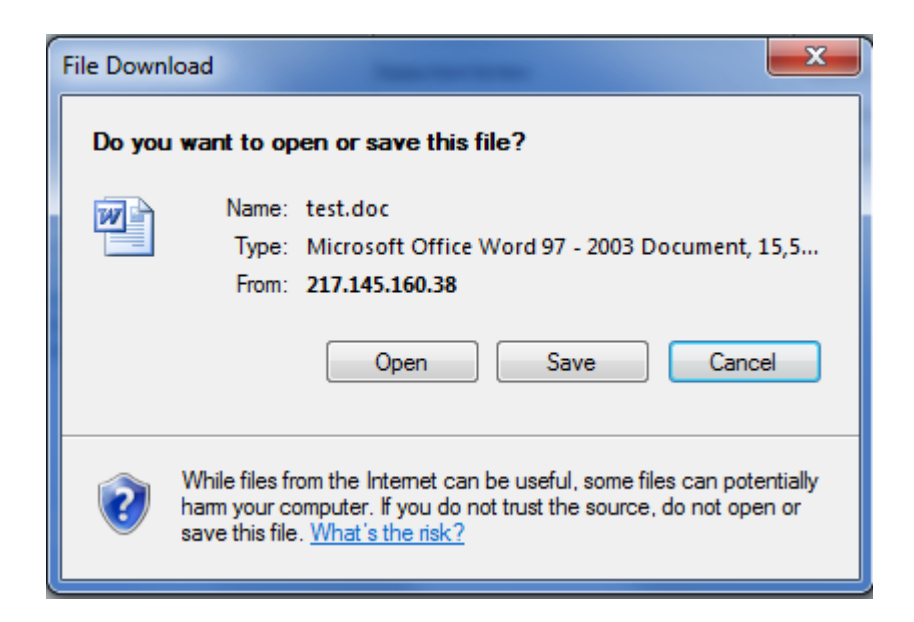

С натискането на "Open" има възможност да се прегледа съдържанието на документа. С "Save" ще може да се запамети документа на компютъра.

Изискване на системата е всички подавани в услугата файлове да бъдат подписани с **отделена (detached) сигнатура**, при която подписваният файл остава непроменен, а в явен вид към него се добавя допълнителен файл с разширение .p7s , който съдържа подписа. Така подписаните файлове се подават в системата като документ и сигнатура. Това може да се реализира с всеки универсален електронен подпис от Регистрираните доставчици на удостоверителни услуги от <u>Комисията за регулиране на съобщенията</u>, както и да се използва избран от потребителя софтуер имащ функционалността да подписва с **отделена сигнатура** с подписа на потребителя.

По-долу е показан пример с безплатен софтуер работещ с всеки универсален електронен подпис от Регистрираните доставчици на удостоверителни услуги от Комисията за регулиране на съобщенията:

DSTool е софтуер за подписване на документи, който е безплатен и може да се изтегли от страницата <u>www.stampit.org</u>, меню Софтуер. Същият е съвместим с издаваните Удостоверения за универсален електронен подпис от Регистрираните доставчици на удостоверителни услуги от <u>Комисията за регулиране на съобщенията</u>.

Проект № 0081-ЦКЗ-2.1,, Осигуряване на развитието и функционирането на ИСУН" (BG161PO002-2.1.01-0005-C0001), изпълняван от дирекция "Информация и системи за управление на средствата от ЕС" в Администрацията на Министерския съвет. Проектът се финансира от Оперативна програма "Техническа помощ", съфинансирана от Европейския съюз чрез Европейския фонд за регионално развитие.

След като имате инсталиран DSTool на компютъра, кликвате с мишката върху файла с десен бутон и избирате

DSTool Sign Detached...

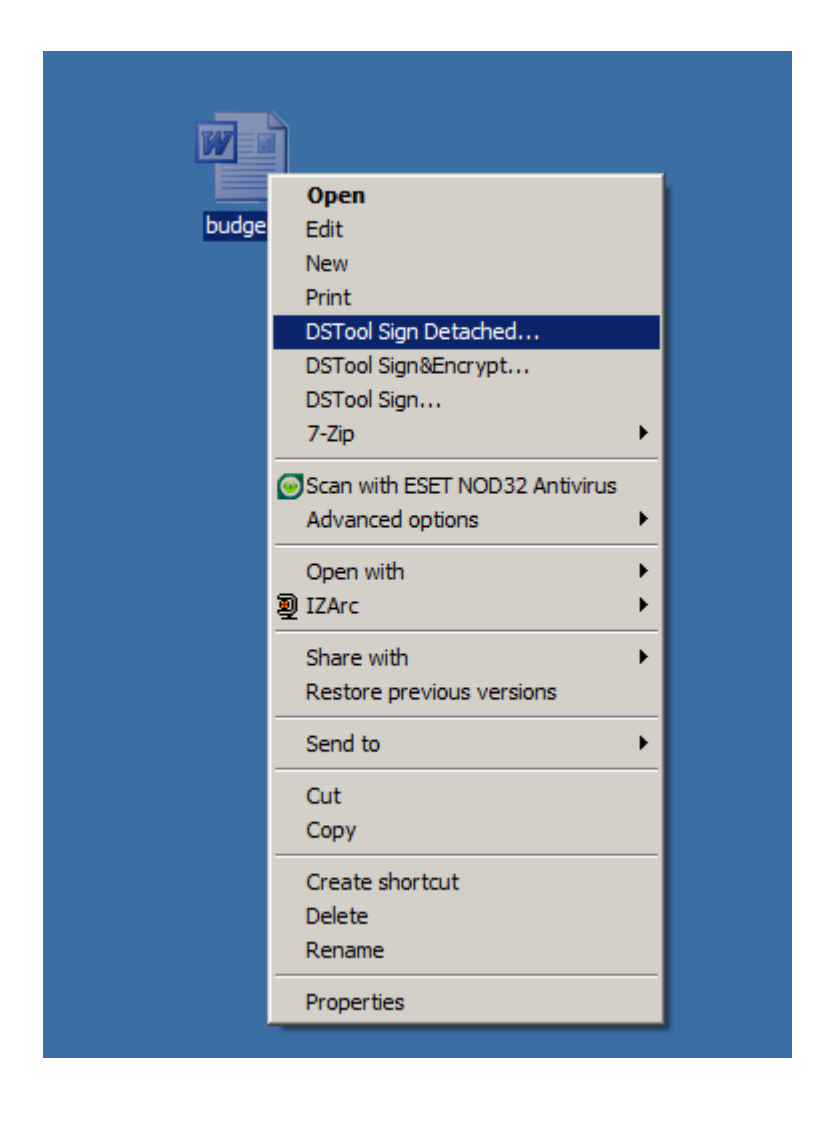

| ficate by clicking OK. I                               | f this is not the correct                                                                             | contificato                                                                                                    |
|--------------------------------------------------------|----------------------------------------------------------------------------------------------------|----------------------------------------------------------------------------------------------------|
|                                                        |                                                                                                    | . centificate,                                                                                                    |
| Marian Atanasov                                        | Georgiev                                                                                              |                                                                                                    |
| /alid From: 4.2.2011 r. t<br>Click here to view certif | to 4.2.2012 r.<br>Ticate prope                                                                        |                                                                                                    |
|                                                        | Marian Atanasov<br>Issuer: StampIT Qualifie<br>Valid From: 4.2.2011 r. t<br>Click here to view certif | Marian Atanasov Georgiev<br>Issuer: StampIT Qualified CA<br>Valid From: 4.2.2011 r. to 4.2.2012 r.<br>Click here to view certificate prope |

Въвеждате ПИН код на сертификата:

| Подп | иши         |         |          |     | 1  |
|------|-------------|---------|----------|-----|----|
| Мето | д на въвежд | ането н | а ПИН ко | да: | >> |
| пин  | ****        |         |          |     |    |
|      |             |         |          |     |    |
|      |             |         |          |     |    |
|      |             |         |          |     |    |

След потвърждаване на ПИН се извежда прозорец за запис на Сигнатурата:

| Моля изберете и | име на файла с по  | одписа                         | /           | /          | ×         |
|-----------------|--------------------|--------------------------------|-------------|------------|-----------|
| Save in:        | 퉯 testvane         | <b>~</b>                       | (+ 🗈 🖻      | * ===      |           |
|                 | Name 🔺             |                                | Date modif  | fied       | Туре      |
| Recent Places   | all 02_Annex_A_    | application_form_31 01 - s dob | 5.3.2013 г. | 16:31 ч.   | PKCS #7 S |
|                 | AppForm5.xl        | s                              | 10.5.2011 г | . 10:14 ч. | PKCS #7 S |
|                 | AppForm7_2         | .xls                           | 20.11.2012  | г. 17:26   | PKCS #7 S |
| Desktop         | lest.doc           |                                | 25.1.2013 г | . 15:03 ч. | PKCS #7 S |
|                 | lest.docx          |                                | 10.5.2011 г | . 10:10 ч. | PKCS #7 S |
|                 | atest_m.xls        |                                | 20.11.2012  | г. 17:53   | PKCS #7 S |
| Libraries       | 🖓 тест.txt         |                                | 29.1.2013 г | . 13:56 ч. | PKCS #7 S |
|                 |                    |                                |             |            |           |
| Computer        |                    |                                |             |            |           |
| Network         |                    |                                |             |            |           |
|                 | 4                  | 0                              |             |            | •         |
|                 | -                  | <b>-</b>                       |             |            |           |
|                 | File <u>n</u> ame: | lest.docx                      |             |            | Save      |
|                 | Save as type:      | Signed message (*.p7s)         | -           |            | Cancel    |

След всяко запазване на промяна, която се прави в документа необходимо е отново да се извърши действието подписване с цифровия сертификат.

След запознаване, попълване и запаметяване на изискуемите документи се избира бутона **Продължи**.

## 8.1.3 Данни за кандидат

За да продължите към Данни на кандидат, вече е необходим КЕП за кандидатстване. Ако не сте влезли с КЕП на екрана ще се визуализира следното съобщение:

| Внимание!                                                                                                    |
|----------------------------------------------------------------------------------------------------|
| За да достъпите тази част от приложението е необходимо да се представите с цифров сертификат, какъвто не е открит<br>Поставете Вашия електронен сертификат в карточетящото устройство и рестартирайте браузера. В случай, че вече сте<br>поставили електронен сертификат в карточетящото устройство рестартирайте само браузера. Ако проблемът продължава<br>да съществува проверете правилно ли сте инсталирали удостоверяващите сертификати на вашия доставчик на<br>удостоверителни услуги. |
| Начало                                                                                                    |

В полето ЕИК/Булстат на кандидат, което е задължително се попълват данните и се избира бутон "Валидиране".

| ЕИК/Булстат *                                                          | 126020826 | Валидиране |  |  |
|------------------------------------------------------------------------|-----------|------------|--|--|
| Забележка: Всички задължителни за попълване полета са отбелязани със * |           |            |  |  |
|                                                                        |           |            |  |  |

В случай, че кандидата не е регистриран в системата се визуализира следния екран:

| ЕИК/Булстат *                  | 126020826           | Валидиране |
|--------------------------------|---------------------|------------|
|                                |                     |            |
| Основна информация             |                     |            |
|                                | 🔘 ЕИК 🔘 ЕИК/Булстат |            |
| ENK/Evaceat/OHU *              |                     |            |
|                                | 126020826           |            |
|                                |                     | *          |
| Име на изпълнител *            |                     |            |
| Съкращение                     |                     |            |
| Име на кандидат на английски   |                     | A          |
| език *                         |                     | *          |
| Тип на организация *           | Изберете            | ▼          |
| Правен статут на организация * |                     | ▼          |
| Седалише и адрес на управлен   | ие                  |            |
| Населено място *               | Изберете Област     | ▼ Тощ. код |
| Адрес *                        |                     |            |
|                                |                     |            |
| Алрес за кореспонлениия        |                     |            |
| Населено място *               | Изберете Област     | ▼ Тощ. код |
| Адрес *                        |                     |            |
| Контакти                       |                     |            |
| Телефон1                       |                     |            |
| Телефон2                       |                     |            |
| Факс                           |                     |            |
| Електронен адрес               |                     |            |
|                                | Запис               | Отказ      |
|                                |                     |            |

Забележка: Всички задължителни за попълване полета са отбелязани със \*

Кандидатът попълва данните и избира бутона "Запис" за да могат да бъдат съхранени в системата.

След успешен запис се преминава на следващата стъпка "Описание на проектно предложение".

В случай, че кандидата е регистриран в ИСУН след въвеждане на ЕИК/Булстат и избор на бутон "Валидиране" се преминава на стъпка "Описание на проектно предложение".

#### 8.1.4 Описание на проектно предложение

Визуализира се екран, в който се попълват всички задължителни полета отбелязани със "\*". За запазване на въведената информация се избира бутон "Запис".

| ЕИК/Булстат                  | 030430591                                      |
|------------------------------|------------------------------------------------|
| Наименование                 | Сетелком                                       |
|                              |                                                |
| Име *                        |                                                |
|                              | <b></b>                                        |
| Обща цел *                   | *                                              |
|                              | · · · · · · · · · · · · · · · · · · ·          |
| C*                           | A                                              |
| Специфични цели *            | •                                              |
| Резултати *                  |                                                |
| Срок за изпълнение *         | месеци                                         |
|                              | Местонахождение *                              |
| Място на изпълнение *        | 🔘 Държава/ЕС 🔘 Nuts1 🔘 Nuts2 🔘 Област 🔘 Община |
|                              | Запис                                          |
| Забележиа: Всички залържител | ни за попълване полета са отбелязани със *     |

При успешен запис системата извежда следното съобщение: Записът премина успешно.

| ЕИК/Булстат             | 030430591    |                       |                                                                                     |
|-------------------------|--------------|-----------------------|-------------------------------------------------------------------------------------|
| Наименование            | Сетелком     |                       |                                                                                     |
| аписът премина успешно. |              |                       |                                                                                     |
| 1ме *                   | Ремонт на у  | учебна зала           | <b>^</b>                                                                            |
|                         |              |                       | Ψ.                                                                                  |
| Обща цел *              | Подготовка   | на учебна зала        | <b>*</b>                                                                            |
|                         |              |                       | *                                                                                   |
| Специфични цели *       | Извършване   | на ремонт на учеб     | на зала                                                                             |
|                         |              |                       | <b>v</b>                                                                            |
| Резултати *             | Ремонтиран   | а учебна зала         | *                                                                                   |
|                         |              |                       | <b>v</b>                                                                            |
| Срок за изпълнение *    | 6            | месеци                |                                                                                     |
|                         | Местонахожде | ние *                 |                                                                                     |
|                         | 🔘 Държава,   | /EC 🔘 Nuts1 🔘 Nuts2 🔘 | Област 🖲 Община                                                                     |
| Място на изпълнение *   | Област *     | София град 🗖          | Държава: ВG България<br>Регион Nuts1: ВG4 ЮГОЗАПАДНА И ЮЖНА ЦЕНТРАЛНА БЪЛГАРИЯ      |
|                         | Община *     | Столична 🔻            | Регион Nuts2: BG41 Югозападен<br>Област: BG411 София град<br>Община: 68134 Столична |
|                         | Запи         | IC                    |                                                                                     |
|                         |              |                       |                                                                                     |

## 8.1.5 Партньори

Този екран не е задължителен за попълване и позволява добавянето на партньор от Кандидата.

| 5. Партньори<br>(незадължително)          |                               |                   |                       |
|-------------------------------------------|-------------------------------|-------------------|-----------------------|
| 💭 добави партньор                         |                               |                   |                       |
| Няма включени партньори!                  |                               |                   |                       |
|                                           |                               |                   |                       |
| Забележка: Всички задължителни за попълва | не полета са отбелязани със * |                   |                       |
|                                           |                               |                   |                       |
| За добавяне на пар                        | тньор се избира               | 🛺 Добави партньор | Въвежлат се ланни в   |
| Su goodballe lla llap                     | indep ee noonpu               |                   | . Debeniqui ve dumm b |

полето ЕИК/Булстат/ЛНЧ и се избира бутон "Добави".

| 🛺 добави партньор              |                                        |       |
|--------------------------------|----------------------------------------|-------|
| Няма включени партньори!       |                                        |       |
| ЕИК/Булстат/ЛНЧ *              | 126020826                              |       |
|                                | Добави                                 | Отказ |
|                                |                                        |       |
| Забележка: Всички задължителни | и за попълване полета са отбелязани съ | °C *  |
|                                |                                        |       |

Ако данните на партньора липсват в системата ще се визуализира следното

съобщение: Въведеният ЕИК/Булстат не е въведен в данните за кандидати! и екран:

| 📮 Добави партньор                      |                                         |          |
|----------------------------------------|-----------------------------------------|----------|
| Въведеният ЕИК/Булстат не е і          | въведен в данните за кандидати!         |          |
| ЕИК/Булстат/ЛНЧ *                      | 126020826                               |          |
|                                        |                                         |          |
|                                        |                                         |          |
| Основна информация                     |                                         |          |
|                                        | 🔘 ЕИК 🔘 ЕИК/Булстат 🔘 Чуждестранно лице |          |
|                                        |                                         |          |
| ЕИК/Булстат/ЛНЧ *                      | 126020826                               |          |
|                                        |                                         |          |
| Име на изпълнител *                    |                                         | <u>^</u> |
|                                        |                                         | -        |
| Съкращение                             |                                         |          |
|                                        |                                         | *        |
| име на кандидат на англииски<br>език * |                                         |          |
| *                                      | 14-5                                    | *        |
| тип на организация *                   |                                         |          |
| Правен статут на организация *         |                                         | •        |
| едалище и адрес на управлен            | ие                                      |          |
| Населено място *                       | Изберете Област 🔻 🔹 🔹 Пои               | ц. код   |
| Адрес *                                |                                         |          |
|                                        |                                         |          |
|                                        | V                                       |          |
| Населено място *                       | Изберете Област 👻                       |          |
| Aanaa *                                |                                         |          |
| ндрос                                  |                                         |          |
| Сонтакти                               |                                         |          |
| Телефон1                               |                                         |          |
| Телефон2                               |                                         |          |
| Факс                                   |                                         |          |
| Електронен адрес                       |                                         |          |
|                                        |                                         |          |
|                                        | Запис Отказ                             |          |
|                                        |                                         |          |

Въвеждат се данните на партньора и с избор на бутон "Запис", партньора се записва в ИСУН в "Кандидати" и се записва като Партньор в "Кандидатстване".

В случай, че партньора вече фигурира, системата автоматично записва партньора и се визуализира следното съобщение Записът премина успешно. и екран:

| 🛺 <u>Добави партньор</u><br>Записът премина усп | лешно.     |          |    |                                                                  |  |   |
|-------------------------------------------------|------------|----------|----|------------------------------------------------------------------|--|---|
| ЕИК/Булстат/ЛНЧ                                 |            | Партньор |    | Адрес за кореспонденция                                          |  |   |
| 126020826                                       | ти си еоод |          |    | Област: София област Община: Правец 2161 Правец ул. Иглика<br>12 |  | ۲ |
| ЕИК/Булстат/ЛНЧ *                               |            |          |    |                                                                  |  |   |
|                                                 |            | Добави   | От | a3                                                               |  |   |
|                                                 |            |          |    |                                                                  |  |   |

Добавен партньор може да бъде премахнат от списъка с избор на бутон 🎽 "Изключване на партньор". Визуализира се следното съобщение:

| Message from webpage               |
|------------------------------------|
| Потвърдете изключване на партньор? |
| OK Cancel                          |

С потвърждаване на избора, партньора е изтрит от списъка.

## 8.1.6 Финансова информация

При преминаване на етап въвеждане на Финансова информация, на екрана се визуализира информация за зададените кодове по измерения на дадената процедура.

| Код по приорит                 | етна тема *       | 86.Оценки и разработки; информация и комуникация |  |
|--------------------------------|-------------------|--------------------------------------------------|--|
| Код по стопанс                 | ка дейност *      | 00.Неприложимо                                   |  |
| Код по форма н                 | на финансиране    | 01.Безвъзмездна помощ                            |  |
| Код по територ<br>спецификация | иална             | 01.Градски                                       |  |
| Източници на                   | финансиране:      |                                                  |  |
| Искано финанс                  | иране             | 0,00                                             |  |
| в т.ч. Други п                 | ублични средства  | 0,00                                             |  |
| Съфинансиран                   | е от бенефициента | 0,00                                             |  |
| ЕИБ                            |                   | 0,00                                             |  |
| БВР                            |                   | 0,00                                             |  |
| СБ                             |                   | 0,00                                             |  |
| Други МФИ                      |                   | 0,00                                             |  |
| Други източниц                 | и на финансиране  | 0,00                                             |  |
|                                |                   | 0.00                                             |  |

## Полетата Код по приоритетна тема и Код по стопанска дейност са изборни.

| Кодове:                    |                                                                                                    |
|----------------------------|----------------------------------------------------------------------------------------------------|
| Код по приоритетна тема *  | 85.Подготовка, изпълнение, проследяване и контрол                                                     |
| Код по стопанска дейност * | 85.Подготовка, изпълнение, проследяване и контрол<br>86.Оценки и разработки; информация и комуникация |

| Кодове:                     |                                                     |
|-----------------------------|-----------------------------------------------------|
| Код по приоритетна тема *   | 85.Подготовка, изпълнение, проследяване и контрол 🗸 |
| Код по стопанска дейност *  | 00.Неприложимо 🔻                                    |
| Код по форма на финансиране | 00.Неприложимо<br>22.Други неуточнени услуги        |

Полетата Код по форма на финансиране и Код по териториална спецификация наследяват информацията от процедурата и нямат възможност за промяна.

Кандидатът въвежда финансовата информация в Източници на финансиране.

С избор на бутон "Запис" въведените данни се записват.

| Записът премина успешно.            |                                                     |  |
|-------------------------------------|-----------------------------------------------------|--|
| Кодове:                             |                                                     |  |
| Код по приоритетна тема *           | 85.Подготовка, изпълнение, проследяване и контрол 🗸 |  |
| Код по стопанска дейност *          | 00.Неприложимо -                                    |  |
| Код по форма на финансиране         | 01.Безвъзмездна помощ                               |  |
| Код по териториална<br>спецификация | 01.Градски                                          |  |
| Източници на финансиране:           |                                                     |  |
| Искано финансиране                  | 2000,00                                             |  |
| в т.ч. Други публични средства      | 0,00                                                |  |
| Съфинансиране от бенефициента       | 0,00                                                |  |
| ЕИБ                                 | 0,00                                                |  |
| ЕБВР                                | 0,00                                                |  |
| СБ                                  | 0,00                                                |  |
| Други МФИ                           | 0,00                                                |  |
| Други източници на финансиране      | 0,00                                                |  |
| Общ размер                          | 2000,00                                             |  |
|                                     |                                                     |  |
|                                     | Запис                                               |  |
| <b>L</b>                            |                                                     |  |

Забележка: Всички задължителни за попълване полета са отбелязани със \*

## 8.1.7 Бюджет

Кандидатът въвежда информация за бюджета, които е предварително зададен от

УО при създаването на процедурата.

|                   | Типна                                              |                                                                                                    | Описание в      |                     |    |                              |
|-------------------|----------------------------------------------------|----------------------------------------------------------------------------------------------------|-----------------|---------------------|----|------------------------------|
| Nº                | разхода                                            | Вид разход от Анекс З                                                                                                    | бюджет          | Описание в проект*  |    | Стойност*                    |
| 1                 | Разход за ПП1                                      | Кръстосано финансиране                                                                                                    | aaa             | Материали           | *  | 2000                         |
| 2                 | Разход за ПП2                                      | Кръстосано финансиране                                                                                                    |                 | Наем зала           | *  | 500                          |
| 3                 | Тип разход 1                                       | Кръстосано финансиране                                                                                                    |                 | заплащане на лектор | *  | 7500                         |
| 4                 | Тип разход 2                                       | Разходи, направени в област, съседна на областта<br>(трансгранично сътрудничество)                                                                 |                 | няма                | *  | 0                            |
| <<<br>06i         | Предишна <u>1</u> Сл<br>цо: 4                      | едваща >>                                                                                                    |                 | *                   | не | ние: ! : Нарушена Зависимост |
|                   | Запис                                              |                                                                                                    |                 |                     |    |                              |
| 3a                | Бележка: Всич                                      | ки задължителни за попълване полета са отбелязани със *                                                                                            |                 |                     |    |                              |
| По.<br>По.<br>Суг | пе 'Описание в<br>пе 'Стойност*'<br>чата на всички | в проект*' - попълва се описанието на разхода в проекта<br>- попълва се стойността на разхода<br>и типове разходи не може да надвишава общия разме | р на проектното | предложение         |    |                              |

В колона "Описание в проект", се описва текстово разхода за съответното поле. В колона "Стойност" се изписва стойността на разхода.

При успешен запис се визуализира следното съобщение Записът премина успешно. в случай, че има нарушена зависимост, при изписването на стойностите, системата генерира съобщение.

Съобщението за нарушена зависимост означава, че съставената формула от елементите на бюджета за конкретното поле не отговаря на зададените условия. Зависимостта се визуализира при поставяне на мишката на съответното поле от колона "Стойност". Зависимостите не са зададени на всяко поле, а на определени.

В случай че въведените стойности надвишава общия размер на проектното предложение, системата визуализира следното съобщение: Общата сума по бюджет надвишава общия размер на проектното предложение!

| Запі        | исът премина                   | успешно.                                                                                      |                      |                    |                              |
|-------------|--------------------------------|-----------------------------------------------------------------------------------------------|----------------------|--------------------|------------------------------|
| 06щ         | ата сума по                    | бюджет надвишава общия размер на проектното пред                                              | ложение!             |                    |                              |
| Nº          | Тип на<br>разхода              | Вид разход от Анекс 3                                                                         | Описание в<br>бюджет | Описание в проект* | Стойност*                    |
| 1 F         | азход за ПП1                   | Кръстосано финансиране                                                                        | aaa                  | Материали          | 1000,00                      |
| 2 F         | азход за ПП2                   | Кръстосано финансиране                                                                        |                      | няма               | 0,00                         |
| 3 1         | їип разход 1                   | Кръстосано финансиране                                                                        |                      | Труд               | 1500,00                      |
| 4 1         | їип разход 2                   | Разходи, направени в област, съседна на областта<br>(трансгранично сътрудничество)            |                      | няма               | 0,00                         |
| << Г<br>Общ | Іредишна <u>1</u> Сл<br>0: 4   | едваща >>                                                                                     |                      | 🔔 Поясн            | ение: ! : Нарушена Зависимос |
|             | Запис                          |                                                                                               |                      |                    |                              |
| 3a6         | ележка: Всич                   | ки задължителни за попълване полета са отбелязани със *                                       |                      |                    |                              |
| Пол<br>Пол  | е 'Описание и<br>е 'Стойност*' | а проект*' - попълва се описанието на разхода в проекта<br>- попълва се стойността на разхода |                      |                    |                              |

Сумата на всички типове разходи не може да надвишава общия размер на проектното предложение

След нанасяне на коректни данни и запис на информацията екрана ще има следния вид:

| За                | писът премина                                       | успешно.                                                                                                    |                      |                    |                              |
|-------------------|-----------------------------------------------------|----------------------------------------------------------------------------------------------------|----------------------|--------------------|------------------------------|
| Nº                | Тип на<br>разхода                                   | Вид разход от Анекс 3                                                                                                    | Описание в<br>бюджет | Описание в проект* | Стойност*                    |
| 1                 | Разход за ПП1                                       | Кръстосано финансиране                                                                                                    | aaa                  | Материали          | 1000,00                      |
| 2                 | Разход за ПП2                                       | Кръстосано финансиране                                                                                                    |                      | А А Т              | 0,00                         |
| 3                 | Тип разход 1                                        | Кръстосано финансиране                                                                                                    |                      | Труд               | 950,00 !                     |
| 4                 | Тип разход 2                                        | Разходи, направени в област, съседна на областта<br>(трансгранично сътрудничество)                                                                 |                      | няма 🔺             | 0,00                         |
| <<<br>06i         | Предишна <u>1</u> Сл<br>цо: 4<br><mark>Запис</mark> | іедваща >>                                                                                                    |                      | \rm Пояснен        | иие: ! : Нарушена Зависимост |
| 3a                | бележка: Всич                                       | ки задължителни за попълване полета са отбелязани със *                                                                                            |                      |                    |                              |
| По.<br>По.<br>Суг | ле 'Описание в<br>ле 'Стойност*'<br>мата на всички  | з проект*' - попълва се описанието на разхода в проекта<br>- попълва се стойността на разхода<br>и типове разходи не може да надвишава общия разме | р на проектното п    | предложение        |                              |

#### 8.1.8 План за изпълнение

План за изпълнение е задължителен за попълване. Въведените дейности по подаденото проектно предложение, ще бъдат прехвърлени в модул "Договори", при сключване на договор.

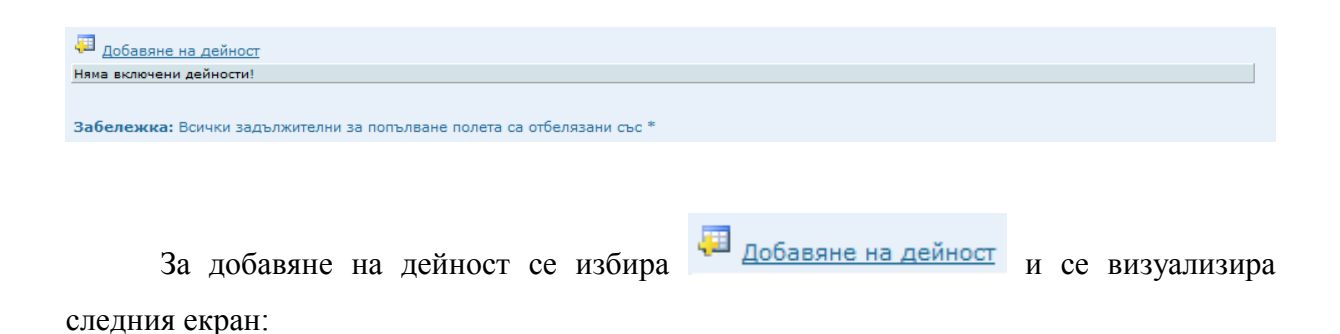

| Добавяне на дейност                                                           |                                     |                                                                  |
|-------------------------------------------------------------------------------|-------------------------------------|------------------------------------------------------------------|
| яма включени дейности!                                                        |                                     |                                                                  |
| Дейност *                                                                     | Подготовка на материали за обучение | · · · · · · · · · · · · · · · · · · ·                            |
| Описание                                                                      |                                     |                                                                  |
| Продължителност в месеци *                                                    | 2                                   |                                                                  |
| Стартиране на дейността след<br>датата на сключване на<br>договора в месеци * | 1                                   |                                                                  |
| Отговорник                                                                    | налични лица:<br>Сетелком           | Избрани отговорници за текущата дейност:<br>Сетелком<br>Премахни |
| Начин на изпълнение *                                                         | Собствено изпълнение                | ▼                                                                |
| Обща сума в лева                                                              | 800                                 |                                                                  |
| Коментар                                                                      |                                     | ×                                                                |
|                                                                               | Запис Отказ                         |                                                                  |

Попълват се всички задължителни полета. Отговорник може да бъде добавен чрез маркиране на името от поле "Налични лица" и избор на бутон "Добави. Отговорник може да бъде премахнат чрез маркиране на името от поле "Избрани отговорници за текущата дейност" и избор на бутон "Премахни".

Полето "Начин на изпълнение" е изборно и може да се избира от "Външно възлагане" или "Собствено изпълнение".

| Начин на изпълнение * | Изберете             | - |
|-----------------------|----------------------|---|
|                       | Изберете             |   |
|                       | Външно възлагане     |   |
|                       | Собствено изпълнение |   |

След избор на бутон "Запис" дейността се добавя в списъка с дейностите към Проектното предложение и се визуализира следното съобщение **Добавянето на дейност премина успешно!** 

| 📮 Добавяне на дейност                           |          |                      |        |   |   |
|-------------------------------------------------|----------|----------------------|--------|---|---|
| Дейност                                         | Описание | Отговорници          | Сума   |   |   |
| Подготовка на материали за обучение             |          | 030430591 - Сетелком | 800,00 | 1 | ۲ |
| Подготовка на зала за провеждане на<br>обучение |          | 030430591 - Сетелком | 500,00 | 1 | × |
|                                                 |          |                      |        |   |   |

Забележка: Всички задължителни за попълване полета са отбелязани със \*

## Дейност може да бъде редактиране чрез избор на бутон И "Редактиране".

| Дейност                                       | Описание                         | Отговорници                        | Сума              |   |   |
|-----------------------------------------------|----------------------------------|------------------------------------|-------------------|---|---|
| Іодготовка на материали за обуче              | не                               | 030430591 - Сетелком               | 800,00            | 1 | × |
| Іодготовка на зала за провеждане<br>обучение  | на                               | 030430591 - Сетелком               | 500,00            | 1 | × |
|                                               |                                  |                                    |                   |   | _ |
| Дейност *                                     | Подготовка на материали за обуче | ние                                | ^                 |   |   |
|                                               |                                  |                                    | -                 |   |   |
|                                               |                                  |                                    | *                 |   |   |
| Описание                                      |                                  |                                    | <b>.</b>          |   |   |
| Продължителност в месеци *                    | 2.00                             |                                    |                   |   |   |
| Стартиране на дейността след                  | 1.00                             |                                    |                   |   |   |
| датата на сключване на<br>договора в месеци * | 1,00                             |                                    |                   |   |   |
|                                               | Налични лица:<br>Сетелком        | Избрани отговорници за<br>Сетелком | текущата дейност: |   |   |
|                                               |                                  |                                    |                   |   |   |
|                                               |                                  | Добави                             |                   |   |   |
| Отговорник                                    |                                  | Премахни                           |                   |   |   |
|                                               |                                  |                                    |                   |   |   |
|                                               |                                  |                                    |                   |   |   |
|                                               |                                  |                                    |                   |   |   |
| Начин на изпълнение *                         | Собствено изпълнение             |                                    | •                 |   |   |
| Обща сума в лева                              | 800,00                           |                                    |                   |   |   |
|                                               |                                  |                                    | <b>^</b>          |   |   |
| Коментар                                      |                                  |                                    |                   |   |   |
| Коментар                                      |                                  |                                    | T                 |   |   |

Или изтрита чрез избор на бутон 🞽 "Изтриване". Системата извежда следното

съобщение:

| Message from webpage    |
|-------------------------|
| Потвърдете изтриването? |
| OK Cancel               |

След потвърждаване дейността е изтрита, при отказ дейността няма да бъде изтрита.

съобщение:

При успешно изтриване, системата генерира Дейността беше успешно изтрита!

## 8.1.9 План за плащане

Планът за плащане не е задължителен за изготвяне.

| 🕮 добавяне на плащане   |                   |                   |                 |    |        |                       |   |    |
|-------------------------|-------------------|-------------------|-----------------|----|--------|-----------------------|---|----|
| Няма записани плащания! |                   |                   |                 |    |        |                       |   |    |
| Забележка: Всички задъ  | іжителни за попъл | пване полета са с | тбелязани със * |    |        |                       |   |    |
| За доба                 | авяне на          | план за           | а плащане       | ce | избира | 📮 добавяне на плащане | И | ce |

визуализира следния екран:

| 📮 Добавяне на плащане     |                              |                  |   |  |
|---------------------------|------------------------------|------------------|---|--|
| Няма записани плащания!   |                              |                  |   |  |
| Описание на плащането     | Учебни материали             |                  | * |  |
| Период от *               | 25.08.2013                   |                  |   |  |
| Период до *               | 30.08.2013                   |                  |   |  |
| Сума в лева *             |                              | 900              |   |  |
|                           | Запис                        | Отказ            |   |  |
| Забележка: Всички задължи | телни за попълване полета са | отбелязани със * |   |  |

В полето "Период от" се изписва началния период, в който ще се извърши плащането.

В полето "Период до" се изписва крайната дата на периода, в който ще се извърши плащането.

В полето "Сума в лева" се изписва стойността на плащането.

При избор на бутон "Запис" и успешен запис се визуализира следното съобщение: Записът премина успешно.

Плана за плащане е добавен в списъка. Добавен план може да бъде редактиран или изтрит. Стъпките са аналогични на описаните в т. 8.1.8 в частта изтриване и редактиране.

#### 8.1.10 Индикатори

При преминаване на следващата стъпка се визуализира следния екран:

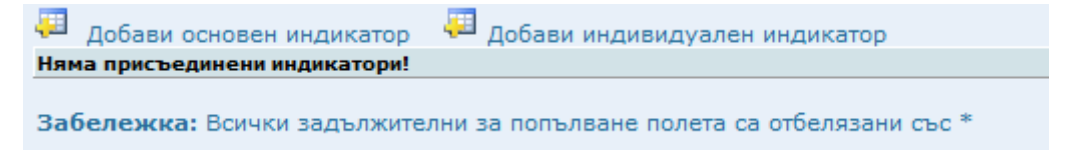

Основните индикатори се създават на ниво Оперативна програма и обхващат всички нива на отчетност на проектите. За добавяне на основен индикатор към

процедурата се избира 4 Добави основен индикатор и се визуализира следния екран:
| Іяма присъединени индикатори! | and mighting your mighter op                                                  |
|-------------------------------|-------------------------------------------------------------------------------|
| Избор на основен индикатор    |                                                                               |
| Изберете индикатор *          | Изберете 👻                                                                    |
|                               | Изберете                                                                      |
| Базова стойност *             | Брой лица, включени в заетост след обучение<br>Брой лица, включени в обучение |
| Начална дата *                | Брой лица, участвали в транснационални и междурегионални прог                 |
|                               |                                                                               |
| Междинна стойност             |                                                                               |
| Междинна дата                 |                                                                               |
|                               |                                                                               |
| Целева стойност               |                                                                               |
| Дата на постигане             |                                                                               |
|                               | A                                                                             |
| Описание                      |                                                                               |
|                               | ×                                                                             |
|                               | Запис Отказ                                                                   |
|                               |                                                                               |

От падащо меню в полето "Изберете индикатор" се избира от създадените основни индикатори на ниво ОП, необходими за проектното предложение.

| Избор на основен индикатор |            |                          |         |   |   |
|----------------------------|------------|--------------------------|---------|---|---|
| Изберете индикатор *       |            | Брой лица, включени в об | бучение |   | • |
|                            |            |                          |         |   |   |
| Базова стойност *          | 100,00     |                          |         |   |   |
| Начална дата *             | 09.09.2013 |                          |         |   |   |
|                            |            |                          |         |   |   |
| Междинна стойност          |            |                          |         |   |   |
| Междинна дата              |            |                          |         |   |   |
|                            | 400.00     |                          |         |   |   |
| целева стоиност            | 100,00     |                          |         |   |   |
| Дата на постигане          | 16.09.2013 |                          |         |   |   |
|                            |            |                          |         | * |   |
| Описание                   |            |                          |         |   |   |
|                            | _          |                          |         | v |   |
|                            | Запис      | Отка:                    | 3       |   |   |
|                            |            |                          |         |   |   |

Задължителни за попълване полета са:

- ✓ Базова стойност;
- ✓ Начална дата.

След избор на бутон "Запис" и при успешен запис индикатора е добавен като овен.

## основен.

| Добави основен индикатор |                                                      |                 |              |                 |                   |   |   |
|--------------------------|------------------------------------------------------|-----------------|--------------|-----------------|-------------------|---|---|
| Вид<br>индикатор         | Индикатор                                            | Базова стойност | Начална дата | Целева стойност | Дата на постигане |   |   |
| Основен                  | Брой лица, включени в обучение                       | 100,00          | 09.09.2013   | 100,00          | 16.09.2013        | S | ۲ |
| Забележ                  | ка: Всички задължителни за попълване полета са отбел | лязани със *    |              |                 |                   |   |   |

Основен индикатор може да бъде Редактиран или изтрит. Стъпките са аналогични на описаните в 8.1.8 в частта изтриване и редактиране.

Изтриването на индикатор може да се осъществи само в случай, че индикатора не е присъединен към договор.

| За                 | добавяне       | на      | индивидуален   | индикатор | ce | избира |
|--------------------|----------------|---------|----------------|-----------|----|--------|
| 🕮 добави ин,       | дивидуален инд | цикатор |                |           |    |        |
| Данни на индивиду  | ален индикатор |         |                |           |    |        |
| Име *              |                |         |                | *         |    |        |
| Тип *              | Изберете       |         |                | <b>T</b>  |    |        |
| Тенденция *        | Изберете       |         |                | •         |    |        |
| Мерна единица *    | Изберете       |         |                | •         |    |        |
| Базова стойност *  |                |         |                |           |    |        |
| Начална дата *     |                |         | 1              |           |    |        |
| Междинна стойност  |                |         |                |           |    |        |
| Междинна дата      |                |         |                |           |    |        |
| Целева стойност    |                |         |                |           |    |        |
| Дата на постигане  |                |         |                |           |    |        |
| Описание           |                |         |                | *         |    |        |
|                    | 3ai            | пис     | Отказ          |           |    |        |
| 2560 Rowers Rowers |                |         | eng2244 ct-c * |           |    |        |

Попълват се задължителните полета:

- ✓ Име на индикатора;
- ✓ Тип на индикатора избира се от списъчно поле;
- ✓ Мерна единица избира се от списъчно поле;
- ✓ Тенденция избира се от списъчно поле;
- ✓ Базова стойност задава се;
- ✓ Начална дата.

Полетата, които не са отбелязани с \* не са задължителни, но е препоръчително да се попълнят.

След избор на бутон "Запис" и при успешен запис индикатора е добавен към списъка с индикатори към проектното предложение.

| Вид индикатор | Индикатор                      | Базова стойност | Начална дата | Целева стойност | Дата на постигане |   |   |
|---------------|--------------------------------|-----------------|--------------|-----------------|-------------------|---|---|
| Основен       | Брой лица, включени в обучение | 100,00          | 09.09.2013   | 100,00          | 16.09.2013        | 1 | × |
| Индивидуален  | Реално обучени лица            | 100,00          | 02.09.2013   |                 |                   | 1 | × |

За редактиране или изтриване на индивидуален индикатор се постъпва аналогично на стъпките писани в 8.1.8.

### 8.1.11 Екип на проекта

С добавянето на екипи по проекта се гарантира правилното използване на човешките ресурси по проекта, тяхното разпределение по дейности и отчитане на извършените дейности.

🕎 Добавяне на участник в екипа

За добавяне на участник се избира

| 편 Добавяне на участник в екипа   |       |       |   |  |
|----------------------------------|-------|-------|---|--|
| Няма записани участници в екипа! |       |       |   |  |
| Роля в екипа *                   |       |       |   |  |
| Име                              |       |       | j |  |
| Длъжност                         |       |       |   |  |
| Телефон                          |       |       |   |  |
| Факс                             |       |       | ] |  |
| Ел.адрес                         |       |       |   |  |
|                                  | Запис | Отказ |   |  |
| Pafagana Paulu and pula          |       |       |   |  |

Въвеждат се данни в задължителните полета:

- ✓ Роля в екипа
- ✓ Име;
- ✓ Длъжност;
- ✓ Телефон;
- ✓ Факс;
- ✓ Електронен адрес.

Полето Факс не е задължително за попълване.

След попълване на данните и избор на бутон "Запис" се визуализира следното съобщение: Записът премина успешно.

Участникът е добавен в списъка на екипа.

| 🔁 Добавяне на участник в екипа          |                               |      |                      |   |   |
|-----------------------------------------|-------------------------------|------|----------------------|---|---|
| Име                                     | Длъжност                      | Роля | Ел.адрес             |   |   |
| Милена                                  | експерт Лектор п              |      | m.ugrinova@is-bg.net | 9 | ۲ |
|                                         |                               |      |                      |   |   |
| Забележка: Всички задължителни за попъл | ване полета са отбелязани със | *    |                      |   |   |

Създаден участник може да бъде редактиран или изтрит, като за целта се постъпва аналогично на описаните стъпки в 8.1.8.

## 8.1.12 План за външно възлагане

Стъпката План за външно възлагане не е задължителен за попълване.

План за външно възлагане се добавя при необходимост от възлагане на част от изпълнението на проекта на друг изпълнител.

За добавяне на план се избира 🧮 добави план и се визуализира следния екран:

| 📮 Добави план                              |                             |              |
|--------------------------------------------|-----------------------------|--------------|
| Няма присъединени процедури за външно възл | лагане!                     |              |
|                                            |                             |              |
| Приложна област *                          | Изберете                    |              |
| Нормативна база *                          | Изберете                    | -            |
| Вид процедура *                            |                             | -            |
| Стойност без ДДС *                         | л.                          | ева          |
|                                            |                             |              |
|                                            |                             |              |
| Наименование на процедурата *              |                             |              |
|                                            |                             |              |
| Планирана дата на обявяване *              | месец Изберете 🔻 Година Изб | берете 🔻     |
|                                            |                             |              |
|                                            |                             |              |
| Описание *                                 |                             |              |
|                                            |                             |              |
|                                            | 2                           |              |
|                                            | Запис (                     | <b>ЈТКАЗ</b> |
|                                            | Запис (                     | Отказ        |

Забележка: Всички задължителни за попълване полета са отбелязани със \*

Въвеждат се данни в:

- ✓ Приложна област избор от списъчно поле:
  - Доставка;
  - Услуга;
  - Строителство.

✓ Нормативна база – избор от списъчно поле:

- 30Π;
- ПМС 55;
- НВМОП.

- ✓ Вид процедура избор от списъчно поле:
  - Открит конкурс;
  - Публичен търг;
  - Договаряне с покана;
  - Три оферти;
  - Директно възлагане без събиране на три оферти;
  - Събиране на най-малко три оферти;
  - Без събиране на оферти;
  - Конкурс за проект.
- ✓ Стойност без ДДС;
- ✓ Наименование на процедурата;
- ✓ Планирана дата на обявяване;
- ✓ Описание.

След избор на бутон "Запис" и успешен запис, плана се добавя към списъка с планове за външно възлагане.

| <del>,</del> | Добави план                              |                 |                |                  |                               |   |   |
|--------------|------------------------------------------|-----------------|----------------|------------------|-------------------------------|---|---|
|              | Наименование                             | Норм. база      | Обявяване      | Стойност без ДДС | Описание                      |   |   |
| Q            | Материали                                | нвмоп           | 5.2013         | 1 000,00         | Изготвяне на учебни материали | Ø | ۲ |
| 3a           | бележка: Всички задължителни за попълван | е полета са отб | белязани със * |                  |                               |   |   |

План може да бъде редактиран или изтрит, като се стъпките са аналогични на описаните в 8.1.8 за редактиране и изтриване.

### 8.1.13 Друга информация

В екран друга информация Кандидата попълва данни, дефинирани от УО към проектното предложение. Екрана не е задължителен за попълване.

| Списък на екипа*          | Христина<br>Таня<br>Константин<br>Виктория<br>Милена | * |
|---------------------------|------------------------------------------------------|---|
|                           | Забележка: Лицата участващи в срещи<br>Запис         |   |
| Забележка: Всички задължи | ителни за попълване полета са отбелязани със *       |   |

При успешен запис, системата генерира следното съобщение: Записът премина успешно.

### 8.1.14 Документи

В екран Документи се визуализира списък с дефинираните документи за добавяне към проектно предложение, които се подават електронно и са задължителни. Документите трябва да са подписани с КЕП.

| Документ                                                               | Вид     | Добавени документи |  |  |
|------------------------------------------------------------------------|---------|--------------------|--|--|
| Анекс към договор                                                      | задълж. | 📮 Добави документ  |  |  |
| Забележка: Всички задължителни за попълване полета са отбелязани със * |         |                    |  |  |

Документи към предложение се добавят след избор на бутон <sup>Добави документ</sup> от списъка за добавяне на документи към предложение.

|                      | Добавяне на нов документ към Анекс към договор                                                                                                    |      |
|----------------------|----------------------------------------------------------------------------------------------------|------|
| Документ *           | C:\Users\mugrinova\Desktop\Razni\testvane\recr.txt Brows                                                                                                    | 3e ) |
|                      | Изберете документа, който желаете да добавите (примерно .doc,.xls,.pdf и т.н.).                                                                                                    |      |
|                      | C:\Users\mugrinova\Desktop\Razni\testvane\recr.txt.p7s Brows                                                                                                    | se ) |
| Файл със сигнатура * | Изберете файла, съдържащ отделената сигнатура, подписваща съдържанието на по-горе приложения документ<br>(примерно .p7s).                                                                                                    |      |
| Заглавие *           | Важно: Всички документи, които се добавят в тази секция трябва да бъдат подписани с цифров сертификат.<br>Цифровата сигнатура на документа трябва да бъде в отделен файл. За повече информация относно процеса на<br>подписване на документи с отделна сигнатура се свържете с доставчика на вашия цифров сертификат.<br>Анекс към договор |      |
|                      |                                                                                                    |      |
|                      |                                                                                                    |      |
| Описание             |                                                                                                    |      |
|                      |                                                                                                    |      |
|                      | <b>v</b>                                                                                                    |      |
|                      | Запис Отказ                                                                                                    |      |
|                      |                                                                                                    |      |

Попълват се всички задължителни полета, отбелязани със \*. Полето "Описание" не е задължително.

За полето "Документ" се посочва попълненият и подписан файл, който се изисква от УО за съответния документ.

За полето "Файл със сигнатура" се посочва отделеният подпис на избраният в полето "Документ" файл.

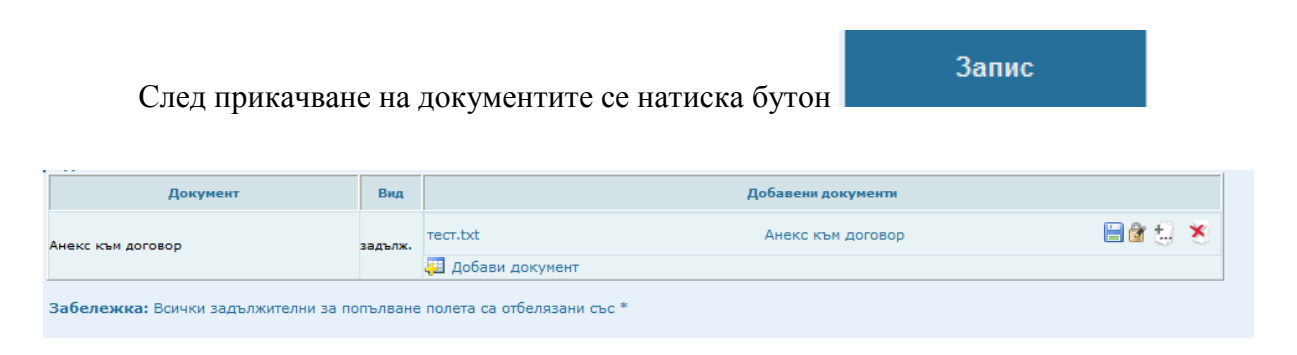

В случай, че прикачените документи не отговарят на изискванията се поява следното съобщение:

✓ В случай, че сертификата който се използва не е валиден ще се появи следното съобщение:

• Цифровият сертификат, използван за подписване на приложения документ е невалиден!

#### 8.1.15 Потвърждаване

За да бъде подадено проектното предложение към УО се избира Потвърждаване.

В случай, че не са попълнени някои от задължителните стъпки от апликационната форма, посочени в лявата част на екрана чек бокса няма да е маркиран.

| преглед на предложение                                                                                                    |
|----------------------------------------------------------------------------------------------------|
| 🔽 1. Оперативна карта                                                                                                    |
| <ul> <li>2. Документи за<br/>кандидатстване</li> <li>3. Данни за кандидат</li> </ul>                                                            |
| <ul> <li>4. Описание на проектно<br/>предложение</li> <li>5. Партньори<br/>(незадължително)</li> <li>6. Финансова информация</li> </ul>         |
| <ul> <li>7. Бюджет</li> <li>8. План за изпълнение</li> </ul>                                                                                    |
| <ul> <li>9. План за плащане<br/>(незадължително)</li> <li>10. Индикатори</li> </ul>                                                             |
| 11. Екип на проекта                                                                                                    |
| <ul> <li>12. План за външно<br/>възлагане (незадължително)</li> <li>13. Друга информация<br/>(незадължително)</li> <li>14. Документи</li> </ul> |
| 📃 15. Потвърждаване                                                                                                    |

При избор на "Потвърждаване" ще се показва следното съобщение:

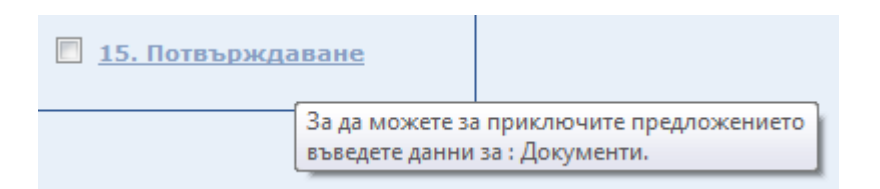

След попълване на всички задължителни стъпки се визуализира следния екран и съобщение:

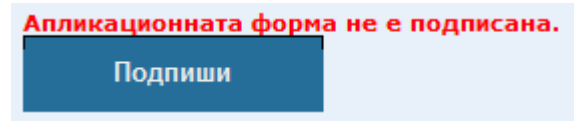

Проект № 0081-ЦКЗ-2.1,, Осигуряване на развитието и функционирането на ИСУН" (BG161PO002-2.1.01-0005-C0001), изпълняван от дирекция "Информация и системи за управление на средствата от ЕС" в Администрацията на Министерския съвет. Проектът се финансира от Оперативна програма "Техническа помощ", съфинансирана от Европейския съюз чрез Европейския фонд за регионално развитие.

За да бъде подписана Апликационната форма се избира бутон "Подпиши". Визуализира се попълнената Апликационна форма.

| Подпиши Продължи                                                                      |                                                                                                    |                                                                                                    |                        |                        |                                                  |
|---------------------------------------------------------------------------------------|----------------------------------------------------------------------------------------------------|----------------------------------------------------------------------------------------------------|------------------------|------------------------|--------------------------------------------------|
| Апликационн                                                                           | на форма                                                                                              |                                                                                                    |                        |                        |                                                  |
| Основни данни<br>Наименование на проектно                                             | предложение                                                                                           | Ремонт на учебна зала                                                                                  |                        |                        |                                                  |
| Код на процедура                                                                      |                                                                                                    | Развитие на човешките ресурси>>>Tex                                                                    | ническа помощ>>>По     | дкрепа за управление   | то на Оперативна програма "Развитие на човешките |
| Основна цел                                                                           |                                                                                                    | ресурси">>>Система за управление на                                                                    | човешките ресурси      |                        |                                                  |
| Специфична цел                                                                        |                                                                                                    | Извършване на ремонт на учебна зала                                                                    |                        |                        |                                                  |
| Очаквани резултати                                                                    |                                                                                                    | Ремонтирана учебна зала                                                                                |                        |                        |                                                  |
| място на изпъление/вид                                                                |                                                                                                    | община                                                                                                 |                        |                        |                                                  |
| място на изпъление                                                                    |                                                                                                    | Столична                                                                                               |                        |                        |                                                  |
| Наименование                                                                          | Сетелком                                                                                              |                                                                                                    |                        |                        |                                                  |
| Булстат/ЕИК<br>вид дружество                                                          | 030430591 Компании / Елнолично дружество                                                              | с ограничена отговорност ЕООЛ                                                                          |                        |                        |                                                  |
| Седалище                                                                              | държава: п/а населено място: (                                                                        | офия , ПК 1000                                                                                         |                        |                        |                                                  |
|                                                                                       | ул. мизия N°12<br>държава: България населено мя                                                       | сто: София, ПК 1202                                                                                    |                        |                        |                                                  |
| email                                                                                 | ул. Св.св. Кирил и Методий                                                                            |                                                                                                    |                        |                        |                                                  |
| телефон1                                                                              |                                                                                                    |                                                                                                    |                        |                        |                                                  |
| телефон2<br>факс                                                                      |                                                                                                    |                                                                                                    |                        |                        |                                                  |
| Данни за партньори                                                                    |                                                                                                    |                                                                                                    |                        |                        |                                                  |
| Наименование Булстат/ЕИ                                                               | 1K A/                                                                                                 | lpec                                                                                                   | Company / Enuc         | Други данни            |                                                  |
| ТИ СИ ЕООД 126020826                                                                  | Седалище:<br>Област: София област Община:<br>Адрес за кореспонденция:<br>Област: София област Община: | Бид друж<br>Правец 2161 Правец ул. Иглика 12 email:<br>тел1:<br>Правец 2161 Правец ул. Иглика 12 тел2: | сство. компании / едно | лично дружество с огра | ничена оповорност соод                           |
| Финансова информаци                                                                   | я - кодове по измерения                                                                               | yure.                                                                                                  |                        |                        |                                                  |
| Измерение                                                                             |                                                                                                    | ОЙНОСТ                                                                                                 |                        |                        |                                                  |
| Кодове по приоритетни теми<br>Кодове по форма на финано<br>Кодове по териториално раз | сиране Безвъзмездна помощ<br>впределение Градски                                                      | не, проследяване и контрол                                                                             |                        |                        |                                                  |
| Кодове по стопанска дейнос                                                            | ст Неприложимо                                                                                        | 2346                                                                                                   |                        |                        |                                                  |
| Наименование Стой                                                                     | юст,лв                                                                                                | pune                                                                                                   |                        |                        |                                                  |
| Искано финансиране                                                                    | 1950.46                                                                                               |                                                                                                    |                        |                        |                                                  |
| бюджет і                                                                              | 1950.46                                                                                               |                                                                                                    |                        |                        |                                                  |
| No Тип на разхода                                                                     | Вид разх                                                                                              | од от Анекс З                                                                                          | Описание в бюдже       | т Описание в проект (  | Сума,лв                                          |
| 1 Разход за ПП1 Кръсто                                                                | осано финансиране                                                                                     |                                                                                                    | aaa                    | Материали              | 1000.00                                          |
| ЗТип разход 1 Кръсто                                                                  | сано финансиране                                                                                      |                                                                                                    |                        | Труд                   | 950.00                                           |
| 4 Тип разход 2 Разход                                                                 | ци, направени в област, съседна                                                                       | на областта (трансгранично сътрудничеств                                                               | io)                    | няма                   | 0.00                                             |
| план за изпълнение<br>Лейност                                                         | Отговорник                                                                                            | Описание Начало Пролължителност (                                                                      | Стойност.лв            |                        |                                                  |
| Изчистване на стени от ста                                                            | ара мазилка 126020826ТИ СИ ЕОС                                                                        | д 0.50 1                                                                                               | 100.00                 |                        |                                                  |
| Шпакловане на стени                                                                   | 126020826ТИ СИ ЕОС                                                                                    | Д 1.50 1                                                                                               | 500.00                 |                        |                                                  |
| Измазване на стени                                                                    | 126020826TM CM EOC                                                                                    | рд 2.00 1                                                                                              | 300.00                 |                        |                                                  |
| План за плащане<br>Описание                                                           | Науална лата Крайна                                                                                   | лата Сума, лв                                                                                          |                        |                        |                                                  |
| Изчистване на стени                                                                   | 10.06.2013 24.06.                                                                                     | 2013 150.00                                                                                            |                        |                        |                                                  |
| Шпакловане                                                                            | 17.06.2013 01.07.                                                                                     | 2013 550.00                                                                                            |                        |                        |                                                  |
| измазване<br>Индикатори                                                               | 15.07.2015 24.07.                                                                                     | 2013 200.00                                                                                            |                        |                        |                                                  |
| Наименование Вид индик                                                                | атор Тенденция Тип Мя                                                                                 | жа Стойност/дата Ог                                                                                    | писание                |                        |                                                  |
| работници индивидуа.                                                                  | лен намаление изпълнениеБро                                                                           | Базова стойност: 50.00 / 17.06.2013<br>й Междинна стойност: n/a<br>Крайна стойност: n/a                |                        |                        |                                                  |
| Екип                                                                                  |                                                                                                    |                                                                                                    |                        |                        |                                                  |
| име позиция Роля<br>петър зидар шпакловчи<br>симеонзидар мазач                        | Телефон етан факс<br>ик0000000 p.p@abv.bg<br>5256145 s.s@mail.bg                                      |                                                                                                    |                        |                        |                                                  |
| План за външно възла                                                                  | агане                                                                                                 |                                                                                                    |                        |                        |                                                  |
| Наименование При                                                                      | иложна област                                                                                         | Процедура Стойност                                                                                     | г,лв Период            | Описание               |                                                  |
| Доставка на материали ног<br>Допълнителни данни.                                      | изискани от УО                                                                                        | ало осо своиране на три оферти 2100                                                                    | 0.2013 доставка н      | ы строителни материал  |                                                  |
| Наименование                                                                          | Стойност                                                                                              |                                                                                                    |                        |                        |                                                  |
| Списък на екипа Петър Сим                                                             | еон Вълкан Георги                                                                                     |                                                                                                    |                        |                        |                                                  |
| Вид Опи                                                                               | исание Системно име                                                                                   |                                                                                                    |                        |                        |                                                  |
| Анекс към договор Анекс к                                                             | ъм договортест.txt                                                                                    |                                                                                                    |                        |                        |                                                  |
|                                                                                       |                                                                                                    |                                                                                                    |                        |                        |                                                  |
|                                                                                       |                                                                                                    |                                                                                                    |                        |                        |                                                  |

За да се подпише Апликационната форма се избира бутон

Подпиши

Визуализира се екран за избор на сертификат.

| Windows Security            |                                                                                                    |
|-----------------------------|----------------------------------------------------------------------------------------------------|
| Избор на С<br>Моля изберети | ертификат<br>е сертификата, който желаете да използвате                                                                                            |
|                             | Milena Dimitrova Ugrinova<br>Issuer: StampIT Elections CA<br>Valid From: 4.4.2013 r. to 4.4.2014 r.<br><u>Click here to view certificate prope</u> |
|                             | Milena Dimitrova Ugrinova<br>Issuer: StampIT Qualified CA<br>Valid From: 24.4.2013 r. to 24.4.2014 r.                                              |
|                             | OK Cancel                                                                                                    |

Въвежда се пин и се потвърждава.

| Charismathics Smart Security Interface CSP       | ×  |
|--------------------------------------------------|----|
| Подпиши                                          |    |
| Метод на въвеждането на ПИН кода: Буквено-цифров | >> |
| пин:                                             |    |
|                                                  |    |
|                                                  |    |
| Промени Login Отка                               | 3  |

При успешно въвеждане на пин се визуализира следното съобщение:

Данните са подписани успешно. и се избира бутона "Продължи".

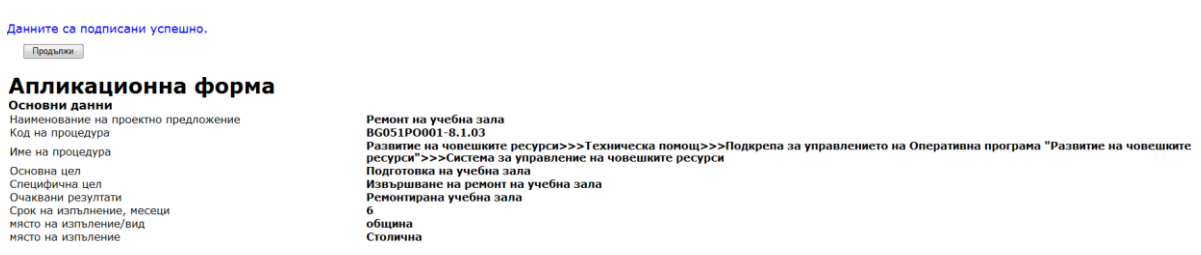

След успешно подписване на Апликационната форма с КЕП се визуализира следното съобщение и екран:

| Сигнатура<br>роектното предл | a            |
|------------------------------|--------------|
| роектното предл              |              |
|                              | ложени       |
| акцията на данн              | нните е      |
|                              |              |
| 1a                           | кцията на да |

При избор на бутон "Апликационна форма" формата може да се отвори или съхрани на компютъра в HTML формат.

| File Down | load                                                                                                    |
|-----------|----------------------------------------------------------------------------------------------------|
| Do you    | want to open or save this file?                                                                                                    |
| Ø         | Name: appForm.html<br>Type: HTML Document, 9,32KB<br>From: <b>217.145.160.38</b>                                                                                                    |
| 0         | Open         Save         Cancel           While files from the Internet can be useful, some files can potentially harm your computer. If you do not trust the source, do not open or save this file. What's the risk? |

От бутон "Сигнатура" може да се отвори или съхрани формата на сигнатурата, с цел проверка на информацията на удостоверението за КЕП.

| File Down      | iload 🗾                                                                                                    |
|----------------|----------------------------------------------------------------------------------------------------|
| <b>Do yo</b> u | u want to open or save this file?                                                                                                    |
| 2              | Name: appForm.html.p7s<br>Type: PKCS #7 Signature, 3,43KB<br>From: <b>217.145.160.38</b>                                                                                                    |
| 2              | Open         Save         Cancel           While files from the Internet can be useful, some files can potentially harm your computer. If you do not trust the source, do not open or save this file. What's the risk? |

Преди да се потвърди Проектно предложение, същото може да се отключи с избор на бутон "Отключи", в случай че се налагат допълнителни промени. След извършване на необходимите промени се избира от менюто "Потвърждаване" и се следват стъпките за подписване на Апликационна форма.

| След избор на бутон          | Потвърди                                             | се визуализира следно       | ото съобщение |
|------------------------------|------------------------------------------------------|-----------------------------|---------------|
| Message from webpage         |                                                      |                             | 1             |
| Потвърдете п<br>предаване не | редаването на проектното<br>можете за извършвате про | предложение! След<br>эмени! |               |
|                              | 0                                                    | K Cancel                    |               |

При потвърждаване се визуализира следното съобщение

Проектното предложение е предадено.

След потвърждаване и предаване на Проектно предложение не може да се редактират данните в предложението.

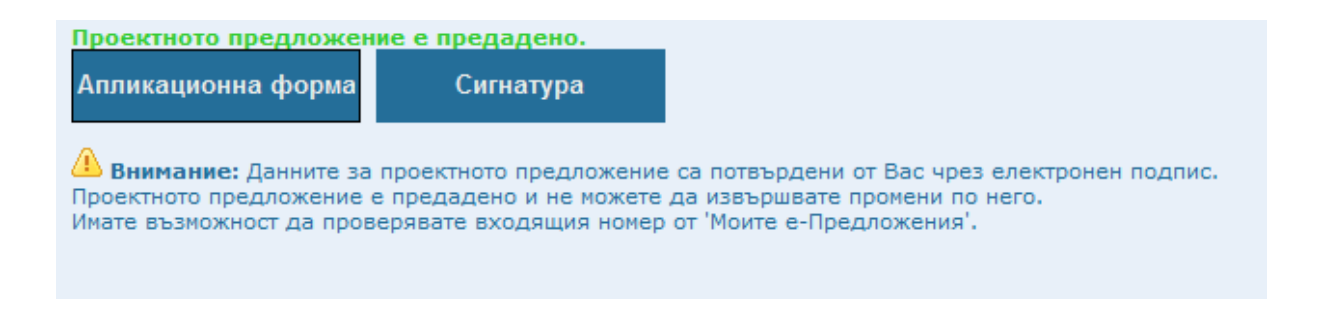

По имейл потребителят получава информация за регистрираното предложение и неговият входящ номер.

### 8.2 Моите е-предложения

При избор от навигационното меню Моите е-Предложения се виждат всички подадени и регистрирани от Потребителите предложения.

| Кандидатстване Моит        | е е-Предло             | жения Стат         | ус на предложение          |                    |                        |              |       |
|----------------------------|------------------------|--------------------|----------------------------|--------------------|------------------------|--------------|-------|
| редложения от потреб       | ител                   |                    |                            |                    |                        |              |       |
| Потребител:                | Milena D               | Dimitrova Ugrinova | / Information Services Plo |                    |                        |              |       |
| От дата:                   | 01.01.20               | )13                |                            |                    |                        |              |       |
| До дата:                   | 06.06.20               | )13                | 🔍 Търсен                   | e                  |                        |              |       |
|                            |                        |                    |                            |                    |                        |              |       |
| Вх.номер                   | Вх.дата                | ЕИК/Булстат        | Наименование               | Име на предложение | Номер от ИСУН          | Статус       |       |
| 000022-e-BG051PO001-8.1.02 | 21.01.2013<br>16:30:14 | 030430591          | Сетелком                   | Test 2             | BG051PO001-8.1.02-0043 | Потвърдено   | 🖪 🔊 🍃 |
| 000023-e-BG051PO001-8.1.02 | 24.01.2013<br>15:16:58 | 030430591          | Сетелком                   | test1              | BG051PO001-8.1.02-0044 | Потвърдено   | 🖪 🖉 🍃 |
| 000024-e-BG051PO001-8.1.02 | 25.01.2013<br>11:45:11 | 030430591          | Сетелком                   | Test 2             | BG051PO001-8.1.02-0045 | Потвърдено   | 🖪 🖉 🍓 |
| 000025-e-BG051PO001-8.1.02 | 25.01.2013<br>15:05:53 | 121545581          | Стримона строй             | Тестване           | BG051PO001-8.1.02-0048 | Потвърдено   | 🖪 🖉   |
| 000026-e-BG051PO001-8.1.02 | 25.01.2013<br>15:45:40 | 030430591          | Сетелком                   | милена             | BG051PO001-8.1.02-0049 | Потвърдено   | 🖪 🖉 🍓 |
| 000027-e-BG051PO001-8.1.02 | 25.01.2013<br>15:52:37 | 030430591          | Сетелком                   | тралала            | BG051PO001-8.1.02-0050 | Потвърдено   | 🖪 🖉 🍃 |
| 000007-e-BG051PO001-8.1.03 | 31.01.2013<br>14:26:34 | 030430591          | Сетелком                   | Крис               | BG051PO001-8.1.03-0008 | Потвърдено   | 🖪 🖉 🍃 |
| .:Няма:.                   | .:Няма:.               | 030430591          | Сетелком                   | mimka              | .:Няма:.               | Регистрирано | 🖄 🖄   |
| 000010-e-BG051PO001-8.1.03 | 18.04.2013<br>16:46:23 | 202004939          | КЕШ 2012                   | Тест               | BG051PO001-8.1.03-0023 | Потвърдено   | Q 🕭 🎍 |
| 000011-e-BG051PO001-8.1.03 | 03.06.2013             | 030430591          | Сетелком                   | Обучение           | BG051PO001-8.1.03-0025 | Потвърдено   | 🖪 🔊 🍓 |

Екрана дава възможност за търсене по дата.

Предоставена е възможност на потребителя да сортира по следните колони от таблицата: Входяща дата, ЕИК/Булстат, Наименование, Име на предложение и Статус.

Предложения, които нямат номер от ИСУН и дата не са потвърдени. При потвърждаване на предложение, системата генерира номер и дата.

Ред от списъка:

| 000002-e-BG051PO001-8.1.03 | 21.11.2012<br>13:23:15 | 030430591 | Сетелком | Обучение | BG051PO001-8.1.03-0002 | Потвърдено | <u>à</u> | K |  |  |
|----------------------------|------------------------|-----------|----------|----------|------------------------|------------|----------|---|--|--|
|----------------------------|------------------------|-----------|----------|----------|------------------------|------------|----------|---|--|--|

По инициатива на Управляващия орган, може да бъде изискана допълнителна информация за дадено проектно предложение. Потребителят получава съобщение на имейла за искане за промяна. В този случай бутон 🔪 (Заявки към предложение) ще изглежда по следния начин: 🔔 . При натискане на бутона 🔔 на екрана ще се изведе текста на искането за промяна:

| 000003-e-89051                                    | P0001-8.1.03 21.11.2012<br>15:47:03     | 030430591     | Сетелкон                | Доразвитие на систена<br>за управление на<br>навешките ресурси | BG051PC001-8.1.03-0003      | Потеърдено     | <b>∆</b> ≜\} |
|---------------------------------------------------|-----------------------------------------|---------------|-------------------------|----------------------------------------------------------------|-----------------------------|----------------|--------------|
| ол Предирна <u>1</u><br>Забележка: Пре<br>и дата. | Следенци #><br>дложенията без генеридал | н входиш нове | о и дата не са потвърдя | ни. При тухното потвържда                                      | иване от Преглед на предлож | оение ще се ге | нерира номер |
| Дата                                              | One                                     | нсание        | Crarye                  | :                                                              |                             |                |              |
|                                                   | And the second second second second     |               | - Hannahara and         |                                                                |                             |                |              |

С натискането на бутона Преглед на предложение се зарежда екрана за документи към предложение с възможност за добавяне на допълнителни файлове, както и прилагане на нови версии към съществуващи документи.

| Добавяне на документи                                                                                                    | към пр                                       | едложение                                                                                        |                                           |           |                 |
|----------------------------------------------------------------------------------------------------|----------------------------------------------|--------------------------------------------------------------------------------------------------|-------------------------------------------|-----------|-----------------|
| 1. Избор на процедура   2. Докум                                                                                                | енти за к                                    | андидатстване   3. Избор на канди                                                                | дат   4. Данни за предложение   <b>5.</b> | Документи | съм предложение |
| Оттовор Печат на предложе<br>Процедура:Развитие на човешки<br>за управлението на Оперативна г<br>Система за управление на човеш | ение Р<br>те ресурс<br>програма<br>ките ресу | езултат от изчитане<br>и>>> Техническа помощ>>> Подк<br>"Развитие на човешките ресурси"><br>/рси | spena<br>>>                               |           |                 |
| Предложението е потвърдено. Не                                                                                                  | може да                                      | бъде редактирано. Могат да бъда                                                                  | т разпечатани данните за предложе         | нието.    |                 |
| ЕИК на кандидат                                                                                                    | 030430                                       | 591                                                                                              |                                           |           |                 |
| Наименование на кандидат                                                                                                    | Сетелк                                       | OM                                                                                               |                                           |           |                 |
| Име на проектно предложение                                                                                                    | Дораз<br>управ                               | витие на система за<br>ление на човешките ресурси                                                |                                           |           |                 |
| Входящ номер                                                                                                    | 000003                                       | -e-BG051PO001-8.1.03                                                                             |                                           |           |                 |
| Дата и час                                                                                                    | 21.11.2                                      | 2012 15:47:03                                                                                    |                                           |           |                 |
| Статус на проектно предложени                                                                                                   | е Потвър                                     | одено                                                                                            |                                           |           |                 |
| Добавяне на документи към п                                                                                                    | редлож                                       | сение                                                                                            |                                           |           |                 |
| Документ                                                                                                    | Вид                                          | Доб                                                                                              | бавени документи                          |           |                 |
| Апликационна форма                                                                                                    | задълж.                                      | 02_Annex_A_application_form_31<br>01 - s dobaven EU.xls                                          | Апликационна форма                        | 🗎 🕯 🐮     |                 |
| Анекс към договор                                                                                                    | задълж.                                      | тест.txt                                                                                         | Анекс                                     | 🗎 🕅 😓     |                 |
|                                                                                                    |                                              | 璭 Добави документ                                                                                |                                           |           |                 |

Ако Управляващия орган изисква промени по документите ще се визуализира следния бутон "

При натискане на бутона "<sup>1</sup> "Добави нова версия" се отварят полета за избор на нова версия към избрания документ.

| Добавяне на          | нова версия на тест.txt (Анекс)                                                                                                    |
|----------------------|----------------------------------------------------------------------------------------------------|
| Документ *           | C:\Users\mugrinova\Desktop\Razni Browse                                                                                                    |
|                      | Изберете документа, който желаете да<br>добавите (примерно .doc,.xls,.pdf и т.н.).                                                                                                    |
| Файл със сигнатура * | C:\Users\mugrinova\Desktop\Razni Browse                                                                                                    |
|                      | Изберете файла, съдържащ отделената<br>сигнатура, подписваща съдържанието на по-<br>горе приложения документ (примерно .p7s).                                                                                                    |
|                      | Важно: Всички документи, които се добавят<br>в тази секция трябва да бъдат подписани с<br>цифров сертификат. Цифровата сигнатура на<br>документа трябва да бъде в отделен файл. За<br>повече информация относно процеса на<br>подписване на документи с отделна сигнатура се<br>свържете с доставчика на вашия цифров<br>сертификат. |
| Заглавие *           | Анекс                                                                                                    |
|                      | ×                                                                                                    |
| Описание             |                                                                                                    |
|                      | -                                                                                                    |
| Запис Отказ          |                                                                                                    |

След запис се добавя новата версия на документа, като по този начин се актуализира всеки документ в пакета.

| Добавяне на документи                                                                                | към пр                             | едложение                                                                 |                                |                                |
|----------------------------------------------------------------------------------------------------|------------------------------------|---------------------------------------------------------------------------|--------------------------------|--------------------------------|
| 1. Избор на процедура   2. Докум                                                                     | енти за к                          | андидатстване   3. Избор на канди                                         | идат   4. Данни за предложение | :   5. Документи към предложен |
| Отговор Печат на предложе                                                                            | ение Р                             | езултат от изчитане                                                       |                                |                                |
| процедура: Развитие на човешки<br>за управлението на Оперативна г<br>Система за управление на човеши | ге ресурс<br>програма<br>ките ресу | и>>> техническа помощ>>> поді<br>"Развитие на човешките ресурси"><br>/рси | <pre>&gt;&gt;&gt;</pre>        |                                |
| Предложението е потвърдено. Не                                                                       | може да                            | бъде редактирано. Могат да бъда                                           | т разпечатани данните за пред  | ложението.                     |
| ЕИК на кандидат                                                                                      | 030430                             | 591                                                                       |                                |                                |
| Наименование на кандидат                                                                             | Сетелк                             | OM                                                                        |                                |                                |
| Име на проектно предложение                                                                          | Дораз<br>управ                     | витие на система за<br>ление на човешките ресурси                         |                                |                                |
| Входящ номер                                                                                         | 000003                             | -e-BG051PO001-8.1.03                                                      |                                |                                |
| Дата и час                                                                                           | 21.11.2                            | 012 15:47:03                                                              |                                |                                |
| Статус на проектно предложени                                                                        | е Потвър                           | дено                                                                      |                                |                                |
| Добавяне на документи към п                                                                          | редлож                             | ение                                                                      |                                |                                |
| Документ                                                                                             | Вид                                | До                                                                        | бавени документи               |                                |
| Апликационна форма                                                                                   | задълж.                            | 02_Annex_A_application_form_31<br>01 - s dobaven EU.xls                   | Апликационна форма             | 🖿 🕼 🔩                          |
|                                                                                                    |                                    | тест.txt                                                                  | Анекс                          | 🗎 🔐                            |
| Анекс към договор                                                                                    | задълж.                            | тест_ver02.txt                                                            | Анекс                          | 🗎 🕼 😓                          |
|                                                                                                    |                                    | 📜 Добави документ                                                         |                                |                                |

При изтегляне на пакет документи от Управляващия орган се изтеглят само последните версии на всеки документ.

След като се нанесат всички промени по пакета документи се натиска бутон

Отговор

и се визуализира следния екран:

| Добавяне на документи                                                                                                    | към пр                                         | едложение                                                                                  |                           |
|----------------------------------------------------------------------------------------------------|------------------------------------------------|--------------------------------------------------------------------------------------------|---------------------------|
| 1. Избор на процедура   2. Докум                                                                                               | енти за к                                      | андидатстване   3. Избор на кандидат   4. Данни за пр                                      | редложение   5. Документи |
| Печат на предложение Рез<br>Процедура:Развитие на човешки<br>за управлението на Оперативна п<br>Система за управление на човеш | ултат от<br>те ресурс<br>програма<br>ките ресу | изчитане<br>и>>> Техническа помощ>>> Подкрепа<br>"Развитие на човешките ресурси">>><br>рси |                           |
| Гредложението е потвърдено, пе<br>ЕИК на кандидат                                                                              | 030430                                         | бъде редактирано. Могат да бъдат разпечатани данни                                         | ите за предложението.     |
| Наименование на кандидат                                                                                                    | Сетелк                                         | DM                                                                                         |                           |
| Име на проектно предложение                                                                                                    | Дораз<br>управ                                 | витие на система за ление на човешките ресурси                                             |                           |
| Входящ номер                                                                                                    | 000003                                         | -e-BG051PO001-8.1.03                                                                       |                           |
| Дата и час                                                                                                    | 21.11.2                                        | 012 15:47:03                                                                               |                           |
| Статус на проектно предложени                                                                                                  | е Потвър                                       | дено                                                                                       |                           |
| обавяне на документи към г                                                                                                    | редлож                                         | ение                                                                                       |                           |
| Документ                                                                                                    | Вид                                            | Добавени документи                                                                         |                           |
| Апликационна форма                                                                                                    | задълж.                                        | 02_Annex_A_application_form_31 01 - Апликационна ф<br>s dobaven EU.xls                     | борма 🗎 😚                 |
|                                                                                                    |                                                | тест.txt Анекс                                                                             | 🗎 😭                       |
| Анекс към договор                                                                                                    | задълж.                                        | тест_ver02.txt Анекс                                                                       | 🗎 🔐                       |

При успешно прехвърляне на документите към УО, екрана добива следния вид:

| Предложения от потр                                                       |                        |                   |                          |                                                                  |                            |               |              |
|---------------------------------------------------------------------------|------------------------|-------------------|--------------------------|------------------------------------------------------------------|----------------------------|---------------|--------------|
| Потребител:                                                               | Milena                 | Dimitrova Ugrinov | a / Information Services | Plc.                                                             |                            |               |              |
| От дата:                                                                  | 01.01.2                | 2012              |                          |                                                                  |                            |               |              |
| До дата:                                                                  | 28.11.2                | 2012              | 🔍 Тър                    | сене                                                             |                            |               |              |
|                                                                           |                        |                   |                          |                                                                  |                            |               |              |
| Вх.номер                                                                  | Вх.дата                | ЕИК               | Наименование             | Име на предложение                                               | Номер от ИСУН              | <u>Статус</u> |              |
| 000001-e-BG051PO001-8.1.03                                                | 21.11.2012<br>12:47:27 | 030430591         | Сетелком                 | Разработване на система<br>за управление на<br>човешките ресурси | BG051PO001-8.1.03-0004     | Потвърдено    | 🖪 🖲 🍓        |
| 000002-e-BG051PO001-8.1.03                                                | 21.11.2012<br>13:23:15 | 030430591         | Сетелком                 | Обучение                                                         | BG051PO001-8.1.03-0002     | Потвърдено    | 🖪 🖉 🍓        |
| 000003-e-BG051PO001-8.1.03                                                | 21.11.2012<br>15:47:03 | 030430591         | Сетелком                 | Доразвитие на система<br>за управление на<br>човешките ресурси   | BG051PO001-8.1.03-0003     | Потвърдено    | 🖪 🖉 灅        |
| << Предишна <u>1</u> Следваща >><br>Забележка: Предложенията б<br>и дата. | »<br>іез генериран     | н входящ номер и  | и дата не са потвърдени  | и. При тяхното потвърждав                                        | ане от Преглед на предложе | ение ще се ге | нерира номер |

## 8.3 Статус на предложение

От навигационното меню Статус на предложение, потребителя ще може да проследи Статуса на подадените предложения.

| Проверка на статус на предложение     |                |
|---------------------------------------|----------------|
| Въведете номер от ИСУН на предложение | Покажи статуса |

Покажи статуса

При въвеждане на номер от ИСУН и натискане на бутон

се извежда статуса на предложението в ИСУН:

| Проверка на статус на предложение<br>Оперативна програма: 2007BG051PO001 Развитие на човешките ресурси<br>Процедура: BG051PO001-8.1.03 Система за управление на човешките ресурси<br>Кандидат: 030430591 Сетелком |                        |                |  |  |  |  |  |  |
|----------------------------------------------------------------------------------------------------|------------------------|----------------|--|--|--|--|--|--|
| Въведете номер от ИСУН на предложение                                                                                                    | BG051PO001-8.1.03-0027 | Покажи статуса |  |  |  |  |  |  |
| Предложението с номер BG051PO001-8.1.03-0027 е в статус Регистрирано към 11.6.2013 г. 16:10:55                                                                                                    |                        |                |  |  |  |  |  |  |
|                                                                                                    | Разпечатай статуса     |                |  |  |  |  |  |  |

При натискане на бутон "Разпечатай статуса" се разпечатва статуса на предложението.

#### СТАТУС НА ПРОЕКТНО ПРЕДЛОЖЕНИЕ

ОПЕРАТИВНА ПРОГРАМА: 2007BG051PO001 Развитие на човешките ресурси ПРОЦЕДУРА : BG051PO001-8.1.03 Система за управление на човешките ресурси

Предложението с номер BG051PO001-8.1.03-0004 е в статус Регистрирано към 28.11.2012 г. 15:29:28

# 9 Регистриране на Заявление за ползване на електронни услуги предоставяни от ИСУН

Тази регистрация е необходимо да се извърши, за може потребителят да използва услугата за електронно отчитане.

След регистриране в системата, от навигационното меню се избира "Е-отчитане", под меню "Електронни заявления"

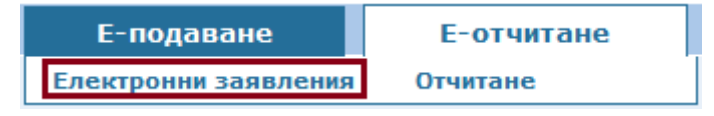

| Списък с електронни з<br>Ново Заявление | заявления                |                               |                                                                      |                                |            |                        |   |   |   |
|-----------------------------------------|--------------------------|-------------------------------|----------------------------------------------------------------------|--------------------------------|------------|------------------------|---|---|---|
| Филтър: Всички                          | •                        | Филтриране                    |                                                                      |                                |            |                        |   |   |   |
| Номер на заявление                      | <u>Бенефициент (ЕИК)</u> | Номер на проектно предложение | <u>yo/M3</u>                                                         | Искани права                   | Потвърдени | Статус                 |   |   |   |
|                                         | 000002510                | BG051PO001-8.1.02-0001        | (УО) МТСП, 'Европейски фондове и<br>международни програми и проекти' | и<br>Искане на права за достъп | HE         | не<br>Не<br>разгледано | U | ۲ |   |
| E226 2013.01.24                         | 030430591                | BG051PO001-8.1.02-0044        | (УО) МТСП, 'Европейски фондове и<br>международни програми и проекти' | Искане на права за достъп      | ДА         | Одобрено               |   |   | 2 |
| E227 2013.01.25                         | 030430591                | BG051PO001-8.1.02-0045        | (УО) МТСП, 'Европейски фондове и<br>международни програми и проекти' | Искане на права за достъп      | ДА         | Одобрено               |   |   |   |
| E228 2013.01.25                         | 030430591                | BG051PO001-8.1.02-0050        | (УО) МТСП, 'Европейски фондове и<br>международни програми и проекти' | Искане на права за достъп      | ДА         | Одобрено               |   |   |   |
| E218 2012.11.26                         | 030430591                | BG051PO001-8.1.03-0001        | (УО) МТСП, 'Европейски фондове и<br>международни програми и проекти' | Искане на права за достъп      | ДА         | Одобрено               |   |   | 2 |
| E219 2012.11.28                         | 030430591                | BG051PO001-8.1.03-0005        | (УО) МТСП, 'Европейски фондове и<br>международни програми и проекти' | Искане на права за достъп      | ДА         | Одобрено               |   |   | 2 |
| E220 2012.12.05                         | 030430591                | BG051PO001-8.1.03-0006        | (УО) МТСП, 'Европейски фондове и<br>международни програми и проекти' | Искане на права за достъп      | ДА         | Одобрено               |   |   |   |
| E17 2011.05.18                          | 121545581                | BG051PO001-8.1.02-0069        | (УО) МТСП, 'Европейски фондове и<br>международни програми и проекти' | Искане на права за достъп      | ДА         | Одобрено               |   |   | 9 |
| E18 2011.05.16                          | 121545581                | BG051PO001-2.1.01-0001        | (M3) АЗ, 'Европейски фондове и международни<br>проекти'              | Искане на права за достъп      | ДА         | Одобрено               |   |   | 2 |
| E45 2011.05.18                          | 121545581                | BG051PO001-8.1.02-0001        | (УО) МТСП, 'Европейски фондове и<br>международни програми и проекти' | Искане на права за достъп      | ДА         | Одобрено               |   |   |   |
| E109 2011.05.26                         | 121545581                | BG051PO001-8.1.02-0101        | (УО) МТСП, 'Европейски фондове и<br>международни програми и проекти' | Искане на права за достъп      | ДА         | Одобрено               |   |   |   |
| E116 2011.05.27                         | 121545581                | BG051PO001-8.1.02-0102        | (УО) МТСП, 'Европейски фондове и<br>международни програми и проекти' | Искане на права за достъп      | ДА         | Одобрено               |   |   | 9 |
| E119 2011.05.27                         | 121545581                | BG051PO001-8.1.02-0106        | (УО) МТСП, 'Европейски фондове и<br>международни програми и проекти' | Искане на права за достъп      | ДА         | Одобрено               |   |   |   |
| E128 2011.05.30                         | 121545581                | BG051PO001-8.1.02-0118        | (УО) МТСП, 'Европейски фондове и<br>международни програми и проекти' | Искане на права за достъп      | ДА         | Одобрено               |   |   | 9 |
| E137 2011.05.31                         | 121545581                | BG051PO001-8.1.02-0122        | (УО) МТСП, 'Европейски фондове и<br>международни програми и проекти' | Искане на права за достъп      | ДА         | Одобрено               |   |   |   |
| E154 2011.06.02                         | 121545581                | BG051PO001-8.1.02-0131        | (УО) МТСП, 'Европейски фондове и<br>международни програми и проекти' | Искане на права за достъп      | ДА         | Одобрено               |   |   |   |
| E163 2011.06.07                         | 121545581                | BG051PO001-8.1.02-0151        | (УО) МТСП, 'Европейски фондове и<br>международни програми и проекти' | Искане на права за достъп      | ДА         | Одобрено               |   |   |   |
| E168 2011.06.08                         | 121545581                | BG051PO001-8.1.02-0170        | (УО) МТСП, 'Европейски фондове и<br>международни програми и проекти' | Искане на права за достъп      | ДА         | Одобрено               |   |   | 9 |
| E181 2011.06.13                         | 121545581                | BG051PO001-8.1.02-0176        | (УО) МТСП, 'Европейски фондове и<br>международни програми и проекти' | Искане на права за достъп      | ДА         | Одобрено               |   |   |   |
| E188 2011.06.14                         | 121545581                | BG051PO001-8.1.02-0183        | (УО) МТСП, 'Европейски фондове и<br>международни програми и проекти' | Искане на права за достъп      | ДА         | Одобрено               |   |   | 9 |
|                                         | 121545581                | BG051PO001-8.1.02-0106        | (УО) МТСП, 'Европейски фондове и<br>международни програми и проекти' | Искане на права за достъп      | HE         | Не<br>разгледано       | 9 | × |   |
| E206 2011.07.06                         | 121545581                | BG051PO001-8.1.02-0183        | (УО) МТСП, 'Европейски фондове и<br>международни програми и проекти' | Прекратяване на достъп         | ДА         | Одобрено               |   |   |   |
| E207 2011.07.06                         | 121545581                | BG051PO001-8.1.02-0183        | (УО) МТСП, 'Европейски фондове и<br>международни програми и проекти' | Искане на права за достъп      | ДА         | Одобрено               |   |   |   |

С избор на бутон Ново Заявление се попълва Заявление за Искане на права за достъп/Прекратяване на достъп.

Появява се екран със "Заявление за ползване на електронни услуги", където се попълват данните на Бенефициента, притежател на електронен сертификат, в задължителните текстови полета отбелязани с \* - ЕИК, името на Бенефициента и номер на проектно предложение или номер на договор.

| Заявление за ползване на ел                                                                                                    | ектронни услуги предоставяни от ИСУН с УЕП                                                                                                    |
|----------------------------------------------------------------------------------------------------|----------------------------------------------------------------------------------------------------|
| От<br>ЕГН/ЛНЧ/ЕИК<br>Адрес за кореспонденция<br>Представяно от                                                                                                    | Information Services Plc.<br>7604186515<br>София, ул.П.Волов 2<br>Милена Димитрова Угринова                                                                                                    |
| Заявявам, че ще подавам по електронен път и ще под<br>реализиране на законови интереси във връзка с управл<br>представяни от ИСУН чрез УЕП. Подаваните документи<br>следния УЕП.          | писвам с УЕП документите във връзка с изпълнение на законови задължения или<br>пението на проекти с безвъзмездна помощ от ЕС и ще ползвам електронните услуги<br>ще подписвам и ще достъпвам до електронните услуги предоставяни от ИСУН, със |
| Сериен номер на удостоверението за УЕП<br>Издадено от                                                                                                    | 4DDCE9D89AC3F9C5<br>StampIT Qualified CA                                                                                                    |
| Трите имена или фирмата на титуляра на УЕП, изписани<br>на латиница според удостоверението за УЕП<br>ЕИК на титуляра                                                                      | Information Services Plc.                                                                                                    |
| Трите имена на физическото лице, посочено като автор в<br>удостоверението за УЕП, изписани на латиница според<br>удостоверението за УЕП                                                   | Milena Dimitrova Ugrinova                                                                                                    |
| Електронни изявления във връзка с подадените<br>документи ще приемам на следния електронен адрес                                                                                          | m.ugrinova@is-bg.net                                                                                                    |
|                                                                                                    |                                                                                                    |
| Бенефициент (въвежда се ЕИК) *                                                                                                    | 030430591                                                                                                    |
| Бенефициент (въвежда се име)                                                                                                    | Сетелком ЕООД                                                                                                    |
| Адрес за кореспонденция                                                                                                    | х<br>Т                                                                                                    |
| Номер от ИСУН на проектно предложение или договор *                                                                                                    | BG051PO001-8.1.03-0005                                                                                                    |
| Име на проект                                                                                                    | Анализ на внедрената и разработена система за<br>управление на човешките ресурси — — — — — — — — — — — — — — — — — — —                                                                                                    |
| Права за достъп                                                                                                    | 🖲 Искане на права за достъп                                                                                                    |
| УО/МЗ(УО/МЗ където е проектното предложение)                                                                                                    | Прекратяване на достъп<br>(УО) МТСП, 'Европейски фондове и международни програми и проекти'                                                                                                    |
| Забележка:<br>Права за достъп се дават по номер на проектно предложен<br>Правата важат за основният договор и всички последващи<br>Необходимо е потвърждаване на е-заявлението, за да бъд | ние.<br>Ганекси към него.<br>це разгледано от УО/МЗ.                                                                                                    |
| P                                                                                                    | Регистрирай Отказ                                                                                                    |

Електронното заявление не може да бъде редактирано след като бъде регистрирано, затова системата позволява да бъде направена проверка преди това. С избирането на

бутон Регистрирай се появява екран със следното съобщение:

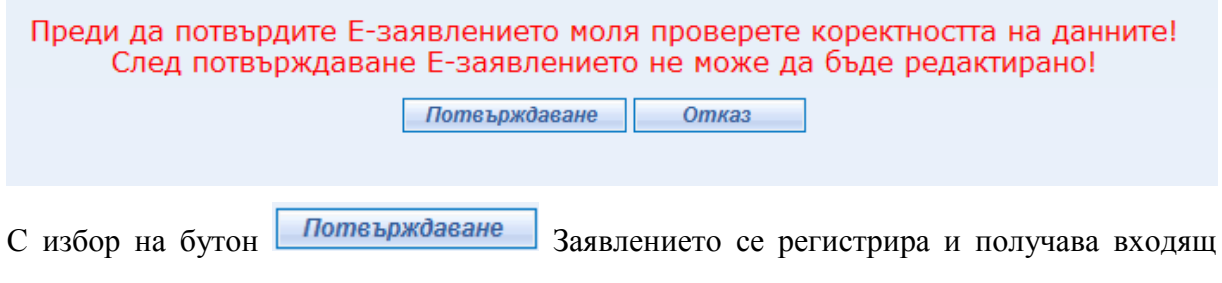

номер и е видимо за съответния Договарящ орган.

| Bx. No | E253 | 2013.06.11 |  |
|--------|------|------------|--|
|        |      |            |  |

| Заявление за ползване на е                                                                                                    | лектронни услуги предоставяни от ИСУН с КЕП                                                                                                    |
|----------------------------------------------------------------------------------------------------|----------------------------------------------------------------------------------------------------|
| OT                                                                                                    | Information Services Plc.                                                                                                    |
| ЕГН/ЛНЧ/ЕИК                                                                                                    | 7604186515                                                                                                    |
| Адрес за кореспонденция                                                                                                    | София, ул.П.Волов 2                                                                                                    |
| Представяно от                                                                                                    | Милена Димитрова Угринова                                                                                                    |
| Заявявам, че ще подавам по електронен път и ще подписвам<br>законови интереси във връзка с управлението на проекти с б<br>Тодаваните документи ще подписвам и ще достъпвам до електр | и с КЕП документите във връзка с изпълнение на законови задължения или реализиране на<br>езвъзмездна помощ от ЕС и ще ползвам електронните услуги представяни от ИСУН чрез КЕП.<br>зонните услуги предоставяни от ИСУН, със следния КЕП. |
| Сериен номер на удостоверението за КЕП                                                                                                    | 4DDCE9D89AC3F9C5                                                                                                    |
| 1здадено от                                                                                                    | StampIT Qualified CA                                                                                                    |
| Грите имена или фирмата на титуляра на КЕП, изписани на<br>патиница според удостоверението за КЕП<br>ЭКК из тизирарар                                                                | Information Services Plc.                                                                                                    |
| ит на титуляра<br>Грите имена на физическото лице, посочено като автор в                                                                                                    |                                                                                                    |
| удостоверението за КЕП, изписани на латиница според<br>/достоверението за КЕП, изписани на латиница според                                                                           | Milena Dimitrova Ugrinova                                                                                                    |
| лектронни изявления във връзка с подадените документи ще<br>приемам на следния електронен адрес                                                                                      | m.ugrinova@is-bg.net                                                                                                    |
| Бенефициент (въвежда се ЕИК)<br>Бенефициент (въвежда се ЕИК)                                                                                                    | 030430591                                                                                                    |
|                                                                                                    | Сегелком соод                                                                                                    |
| арес за кореспонденция<br>Номер от ИСУН на проектно предложение или договор<br>Име на проект                                                                                         | BG051PO001-8.1.03-0027                                                                                                    |
| /слуга                                                                                                    | Електронно отчитане                                                                                                    |
| Трава за достъп                                                                                                    | Искане права за достъп до проект                                                                                                    |
| /O/M3 (УО/M3 където е проектното предложение)                                                                                                    | (УО) МТСП, 'Европейски фондове и международни програми и проекти'                                                                                                    |
| Забележка: При промени в заявените обстоятелства, лицето е<br>цата: 11.06.2013<br>Предоставените от Вас данни са защитени съгласно                                                   | длъжно да подаде ново заявление.<br>• Закона за защита на личните данни и нормативните актове, регламентиращи                                                                                                    |
| защита на информация и се обработват само във в<br>съвет                                                                                                    | ръзка с осъществяването на установените със закон функции на Министерски                                                                                                    |
| Разпечатай Списък с Е-заявления                                                                                                    |                                                                                                    |

С избор на бутон "Разпечатай", Бенефициента може да разпечата електронното Заявление.

При избор на бутон "Списък с Е-заявления" се визуализира списък с всички подадени електронни заявления от Бенефициента. Електронните проектни предложения могат да бъдат филтрирани по филтър "Потвърдени от потребителя" или "Непотвърдени от потребителя".

При избор на филтър "Потвърдени от потребителя" се визуализира списък за избор по: Отхвърлени от УО/МЗ, Одобрени от УО/МЗ и Неразгледани от УО/МЗ. Списък с електронни заявления

Ново Заявление

| Филтър: Потвърд       | ени от потребите                   | я 👻     | Всички                                      | <ul> <li>Филтрирай</li> </ul>                             |                                                    |                      |                  |   |
|-----------------------|------------------------------------|---------|---------------------------------------------|-----------------------------------------------------------|----------------------------------------------------|----------------------|------------------|---|
|                       |                                    |         | Всички                                      |                                                           |                                                    |                      |                  |   |
| Номер на<br>заявление | <u>Бенефициент</u><br><u>(ЕИК)</u> | Номер н | Отхвърлени от УО/МЗ<br>Одобрени от УО/МЗ    | <u>YO/M3</u>                                              | Искани права                                       | Потвърдени<br>от мен | Статус           |   |
| E218 2012.11.26       | 030430591                          | BG05    | Неразгледани от УО/МЗ<br>190001-8.1.03-0001 | (УО) МТСП, 'Европ<br>фондове и междуна<br>програми и прое | ейски<br>ародни Искане на права<br>акти' за достъп | да                   | Одобрено         | 2 |
| E219 2012.11.28       | 030430591                          | BG05    | 1PO001-8.1.03-0005                          | (УО) МТСП, 'Европ<br>фондове и междуна<br>програми и прое | ейски<br>ародни Искане на права<br>акти' за достъп | да                   | Не<br>разгледано | 3 |
| E17 2011.05.18        | 121545581                          | BG05    | 1PO001-8.1.02-0069                          | (УО) МТСП, 'Европ<br>фондове и междуна<br>програми и прое | ейски<br>ародни Искане на права<br>акти' за достъп | да                   | Одобрено         | 2 |
| E18 2011.05.16        | 121545581                          | BG05    | 1PO001-2.1.01-0001                          | (M3) АЗ, 'Европейски с<br>международни про                | фондове и Искане на права<br>ректи' за достъп      | да 🕹                 | Одобрено         | 2 |
| E45 2011.05.18        | 121545581                          | BG05    | 1PO001-8.1.02-0001                          | (УО) МТСП, 'Европ<br>фондове и междуна<br>програми и прое | ейски<br>ародни Искане на права<br>акти' за достъп | да                   | Одобрено         | 2 |
| E109 2011.05.26       | 121545581                          | BG05    | 1PO001-8.1.02-0101                          | (УО) МТСП, 'Европ<br>фондове и междуна<br>програми и прое | ейски<br>ародни Искане на права<br>акти' за достъп | да                   | Одобрено         | 2 |
| E116 2011.05.27       | 121545581                          | BG05    | 1PO001-8.1.02-0102                          | (УО) МТСП, 'Европ<br>фондове и междуна<br>програми и прое | ейски<br>ародни Искане на права<br>акти' за достъп | да                   | Одобрено         | 2 |
| E119 2011.05.27       | 121545581                          | BG05    | 1PO001-8.1.02-0106                          | (УО) МТСП, 'Европ<br>фондове и междуна<br>програми и прое | ейски<br>ародни Искане на права<br>акти' за достъп | да                   | Одобрено         | 2 |
| E128 2011.05.30       | 121545581                          | BG05    | 1PO001-8.1.02-0118                          | (УО) МТСП, 'Европ<br>фондове и междуна<br>програми и прое | ейски<br>ародни Искане на права<br>акти' за достъп | да                   | Одобрено         | 2 |
| E137 2011.05.31       | 121545581                          | BG05    | 1PO001-8.1.02-0122                          | (УО) МТСП, 'Европ<br>фондове и междуна<br>програми и прое | ейски<br>ародни Искане на права<br>акти' за достъп | да                   | Одобрено         | 2 |
| E154 2011.06.02       | 121545581                          | BG05    | 1PO001-8.1.02-0131                          | (УО) МТСП, 'Европ<br>фондове и междуна<br>програми и прое | ейски<br>ародни Искане на права<br>акти' за достъп | да                   | Одобрено         | 2 |
| E163 2011.06.07       | 121545581                          | BG05    | 1PO001-8.1.02-0151                          | (УО) МТСП, 'Европ<br>фондове и междуна<br>програми и прое | ейски<br>ародни Искане на права<br>акти' за достъп | да                   | Одобрено         | 3 |
| E168 2011.06.08       | 121545581                          | BG05    | 1PO001-8.1.02-0170                          | (УО) МТСП, 'Европ<br>фондове и междуна                    | ародни Искане на права<br>зродни за достъп         | да                   | Одобрено         |   |

Избор на филтър "Непотвърдени от потребителя" визуализира следния списък:

| Списък с електронни заявления |                             |                               |                                                                         |                              |                      |                  |   |   |  |  |
|-------------------------------|-----------------------------|-------------------------------|-------------------------------------------------------------------------|------------------------------|----------------------|------------------|---|---|--|--|
| Ново Заявление                |                             |                               |                                                                         |                              |                      |                  |   |   |  |  |
| Филтър: Непотвъ               | рдени от потребит           | еля 👻 Филтрирай               |                                                                         |                              |                      |                  |   |   |  |  |
| <u>Номер на</u><br>заявление  | <u>Бенефициент</u><br>(ЕИК) | Номер на проектно предложение | <u>YO/M3</u>                                                            | Искани права                 | Потвърдени<br>от мен | <u>Статус</u>    |   |   |  |  |
|                               | 121545581                   | BG051PO001-8.1.02-0106        | (УО) МТСП, 'Европейски<br>фондове и международни<br>програми и проекти' | Искане на права<br>за достъп | HE                   | Не<br>разгледано | S | ۲ |  |  |
|                               |                             |                               |                                                                         |                              |                      |                  |   |   |  |  |

Филтрирането се извършва чрез избор на бутон Филтрирай

Всеки списък може да се сортира във възходящ или низходящ ред по колона: Номер на заявление, Бенефициент(ЕИК), Номер на проектно предложение, УО/МЗ, Искани права, Потвърдени от мен, Статус.

## 10 Е - отчитане

#### 10.1 Регистриране на отчетни документи

Отчитането на напредъка по проекта се осъществява по електронен път от

Бенефициента. При избор на меню "Отчитане" се визуализира се екран със Списък отчетни документи:

| Е-подаване             | E-(  | отчитане         |                                                 |
|------------------------|------|------------------|-------------------------------------------------|
| Електронни заявления   | Отчи | тане             |                                                 |
| Списък отчетни докум   | енти |                  | -                                               |
| Отчетни документ       | ги   | Статус:          | Изберете                                        |
| Списък с договори      |      | От:              | 12.05.2013                                      |
| Нови отчетни документи |      | До:              | 11.06.2013                                      |
|                        |      | Филтриране       | Изчисти филтъра                                 |
|                        |      | Няма данни по за | ададения филтър                                 |
|                        |      | Пакетите със ста | гус 'Предаден' са видими от Управляващия орган. |

По подразбиране е зададен едномесечен период на отчитане на филтъра.

Възможно е филтриране по Период на отчитане и по Статус, избира се от списъчно поле:

- Регистриран;
- Подписан;
- Предаден;
- Прехвърлен;
- Върнат.

При избор на "Списък с договори" от навигационното меню се появява екран с договори, за които потребителят има право на достъп:

| Изб | <b>ізбор на договор</b><br>Ізберете договор, към който да създадете пакет отчетни документи или да прегледате регистриран пакет. |             |                              |                                                                     |                   |                     |               |
|-----|----------------------------------------------------------------------------------------------------|-------------|------------------------------|---------------------------------------------------------------------|-------------------|---------------------|---------------|
|     | Булстат                                                                                                    | Бенефициент | <u>Номер от ИСУН</u>         | Наименование на договора                                            | Друга регистрация | Дата на регистрация | Обща стойност |
| K   | 000002510                                                                                                    | Хриси       | BG051PO001-8.1.02-0001-C0003 | Test dv                                                             |                   | 12.02.2009          | 400 000,00    |
| K   | 000002510                                                                                                    | Хриси       | BG051PO001-8.1.02-0001-C0001 | Test dv                                                             |                   | 12.02.2009          | 1 400 000,00  |
| K   | 000002510                                                                                                    | Хриси       | BG051PO001-8.1.02-0001-C0002 | Test dv                                                             |                   | 12.02.2009          | 4 000 000,00  |
| K   | 030430591                                                                                                    | Сетелком    | BG051PO001-8.1.03-0001-C0001 | Разработване на система за управление на човешките ресурси          |                   | 28.11.2012          | 90 000,00     |
| K   | 030430591                                                                                                    | Сетелком    | BG051PO001-8.1.03-0001-C0002 | Разработване на система за управление на човешките ресурси          |                   | 03.12.2012          | 90 000,00     |
| K   | 030430591                                                                                                    | Сетелком    | BG051PO001-8.1.03-0006-C0001 | Анализ на съществуващата система за управление на човешките ресурси |                   | 11.04.2013          | 6 923,54      |
| K   | 030430591                                                                                                    | Сетелком    | BG051PO001-8.1.03-0006-C0002 | Анализ на съществуващата система за управление на човешките ресурси |                   | 13.04.2013          | 7 923,54      |
| K   | 030430591                                                                                                    | Сетелком    | BG051PO001-8.1.02-0044-C0002 | test1                                                               |                   | 24.01.2013          | 1 000,00      |
| K   | 030430591                                                                                                    | Сетелком    | BG051PO001-8.1.02-0044-C0001 | test1                                                               |                   | 24.01.2013          | 1 000,00      |
| K   | 030430591                                                                                                    | Сетелком    | BG051PO001-8.1.02-0045-C0001 | Test 2                                                              |                   | 24.01.2013          | 100 000,00    |
| K   | 030430591                                                                                                    | Сетелком    | BG051PO001-8.1.02-0050-C0001 | тралала                                                             |                   | 25.01.2013          | 800,00        |
| K   | 030430591                                                                                                    | Сетелком    | BG051PO001-8.1.03-0027-C0001 | Ремонт на учебна зала                                               |                   | 11.06.2013          | 4 000,00      |

С бутона 🔊 "Избор" се избира договорът, за който ще се създават нови отчетни документи.

С избор на Нови отчетни документи от навигационното меню се пристъпва към регистрирането на нови отчетни документи. Екранът за създаване на отчетни документи има следния вид:

| Регистриране на отчетни док   | ументи                                                                                                    |                                      |  |  |  |
|-------------------------------|----------------------------------------------------------------------------------------------------|--------------------------------------|--|--|--|
| Отчетни документи             | Договор: BG051PO001-8.1.03-0001-C0001 Разработване и внедряване на система за управление на човешките ресурси<br>Бенефициент: Сетелком; Булстат: 030430591 |                                      |  |  |  |
| Списък с отчетни документи    | Пореден номер                                                                                                    | Генерира се от системата             |  |  |  |
|                               | Регистрационен номер                                                                                                    | Генерира се след предаване на пакета |  |  |  |
| технически доклад за напредак | Начална дата *                                                                                                    |                                      |  |  |  |
| Финансов отчет                | Крайна дата *                                                                                                    |                                      |  |  |  |
| Искане за плащане             | Запис Отказ                                                                                                    |                                      |  |  |  |
|                               |                                                                                                    |                                      |  |  |  |

Забележка: Ако има поне един пакет отчетни документи в статус 'Предаден' или 'Върнат', не може да се предава друг пакет.

Попълват се задължителните полета "Начална дата" и "Крайна дата" и се натиска командния бутон за запис. При успешен запис системата генерира съобщение за успешен запис и пореден номер на пакета и бутоните от навигационното меню за достъп до екраните "Технически доклад", "Финансов отчет" и "Искане за плащане" стават активни:

| Регистриране на отчетни док<br>Отчетни документи | сументи<br>Записът премина успешно.<br>Договор: BG051PO001-8.1.03-0001-C0001 P<br>Бенефициент: Сетелком; Булстат: 0304305 | азработване и внедряване на система за у<br>91 | правление на човешките ресурси          |
|--------------------------------------------------|----------------------------------------------------------------------------------------------------|------------------------------------------------|-----------------------------------------|
| Списък с отчетни документи                       | Пореден номер                                                                                                    | 7                                              |                                         |
| Технически доклад за напредък                    | Регистрационен номер                                                                                                    | Генерира се след предаване на пакета           |                                         |
| Финансов отчет                                   | Начална дата *                                                                                                    | 06.06.2013                                     |                                         |
| Искане за плащане                                | Крайна дата *                                                                                                    | 07.06.2013                                     |                                         |
|                                                  | Запис Отказ                                                                                                    |                                                |                                         |
|                                                  | Забележка: Ако има поне един пакет отчет                                                                                  | ни документи в статус 'Предаден' или 'Вър      | нат', не може да се предава друг пакет. |

След като се попълнят данните за поне един документ (Технически доклад, Финансов отчет или Искане за плащане), на екрана се появява бутон за предаване на пакета. При натискането му се визуализира следното съобщение:

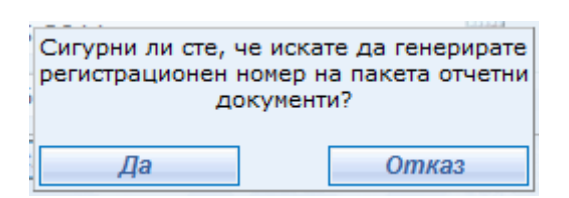

С избор на бутона "Да" се дава съгласие за генерирането на регистрационен номер на пакета и неговото предаване в ИСУН. Изборът на бутон "Отказ" отменя операцията по предаване на пакета отчетно документи в ИСУН.

При потвърждение пакета получава регистрационен номер и преминава от статус "Регистриран" в "Предаден". При съществуването на пакет отчетни документи, който е в статус "предаден" или "върнат", не може да се предава друг пакет по същия договор.

Регистрационен номер:

000004-p-BG051PO001-8.1.02-0002-C0001

#### 10.2 Пакет отчетни документи

С бутона 🌅 "Избор" се избира договорът, за който ще се преглежда съществуващ пакет.

| Избо | збор на договор        |                              |                               |                                                                         |                      |                        |                                |  |
|------|------------------------|------------------------------|-------------------------------|-------------------------------------------------------------------------|----------------------|------------------------|--------------------------------|--|
|      |                        |                              |                               |                                                                         |                      |                        |                                |  |
| 130  | врете догов<br>Булстат | ор, към които<br>Бенефициент | да създадете пакет отчетни до | ументи или да прегледате регистриран пакет.<br>Наименование на договора | Друга<br>регистрация | Дата на<br>регистрация | <u>Обща</u><br><u>стойност</u> |  |
|      | 000002510              | Хриси                        | BG051PO001-8.1.02-0001-C0003  | Test dv                                                                 |                      | 12.02.2009             | 400 000,00                     |  |
| ۲    | 000002510              | Xpucu                        | BG051PO001-8.1.02-0001-C0001  | Test dv                                                                 |                      | 12.02.2009             | 1 400 000,00                   |  |
|      | 000002510              | Xpucu                        | BG051PO001-8.1.02-0001-C0002  | Test dv                                                                 |                      | 12.02.2009             | 4 000 000,00                   |  |
| ۲    | 030430591              | Сетелком                     | BG051PO001-8.1.03-0001-C0001  | Разработване на система за управление на<br>човешките ресурси           |                      | 28.11.2012             | 90 000,00                      |  |
|      | 030430591              | Сетелком                     | BG051PO001-8.1.03-0001-C0002  | Разработване на система за управление на<br>човешките ресурси           |                      | 03.12.2012             | 90 000,00                      |  |

Системата препраща към страница със списък с отчетни документи. На страницата се визуализират регистрираните отчетни документи за последния месец. Екранът има следния вид:

| Списък отч                      | етни докуме          | енти                    |                |             |                         |          |   |     |
|---------------------------------|----------------------|-------------------------|----------------|-------------|-------------------------|----------|---|-----|
| Списък с<br>договори            | Ho<br>A              | ови отчетни<br>окументи |                |             |                         |          |   |     |
| Статус:<br>Период на отчи       | Изберете<br>тане     | •                       |                |             |                         |          |   |     |
| От:                             |                      |                         |                |             |                         |          |   |     |
| До:                             |                      |                         |                |             |                         |          |   |     |
| Филтриране                      | е Изчис              | ти филтъра              |                |             |                         |          |   |     |
| Пакетите със ста                | атус 'Предаден'      | са видими от Управ.     | ляващия орган. |             | 0.000                   | 6        |   | ×   |
| Пореден Начал<br>номер дат      | 1на Крайна<br>а дата | Входящ номер            | Номер от Исун  | Статус      | Период                  | тд ФО ИП |   |     |
| 1 28.11.2                       | 201229.11.2012       |                         |                | Регистриран | 28.11.2012 - 29.11.2012 | 2        | 8 | 1 🕺 |
| << Предишна <u>1</u><br>Общо: 1 | Следваща >>          |                         |                |             |                         |          |   |     |

За да се покаже пълния списък с отчетни документи се избира бутона "Изчисти филтъра".

Когато пакетът отчетни документи е в статус "Предаден", при избиране на бутон "Редактиране", следващите екраните са в режим на "Преглед". Бутоните "Запис" и "Изтриване" не са активни и не могат да се въвеждат, изтриват данни или да се правят корекции.

Пакетите, които са в статус "Предаден" са видими от Управляващия орган.

Само празен пакет отчетни документи може да бъде изтрит, т.е бутона "Изтриване" е активен. В противен случай първо трябва да се изтрият въведените към пакета Технически доклад, Финансов отчет и Искане за плащане, за да бъде изтрит пакета.

#### 10.2.1 Технически доклад за напредък

За създаване на нов технически доклад от навигационното меню се избира бутона Технически доклад за напредък. Отваря се страница, в която да се попълнят данните за Технически доклад.

| Договор: BG051PO001-8.1.03-0001-C0001     | Разработване и внедряване на система за | з управление на човешките ресурси |  |  |
|-------------------------------------------|-----------------------------------------|-----------------------------------|--|--|
| Бенефициент: Сетелком; Булстат: 030430591 |                                         |                                   |  |  |
| Пореден номер на пакет: 7                 |                                         |                                   |  |  |
| Тип на доклада *                          | Едномесечен 🗸                           |                                   |  |  |
|                                           |                                         |                                   |  |  |

|                                             | L'EALIQUE OF LOU |                         |  |  |
|---------------------------------------------|------------------|-------------------------|--|--|
| Период за отчитане                          |                  |                         |  |  |
| Начална дата *                              | 06.06.2013       |                         |  |  |
| Крайна дата *                               | 07.06.2013       |                         |  |  |
| Степен на изпълнение на целта на<br>проекта | в%               |                         |  |  |
| Напредък на проекта през отчетния           |                  | ^                       |  |  |
| период                                      |                  | *                       |  |  |
|                                             |                  |                         |  |  |
| планирани деиности за следващ период        |                  | -                       |  |  |
| Промени в договора                          |                  | ~                       |  |  |
|                                             |                  | $\overline{\mathbf{v}}$ |  |  |
| Бележки                                     |                  | ~                       |  |  |
|                                             |                  | $\overline{\nabla}$     |  |  |
| Изготвил отчета                             |                  |                         |  |  |
| Име, плъжност телефон и пр. *               |                  | *                       |  |  |
| име, длажност, телефон и др.                |                  | -                       |  |  |
| Електронен адрес                            |                  |                         |  |  |
| Запис Отказ                                 |                  |                         |  |  |

От списъчно поле се избира типа на доклада: Непланиран, Едномесечен, Тримесечен, Шестмесечен, Годишен и Окончателен.

Попълват се задължителните полета:

- Период на отчитане;
- Име, длъжност, телефон и др.

Полетата се попълват и се избира бутона Запис. При успешен запис се визуализира следния екран:

| Технически доклад за напред   | ък                                                                               |                                 |                  |                                 |
|-------------------------------|----------------------------------------------------------------------------------|---------------------------------|------------------|---------------------------------|
| Технически доклад             | Записът премина успешно.                                                         | D                               |                  |                                 |
|                               | Договор: ВС051РО001-8.1.03-0001-С0001<br>Бенефициент: Сетелком; Булстат: 0304305 | Разработване и внедрява.<br>591 | не на система за | управление на човешките ресурси |
| Отнетни документи             | Пореден номер на пакет: 7                                                        |                                 |                  |                                 |
| отчения документи             | Тип на доклада *                                                                 | Едномесечен                     | -                |                                 |
| Мерки за информация и         | Период за отчитане                                                               |                                 |                  |                                 |
| публичност                    | Начална дата *                                                                   | 06.06.2013                      |                  |                                 |
| Проверки извършени от         | Крайна дата *                                                                    | 07.06.2013                      |                  |                                 |
| бенефициента                  | Степен на изпълнение на целта на проекта                                         |                                 | в%               |                                 |
| Проверки на място             | Напредък на проекта през отчетния<br>период                                      |                                 |                  |                                 |
| Процедури за външно въздагане |                                                                                  |                                 |                  |                                 |
|                               | Планирани дейности за следващ период                                             |                                 | <u>^</u>         |                                 |
| Сключени договори             |                                                                                  |                                 | *                |                                 |
|                               |                                                                                  |                                 | *                |                                 |
| Отчет на изпълнението по      | промени в договора                                                               |                                 | -                |                                 |
| дейности                      |                                                                                  |                                 | *                |                                 |
|                               | Бележки                                                                          |                                 | -                |                                 |
| Прогнозен план за изпълнение  | Изготвил отчета                                                                  |                                 |                  |                                 |
|                               |                                                                                  | milena                          | *                |                                 |
| папредых по проекта           | Име, длъжност, телефон и др. *                                                   |                                 | -                |                                 |
| Документи                     | Електронен адрес                                                                 |                                 |                  |                                 |
|                               |                                                                                  |                                 |                  |                                 |
|                               | Запис Отказ Изтриване                                                            |                                 |                  |                                 |

При избор на бутон "Изтриване" ще се изтрие Технически доклад и цялата информация свързана с него.

## 10.2.1.1 Мерки за информация и публичност

След запис на Технически доклад за напредък, ако е приложимо се попълват мерки за информация и публичност.

| Технически доклад за напред<br>Технически доклад | тьк - Мерки за информация и публичност<br>Договор: BG051P0001-8.1.03-0001-C0001 Разработване и внедряване на система за управление на човешките ресурси<br>Бенефициент: Сетелком; Булстат: 030430591<br>Пореден номер на пакет: 7 |
|--------------------------------------------------|----------------------------------------------------------------------------------------------------|
| Отчетни документи                                |                                                                                                    |
| <u>Мерки за информация и</u><br>публичност       | Добавяне на мярка за информация и публичност                                                                                                    |
| Проверки извършени от<br>бенефициента            | няма мерки за информация и пуоличност:                                                                                                    |
| Проверки на място                                |                                                                                                    |
| Процедури за външно възлагане                    |                                                                                                    |
| Сключени договори                                |                                                                                                    |
| Отчет на изпълнението по<br>дейности             |                                                                                                    |
| Прогнозен план за изпълнение                     |                                                                                                    |
| Напредък по проекта                              |                                                                                                    |
| Документи                                        |                                                                                                    |

С избор на бутон <sup>Добавяне на мярка за информация и публичност</sup> се отваря панел с текстови полета, в които се попълват – извършени през периода дейности по информация и публичност, и предвидени дейности по информация и публичност.

|  | Избира се бутона | Запис |
|--|------------------|-------|
|--|------------------|-------|

| Технически доклад за напре,<br>Технически доклад | <b>дък - Мерки за информация и публичност</b><br>Договор: BG051P0001-8.1.03-0001-C0001 Разработване и внедряване на система за управление на човешките ресурси<br>Бенефициент: Сетелком; Булстат: 030430591<br>Пореден номер на пакет: 7 |      |  |
|--------------------------------------------------|----------------------------------------------------------------------------------------------------|------|--|
| Отчетни документи                                |                                                                                                    |      |  |
| <u>Мерки за информация и<br/>публичност</u>      |                                                                                                    |      |  |
| Проверки извършени от                            |                                                                                                    |      |  |
| бенефициента                                     |                                                                                                    | test |  |
| Проверки на място                                |                                                                                                    |      |  |
| Процедури за външно възлагане                    | Извършени дейности*                                                                                                    |      |  |
| Сключени договори                                |                                                                                                    |      |  |
| Отчет на изпълнението по<br>дейности             |                                                                                                    | test |  |
| Прогнозен план за изпълнение                     | Планирани дейности*                                                                                                    |      |  |
| Напредък по проекта                              |                                                                                                    |      |  |
| Документи                                        | Запис Отказ                                                                                                    |      |  |

При успешен запис се визуализира следния екран:

| Дога<br>Бена<br>Поре | loroвор: BG051PO001-8.1.03-0001-C0001 Разработване и внедряване на система за управление на човешките ресурси<br>іенефициент: Сетелком; Булстат: 030430591<br>lopeден номер на пакет: 7 |                     |   |   |  |  |
|----------------------|----------------------------------------------------------------------------------------------------|---------------------|---|---|--|--|
| Зап                  | исът премина успешно.                                                                                                    |                     |   |   |  |  |
| <b>4</b> 1           | Добавяне на мярка за информация и публичност                                                                                                    |                     |   | × |  |  |
|                      | Извършени дейности                                                                                                    | Предвидени дейности |   |   |  |  |
| <u>a</u>             | test                                                                                                    | test                | 9 | ۲ |  |  |

Успешно е добавена дейност, чиито параметри могат да бъдат прегледани чрез натискане на бутон "Преглед".

Мерките за информация и публичност могат да бъдат редактирани, чрез натискане на бутон *Д*"Редактиране", нанасяне на необходимите промени и натискане на бутон "Запис".

Данните могат да бъдат изтрити чрез натискане на бутона <sup>\*</sup> "Изтриване" и потвърждаване на съобщението:

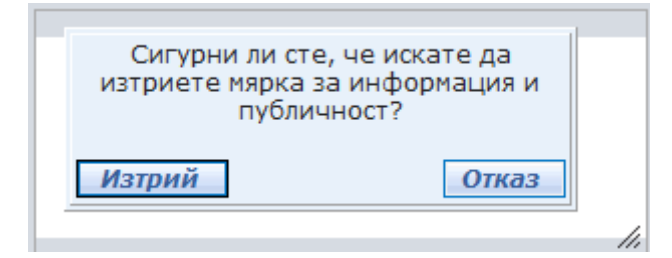

## 10.2.1.2 Проверки извършени от Бенефициента

Когато е извършена проверка от Бенефициента за степента на изпълнение на проекта.

| Технически доклад за напред<br>Технически доклад | <b>тък - Проверки извършени от бенефициента</b><br>Договор: BG051PO001-8.1.03-0001-C0001 Разработване и внедряване на система за управление на човешките ресурси<br>Бенефициент: Сетелком; Булстат: 030430591<br>Пореден номер на пакет: 7 |
|--------------------------------------------------|----------------------------------------------------------------------------------------------------|
| Отчетни документи                                |                                                                                                    |
| Мерки за информация и<br>публичност              | Добавяне на проверка извършена от бенефициента<br>Няма проверки извършени от бенефициент!                                                                                                    |
| <u>Проверки извършени от<br/>бенефициента</u>    |                                                                                                    |
| Проверки на място                                |                                                                                                    |
| Процедури за външно възлагане                    |                                                                                                    |
| Сключени договори                                |                                                                                                    |
| Отчет на изпълнението по<br>дейности             |                                                                                                    |
| Прогнозен план за изпълнение                     |                                                                                                    |
| Напредък по проекта                              |                                                                                                    |
| Документи                                        |                                                                                                    |
|                                                  |                                                                                                    |

След избор на бутона <u>Добавяне на проверка извършена от бенефициента</u> се попълва необходимата информация от проверката. В полето "Обхват на проверката" се описва обхвата, задължително се посочва начална и крайна дата на извършената проверка, описват се установените пропуски в поле "Установени пропуски" и съответните корективни действия.

| Обхват на проверката | · · · · · · · · · · · · · · · · · · · |  |
|----------------------|---------------------------------------|--|
| Начална Дата*        |                                       |  |
| Крайна дата*         |                                       |  |
| Установени пропуски  | ×                                     |  |
| Корективни действия  |                                       |  |
| Запис Отказ          |                                       |  |

При успешен запис се визуализира следния екран:

| Технически доклад за напред<br>Технически доклад | арык - Проверки извършени от бенефии<br>Договор: BG051PO001-8.1.03-0001-C0001 Раз<br>Бенефициент: Сетелкои; Булстат: 030430591<br>Пореден номер на пакет: 7 | <b>циента</b><br>работване и внедряване на система за уп, | равление на човешките ресурси |                     |   |   |
|--------------------------------------------------|----------------------------------------------------------------------------------------------------|-----------------------------------------------------------|-------------------------------|---------------------|---|---|
| Отчетни документи                                | Записът премина успешно.                                                                                                    |                                                           |                               |                     |   |   |
| Мерки за информация и                            | 📮 Добавяне на проверка извършена от бене                                                                                                    | ефициента                                                 |                               |                     |   | × |
| публичност                                       | Обхват на проверката                                                                                                    | Период на проверката                                      | Установени пропуски           | Корективни действия |   |   |
| Проверки извършени от<br>бенефициента            | Проверка на извършен ремонт                                                                                                    | 06/17/2013-06/21/2013                                     | тест                          | тест                | S | ۲ |
| Проверки на място                                |                                                                                                    |                                                           |                               |                     |   |   |
| Процедури за външно възлагане                    |                                                                                                    |                                                           |                               |                     |   |   |
| Сключени договори                                |                                                                                                    |                                                           |                               |                     |   |   |
| Отчет на изпълнението по<br>дейности             |                                                                                                    |                                                           |                               |                     |   |   |
| Прогнозен план за изпълнение                     |                                                                                                    |                                                           |                               |                     |   |   |
| Напредък по проекта                              |                                                                                                    |                                                           |                               |                     |   |   |
| Документи                                        |                                                                                                    |                                                           |                               |                     |   |   |

Данните могат да бъдат прегледани чрез натискане на бутон "Преглед". За да коригирате данните натиснете бутон "Редактиране", нанесете промените и натиснете бутона "Запис". Изтриването на данни е възможно чрез натискане на бутона "Изтриване".

## 10.2.1.3 Проверки на място

Когато УО/МЗ или друга институция е извършила проверка на място за изпълнението на проекта се попълват данни в екран "Проверки на място". Той е достъпен от екран "Технически доклад за напредък" и натискане на бутон Проверки на място от лявото основно меню.

| Технически доклад за напред<br>Технически доклад | <b>тък - Проверки на място</b><br>Договор: BG051PO001-8.1.03-0001-C0001 Разработване и внедряване на система за управление на човешките ресурси<br>Бенефициент: Сетелком; Булстат: 030430591<br>Пореден номер на пакет: 7 |
|--------------------------------------------------|----------------------------------------------------------------------------------------------------|
| Отчетни документи                                | 🐺 Добаване на проверка на масто                                                                                                    |
| Мерки за информация и<br>публичност              | Няма въведени проверки на място!                                                                                                    |
| Проверки извършени от<br>бенефициента            |                                                                                                    |
| Проверки на място                                |                                                                                                    |
| Процедури за външно възлагане                    |                                                                                                    |
| Сключени договори                                |                                                                                                    |
| Отчет на изпълнението по<br>дейности             |                                                                                                    |
| Прогнозен план за изпълнение                     |                                                                                                    |
| Напредък по проекта                              |                                                                                                    |
| Документи                                        |                                                                                                    |
|                                                  |                                                                                                    |

## За добавяне на нова проверка натиснете бутон 📮 добавяне на проверка на място.

#### Отваря се следния панел за попълване на информация:

| Обхват                    |                          |
|---------------------------|--------------------------|
| Институция                | УО 🔹                     |
| Дата от*                  |                          |
| Дата до*                  |                          |
| Констатация               |                          |
| Препоръки                 |                          |
| Срок за изпълнение        |                          |
| Становище на бенефициента |                          |
| Статус                    | В процес на изпълнение 🔻 |
| Корекции                  |                          |
| Запис Отказ               |                          |

Попълват се задължителните полета, а също и незадължителните ако е приложимо за съответния Бенефициент.

Описва се обхвата на извършената проверка. От списъчно поле се избира "Институция": УО, МЗ, УО и МЗ и Други, извършила проверката. Посочва се периода на извършване, констатациите, препоръките и срока за изпълнение, който е задължително поле. Изписва се становището на бенефициента, статуса, който се избира от списъчно поле: В процес на изпълнение, Изпълнена, Неприета/Неизпълнена. Описват се корекциите, които са извършени.

При успешен запис се визуализира следния екран:

| 3an<br>🛺 | исът премина у<br>Добавяне на про     | спешно.<br>верка на място |                                                  |             |           |                       |                              |                           |                        |   | × |
|----------|---------------------------------------|---------------------------|--------------------------------------------------|-------------|-----------|-----------------------|------------------------------|---------------------------|------------------------|---|---|
|          | Институция<br>извършила<br>проверката | Период на<br>проверка     | Обхват на<br>проверка                            | Констатация | Препоръки | Срок за<br>изпълнение | Становище на<br>бенефициента | Статус на<br>препоръката  | Предприети<br>действия |   |   |
| Q        | УО                                    | 06/17/2013-<br>06/21/2013 | Проверка за<br>извършени<br>ремонтни<br>дейности |             |           |                       |                              | В процес на<br>изпълнение |                        | Ø | ۲ |

Данните могат да бъдат прегледани през бутон <sup>(Д)</sup>"Преглед", могат да бъдат редактирани чрез натискане на бутон <sup>(Д)</sup>"Редактиране" и изтрити чрез натискане на бутона <sup>(S)</sup>"Изтриване".

## 10.2.1.4 Процедури за външно възлагане

При необходимост от възлагане на част от изпълнението на проекта на друг изпълнител, се провежда Процедура за външно възлагане от Бенефициента.

| Технически доклад за напредък - Процедури за външно възлагане |                                                                                                    |  |  |  |
|---------------------------------------------------------------|----------------------------------------------------------------------------------------------------|--|--|--|
| Технически доклад                                             | Договор: ВG051P0001-8.1.03-0001-C0001 Разработване и внедряване на система за управление на човешките ресурси<br>Бенефициент: Сетелком; Булстат: 030430591<br>Пореден номер на пакет: 7 |  |  |  |
| Отчетни документи                                             | Дата на обявяване:<br>От                                                                                                    |  |  |  |
| Мерки за информация и<br>публичност                           | До Тип на процедурата Всички 🗸                                                                                                    |  |  |  |
| Проверки извършени от<br>бенефициента                         | Филтриране Изчисти филтъра                                                                                                    |  |  |  |
| Проверки на място                                             | Добавяне на процедура за външно възлагане           Няма процедури за външно възлагане!                                                                                                 |  |  |  |
| <u>Процедури за външно</u><br><u>възлагане</u>                |                                                                                                    |  |  |  |
| Сключени договори                                             |                                                                                                    |  |  |  |
| Отчет на изпълнението по<br>дейности                          |                                                                                                    |  |  |  |
| Прогнозен план за изпълнение                                  |                                                                                                    |  |  |  |
| Напредък по проекта                                           |                                                                                                    |  |  |  |
| Документи                                                     |                                                                                                    |  |  |  |

Възможно е филтриране по дата на обявяване и тип на процедурата, която се избира от списъчно поле:

- ✓ Открита;
- ✓ Ограничена;
- ✓ Състезателен диалог;
- ✓ Процедура на Договаряне с обявление;
- ✓ Процедура на Договаряне без обявление;
- ✓ Конкурс за проект;
- ✓ Открит избор;
- ✓ Органичен избор валиден до 10.04.2012г.;
- ✓ Договаряне валиден до 10.04.2012г.;
- ✓ Избор на подходяща оферта до 10.04.2012г;
- ✓ Открит конкурс;

Проект № 0081-ЦКЗ-2.1,, Осигуряване на развитието и функционирането на ИСУН" (BG161PO002-2.1.01-0005-C0001), изпълняван от дирекция "Информация и системи за управление на средствата от ЕС" в Администрацията на Министерския съвет. Проектът се финансира от Оперативна програма "Техническа помощ", съфинансирана от Европейския съюз чрез Европейския фонд за регионално развитие.

- ✓ Публичен търг;
- Договаряне с покана;
- ✓ Три оферти;
- ✓ Директно възлагане без събиране на три оферти;
- ✓ Договаряне с публикуване на пояснителен документ;
- ✓ Договаряне без публикуване на пояснителен документ;
- ✓ Чл.12, ал. 1 ПМС №55 (Събиране на най-малко 3 оферти);
- ✓ Без събиране на оферти валиден до 10.04.2012г.;
- ✓ Събиране на най-малко 3 оферти;
- Без събиране на оферти;
- ✓ Конкурс за проект;
- Публична покана;
- ✓ По чл.14, ал.5 от ЗОП;
- ✓ Чл.12, ал. 1 ПМС №55 (с една оферта);
- Публична покана;
- Избор с публична покана;
- ✓ Избор без провеждане на процедура.

| За | добавяне | на | процедура                               | ce | избира | бутон |
|----|----------|----|-----------------------------------------|----|--------|-------|
|    |          | -  | 1 2 2 2 2 2 2 2 2 2 2 2 2 2 2 2 2 2 2 2 |    |        |       |

<sup>23</sup> <u>Добавяне на процедура за външно възлагане</u>. Визуализира се следния екран:

| Приложна Област*                                                      | Изберете 👻                           |      |
|-----------------------------------------------------------------------|--------------------------------------|------|
| Нормативна база*                                                      | Изберете 👻                           |      |
| Тип процедура*                                                        | Изберете 👻                           |      |
| Стойност без ДДС*                                                     |                                      | лева |
| Наименование на процедурата*                                          |                                      |      |
| Обявяване                                                             | Месец* Изберете 🔻 Година* Изберете 👻 |      |
| Описание                                                              |                                      | ~    |
| Дата на обявление на процедура за външно възлагане*                   |                                      |      |
| Етап на подготовка на процедура за избор на изпълнител                | Изберете 🗸                           | ]    |
| № на решението за откриване на процедура за избор на<br>изпълнител    |                                      |      |
| Дата на решението за откриване на процедура за избор на<br>изпълнител |                                      |      |
| Планирана дата                                                        |                                      |      |
| Срок за подаване на оферти                                            |                                      |      |
| № на заповед за определяне на изпълнител                              |                                      |      |
| Дата на заповед за определяне на изпълнител                           |                                      |      |
| № на заповед на прекратяване на процедура                             |                                      |      |
| Дата на заповед на прекратяване на процедура                          |                                      |      |
| Дата на сключване на договор                                          |                                      |      |
| Обжалване                                                             |                                      | *    |
| Запис Отказ                                                           |                                      |      |

Попълват се задължителните полета означени със "\*". От списъчни полета се избира:

- ✓ Приложна област;
- ✓ Нормативна база;
- ✓ Тип на процедура
- ✓ Стойност без ДДС;
- ✓ Наименование на процедурата;
- ✓ Обявяване месец и година;
- ✓ Дата на обявяване на процедура за външно възлагане.

При успешен запис се визуализира следния екран:

| Дата         | на обявяване:       |                                  |                                  |                                             |                                                                                        |                 |                             |                 |                                                                                               |                   |                                     |                                                                    |                                                               |                                    |           |   |   |
|--------------|---------------------|----------------------------------|----------------------------------|---------------------------------------------|----------------------------------------------------------------------------------------|-----------------|-----------------------------|-----------------|-----------------------------------------------------------------------------------------------|-------------------|-------------------------------------|--------------------------------------------------------------------|---------------------------------------------------------------|------------------------------------|-----------|---|---|
| От           |                     |                                  |                                  |                                             |                                                                                        |                 |                             |                 |                                                                                               |                   |                                     |                                                                    |                                                               |                                    |           |   |   |
| До           |                     | 14                               |                                  | Тип на пр                                   | оцедурата                                                                              | Всички          |                             |                 |                                                                                               | •                 |                                     |                                                                    |                                                               |                                    |           |   |   |
| _            |                     |                                  |                                  |                                             |                                                                                        |                 |                             |                 |                                                                                               |                   |                                     |                                                                    |                                                               |                                    |           |   |   |
|              | Филтриране          | Изчисп                           | пи филтъра                       |                                             |                                                                                        |                 |                             |                 |                                                                                               |                   |                                     |                                                                    |                                                               |                                    |           |   |   |
| <u>م</u>     | обавяне на проц     | едура за въни                    | ино възлаган                     | ie                                          |                                                                                        |                 |                             |                 |                                                                                               |                   |                                     |                                                                    |                                                               |                                    |           |   | × |
| Пре-<br>глед | <u>Наименование</u> | <u>Предмет на</u><br>процедурата | <u>Нормативна</u><br><u>6аза</u> | <u>Тип</u><br>процедура                     | <u>Дата на</u><br><u>обявление</u><br><u>на</u><br>процедура<br>за външно<br>възлагане | <u>Стойност</u> | <u>Етап на</u><br>процедура | <u>Описание</u> | Номер и<br>дата на<br>решение за<br>откриване<br>на<br>процедура<br>за избор на<br>изпълнител | Планирана<br>дата | Срок за<br>подаване<br>на<br>оферти | Номер и<br>дата на<br>заповед за<br>определяне<br>на<br>изпълнител | Номер и дата<br>на заповед за<br>прекратяване<br>на процедура | Дата на<br>сключване<br>на договор | Обжалване |   |   |
| <u>A</u>     | ремонт              | Строителство                     | пмс 55                           | Чл.12, ал.2<br>ПМС№55 (с<br>една<br>оферта) | 10.06.2013                                                                             | 2 000,00        | набиране на<br>оферти       |                 |                                                                                               |                   |                                     |                                                                    |                                                               |                                    |           | Ø | ۲ |

Забележка: Данните се попълват към момента на изготвяне на пакет отчетни документи за отчетния период.

Записаната процедура може да бъде прегледана, редактирана или изтрита.

## 10.2.1.5 Сключени договори

| Технически доклад за напред<br>Технически доклад | <b>дък – сключени договори</b><br>Договор: BG051P0001-8.1.03-0001-C0001 Разработване и внедряване на система за управление на човешкита ресурси<br>Бенефициент: Сетелком; Булстат: 030430591<br>Пореден номер на пакет: 7 |
|--------------------------------------------------|----------------------------------------------------------------------------------------------------|
| Списък отчетни документи                         |                                                                                                    |
| Мерки за информация и<br>публичност              | Дата на сключен договор:                                                                                                    |
| Проверки извършени от<br>бенефициента            | Вид договор Изберете •                                                                                                    |
| Проверки на място                                | О Булстат П Номер на договор                                                                                                    |
| Процедури за външно възлагане                    | Филтриране Изчисти филтъра                                                                                                    |
| <u>Сключени договори</u>                         | Приложимо 🕅                                                                                                    |
| Отчет на изпълнението по<br>дейности             | 🛃 Нов сключен договор 🙁                                                                                                    |
| Прогнозен план за изпълнение                     | Преглед <u>Към процедура за избор на изпълнител</u> <u>Номер на договор</u> Изпълнител Стойност <u>Дата</u> Редакция Изтриване                                                                                            |
| Напредък по проекта                              | koнсултация във връзка с разработване на система1 121545581Стримона строй 3 333,0029.11.2012                                                                                                    |
| Документи                                        | << Предишна <u>1</u> Следваща >><br>Общ брой: 1                                                                                                    |

Визуализират се вече сключени договори към процедурата, след проведена процедура за избор на вънпен изпълнител, ако има такива.

Когато е проведена Процедура за избор на външен изпълнител и е приложимо сключването на договор с подизпълнител се поставя отметка в полето Приложимо

| Прилож                                                                             | имо 🔽 | и се избира | а бутон 📮 | <u>Нов ск</u> | <u>лючен договор</u> | разположен | над списъка |
|------------------------------------------------------------------------------------|-------|-------------|-----------|---------------|----------------------|------------|-------------|
| със сключени договори. В случай, че не е поставена отметка в чек-бокса и се избере |       |             |           |               |                      |            |             |
| бутон                                                                              | "Нов  | сключен     | договор"  | ce            | визуализира          | следното   | съобщение:  |
| Неможе да се добавя договор към този технически доклад                             |       |             |           |               |                      |            |             |

Проект № 0081-ЦКЗ-2.1,, Осигуряване на развитието и функционирането на ИСУН" (BG161PO002-2.1.01-0005-C0001), изпълняван от дирекция "Информация и системи за управление на средствата от ЕС" в Администрацията на Министерския съвет. Проектът се финансира от Оперативна програма "Техническа помощ", съфинансирана от Европейския съюз чрез Европейския фонд за регионално развитие.
Отваря се екран за попълване на данните за договора:

| <b>Изпълнител</b><br>Моля, валидирайте Булстата! |                                       |    |
|--------------------------------------------------|---------------------------------------|----|
| Булстат                                          |                                       | Q  |
| Наименование                                     |                                       |    |
| Към процедура за<br>избор на изпълнител*         | Изберете                              | ,  |
| Вид договор *                                    | Изберете                              | •  |
| Номер на договор *                               |                                       |    |
| Дата на сключване *                              |                                       |    |
| Стойност *                                       |                                       | лв |
| Начало *                                         |                                       |    |
| Край*                                            |                                       |    |
| Описание                                         |                                       |    |
| Подизпълнители                                   | · · · · · · · · · · · · · · · · · · · |    |
| Анекси                                           |                                       |    |
| Прекратяване на договора                         |                                       |    |
| Номер на документ за<br>прекратяване             |                                       | ]  |
| Дата                                             |                                       |    |
|                                                  |                                       |    |
| Запис Отказ                                      |                                       |    |

Въведете Булстат/ЕИК и натиснете бутона , "Търси", с който се прави проверка за коректно въведения номер. Ако ЕИК на Кандидата е записан вече в системата, в полетата "Наименование" и "Към процедура за избор на изпълнител" ще се изведат данните за Кандидата.

| Булстат | 121545581 | <u>a</u> |
|---------|-----------|----------|
|         |           |          |

Ако ЕИК не е регистриран в системата ще се появи следният екран:

| Основна информация                     |                                               |          |
|----------------------------------------|-----------------------------------------------|----------|
|                                        | 💿 ЕИК 💿 ЕИК/Булстат 🔘 Чуждестранно лице       |          |
|                                        |                                               |          |
| ЕИК/Булстат/ЛНЧ *                      | 7604186515                                    |          |
|                                        |                                               | *        |
| Име на изпълнител *                    |                                               | -        |
| Съкращение                             |                                               |          |
| Име на кандидат на английски<br>език * |                                               | *        |
| Тип на организация *                   | Изберете 👻                                    |          |
| Правен статут на организация *         |                                               | <b>~</b> |
| Седалище и адрес на управлен           | ие                                            |          |
| Населено място *                       | Изберете Област 🔻 🔹 🔹 Пощ                     | . код    |
| Адрес *                                |                                               |          |
|                                        |                                               |          |
| Адрес за кореспонденция                |                                               |          |
| Населено място *                       | Изберете Област 👻 🔹 Пощ                       | . код    |
| Адрес *                                |                                               |          |
| Контакти                               |                                               |          |
| Телефон1                               |                                               |          |
| Телефон2                               |                                               |          |
| Факс                                   |                                               |          |
| Електронен адрес                       |                                               |          |
|                                        | Запис Отказ                                   |          |
|                                        |                                               |          |
| С натискане                            | на бутона Запис ще се появи следното съобщени | le:      |
| • Невалиден було                       | стат или сте въвели грешен вид на булстата.   |          |
| Основна информац                       | ия                                            |          |
|                                        | 🖲 ЕИК 🔘 ЕИК/Булстат 🔘 Чуждестранно лиц        | e        |
| ЕИК/Булстат/ЛНЧ *                      | 7604186515 *                                  |          |

С избор на бутон "Отказ", системата се връща към екран за регистриране на договор, където се въвежда верният номер. На екрана за Въвеждане на лице се визуализира следното съобщение.

Булстата не фигурира в базата данни! Моля въведете фирмата от меню 'Кандидати'

Въвежда се коректния ЕИК или ЕИК/Булстат и се избира бутона за Валидиране. Визуализира се екран за въвеждане на Основна информация за нов кандидат.

Ако Кандидата не е регистриран и въведения ЕИК е коректен, системата препраща към екран за въвеждане на нов кандидат:

| Данни на лице     |                                        |                           |                                       |          |               |   |
|-------------------|----------------------------------------|---------------------------|---------------------------------------|----------|---------------|---|
| Въвеждане на лице | Основна информация                     |                           |                                       |          |               |   |
| Назад             |                                        | 🖲 ЕИК 🔘 ЕИК/Булстат 🔘 Ч   | уждестранно лице                      |          |               |   |
|                   | ЕИК/Булстат/ЛНЧ *                      | 000000064                 |                                       |          |               |   |
|                   | Име на изпълнител *                    | тест                      |                                       |          |               | * |
|                   | Съкращение                             |                           |                                       |          |               |   |
|                   | Име на кандидат на английски<br>език * | Test                      |                                       |          |               | * |
|                   | Тип на организация *                   | Компании                  |                                       | •        |               |   |
|                   | Правен статут на организация *         | Компании / Акционерно дру | жество АД                             |          |               | • |
|                   | Седалище и адрес на управлени          | 1e                        |                                       |          |               |   |
|                   | Населено място *                       | Разград 👻                 | Исперих 👻                             | Конево 🗸 | Пощ. код 7442 |   |
|                   | Адрес *                                |                           |                                       |          |               |   |
|                   |                                        |                           | V                                     |          |               |   |
|                   | Адрес за кореспонденция                | -                         | · · · · · · · · · · · · · · · · · · · | · · ·    |               |   |
|                   | Населено място *                       | Разград 🔹                 | Исперих 🔻                             | Конево 🔻 | Пощ. код 7442 |   |
|                   | Адрес *                                |                           |                                       |          |               |   |
|                   | Контакти                               |                           |                                       |          |               |   |
|                   | Телефон1                               |                           |                                       |          |               |   |
|                   | Телефон2                               |                           |                                       |          |               |   |
|                   | Факс                                   |                           |                                       |          |               |   |
|                   | Електронен адрес                       |                           |                                       |          |               |   |
|                   |                                        | Запис                     | Отказ                                 |          |               |   |

Попълват се задължителните полета. Ако адресът на управление съвпада с адреса за кореспонденция се използва бутона за автоматичен пренос на данните за адреса.

След като кандидатът е въведен в системата, се връща в екрана "Сключени договори" и се попълват задължителните полета означени със "\*":

| <b>Изпълнител</b><br>Моля, валидирайте Булстата! |            |          |
|--------------------------------------------------|------------|----------|
| Булстат                                          | 202297342  | <u>a</u> |
| Наименование                                     | Додо Рингс | *        |
| Към процедура за<br>избор на изпълнител*         | Изберете   | •        |
| Вид договор *                                    | Изберете   | •        |
| Номер на договор *                               |            |          |
| Дата на сключване *                              |            |          |
| Стойност *                                       |            | лв       |
| Начало *                                         |            |          |
| Край*                                            |            |          |
| Описание                                         |            | *        |
| Подизпълнители                                   |            | *        |
| Анекси                                           |            |          |
| Прекратяване на договора                         |            |          |
| Номер на документ за<br>прекратяване             |            |          |
| Дата                                             |            |          |
|                                                  |            |          |
| Запис Отказ                                      |            |          |

При избор на бутон "Запис" договорът се записва и се визуализира в списъка със сключени договори по проекта.

| Дата на о            | сключен договор:                                 |                  |                         |          |            |          |           |
|----------------------|--------------------------------------------------|------------------|-------------------------|----------|------------|----------|-----------|
| От                   | Вид до                                           | говор Изберете   | •                       |          |            |          |           |
| До                   |                                                  |                  |                         |          |            |          |           |
| 🖲 Булс               | тат 🔘 Номер на договор                           | mnungua          | Изинсти фията во        |          |            |          |           |
|                      | Фил                                              | имо 🔽            | изчисти филтъра         |          |            |          |           |
| , <u>Нов о</u>       | сключен договор                                  |                  |                         |          |            |          | ×         |
| Преглед              | Към процедура за избор на изпълнител             | Номер на договор | Изпълнител              | Стойност | Дата       | Редакция | Изтриване |
| <u>a</u>             | консултация във връзка с разработване на система | 1                | 121545581Стримона строй | 3 333,00 | 29.11.2012 | 1        | ×         |
| <u>D</u>             | ремонт                                           | 1                | 202297342Додо Рингс     | 1 000,00 | 10.06.2013 | 1        | ×         |
| << Преди<br>Общ брой | ишна <u>1</u> Следваща >><br>i: 2                |                  |                         |          |            |          |           |

Възможно е филтриране на сключени договори от списъка по дата на сключване и вид на договора. Вида на договора се избира от списъчно поле и може да бъде: Граждански, Заповед с Юридическо лице. Екранът предоставя възможност и за филтриране на договорите по Булстат или номер на договор.

#### 10.2.1.6 Отчет на изпълнението по дейности

На екрана се визуализират въведените дейност от УО.

| Отчет на изпълнение на дейн                        | остите                                                                            |                                 |                          |                |                 |                               |                        |                        |           |          |                       |   |   |
|----------------------------------------------------|-----------------------------------------------------------------------------------|---------------------------------|--------------------------|----------------|-----------------|-------------------------------|------------------------|------------------------|-----------|----------|-----------------------|---|---|
| Технически доклад                                  | Договор: BG051PO001-8.1.<br>Бенефициент: Сетелком; Б<br>Пореден номер на пакет: 1 | 03-0027-СС<br>Булстат: 030<br>! | 1001 Подготов<br>1430591 | зка на учебн   | а зала          |                               |                        |                        |           |          |                       |   |   |
| Списък отчетни документи                           |                                                                                   |                                 |                          |                |                 |                               |                        |                        |           |          |                       |   | × |
| Мерки за информация и<br>публичност                | Дейност                                                                           | Описание                        | Начална<br>дата          | Крайна<br>дата | Продължителност | Изпълнено през<br>периода в % | Причини за<br>забавяне | Начин на<br>изпълнение | Статус    | Стойност | Изпълнени<br>дейности |   |   |
| Проверки извършени от                              | Изчистване на стени от стара<br>мазилка                                           |                                 | 01.06.2013               | 20.06.2013     | 0,63            | 0,00                          |                        | външно възлагане       | Планирана | 100,00   |                       | 1 |   |
| Проверки на място                                  |                                                                                   |                                 |                          |                |                 |                               |                        |                        |           |          |                       |   |   |
| Процедури за външно възлагане                      |                                                                                   |                                 |                          |                |                 |                               |                        |                        |           |          |                       |   |   |
| Сключени договори                                  |                                                                                   |                                 |                          |                |                 |                               |                        |                        |           |          |                       |   |   |
| <u>Отчет на изпълнението по</u><br><u>дейности</u> |                                                                                   |                                 |                          |                |                 |                               |                        |                        |           |          |                       |   |   |
| Прогнозен план за изпълнение                       |                                                                                   |                                 |                          |                |                 |                               |                        |                        |           |          |                       |   |   |
| Напредък по проекта                                |                                                                                   |                                 |                          |                |                 |                               |                        |                        |           |          |                       |   |   |
| Документи                                          |                                                                                   |                                 |                          |                |                 |                               |                        |                        |           |          |                       |   |   |
|                                                    |                                                                                   |                                 |                          |                |                 |                               |                        |                        |           |          |                       |   |   |

За отчитане на дейностите се избира 🥙 "Въвеждане на отчет по дейност" и се показва следният екран:

| Дейност                                        | Изчистване на стени | от стара і |
|------------------------------------------------|---------------------|------------|
| Описание                                       |                     |            |
| Статус *                                       | Изпълнява се        | •          |
| Изпълнение в %                                 |                     | 0,00       |
| Актуална/реална начална дата *                 | 01.06.2013          |            |
| Актуална/реална продължителност в месеци       |                     | 0,63       |
| Актуална/реална крайна дата *                  | 20.06.2013          |            |
| Причини за отлагане, забавяне или неизпълнение |                     | *          |
| Начин на изпълнение                            | Външно възлагане    | •          |
| Обща сума в лева                               |                     | 100,00     |
| Изпълнени дейности                             |                     | *<br>*     |
| Запис Отказ                                    |                     |            |

Ако желаете да промените информацията, направете необходимите корекции и натиснете бутона Запис.

При успешен запис цвета на дейността се променя, като по този начин индикира че е направена промяна.

|                                         |          |                 |                |                 |                               |                        |                        |                 |          |                       |   | × |
|-----------------------------------------|----------|-----------------|----------------|-----------------|-------------------------------|------------------------|------------------------|-----------------|----------|-----------------------|---|---|
| Дейност                                 | Описание | Начална<br>дата | Крайна<br>дата | Продължителност | Изпълнено през<br>периода в % | Причини за<br>забавяне | Начин на<br>изпълнение | Статус          | Стойност | Изпълнени<br>дейности |   |   |
| Изчистване на стени от стара<br>мазилка |          | 01.06.2013      | 20.06.2013     | 0,63            | 0,00                          |                        | външно възлагане       | Изпълнява<br>се | 100,00   |                       | ۲ | ۲ |

При избор на бутон 🥙 "Изтриване на отчет по дейност" се визуализира следното

съобщение:

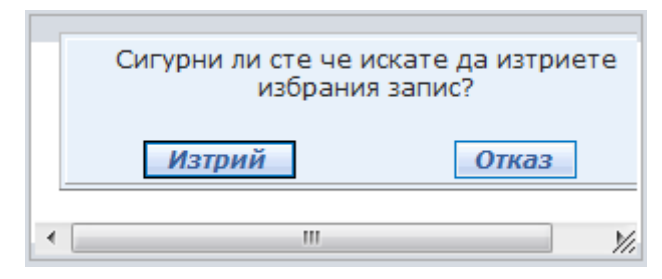

С потвърждаване на Изтриването чрез бутона "Изтрий", отчета за дейността е изтрит и на екрана се визуализира първоначално въведената дейност.

| Записът е успешено и                    | ізтрит!  |                 |                |                 |                               |                        |                        |           |          |                       |   | × |
|-----------------------------------------|----------|-----------------|----------------|-----------------|-------------------------------|------------------------|------------------------|-----------|----------|-----------------------|---|---|
| Дейност                                 | Описание | Начална<br>дата | Крайна<br>дата | Продължителност | Изпълнено през<br>периода в % | Причини за<br>забавяне | Начин на<br>изпълнение | Статус    | Стойност | Изпълнени<br>дейности |   |   |
| Изчистване на стени от стара<br>мазилка |          | 01.06.2013      | 20.06.2013     | 0,63            | 0,00                          |                        | външно възлагане       | Планирана | 100,00   |                       | ۲ |   |
|                                         |          |                 |                |                 |                               |                        |                        |           |          |                       |   |   |

# 10.2.1.7 Прогнозен план за изпълнение

На екрана се визуализира прогнозен план за изпълнение на дейностите въведените дейност от УО.

От менюто се избира "Прогнозен план за изпълнение" и се показва следният екран:

| Прогнозен план за изпълнени          | ето на дейностите                                                                                               |                      |               |             |                 |                     |           |            |          |   |
|--------------------------------------|----------------------------------------------------------------------------------------------------|----------------------|---------------|-------------|-----------------|---------------------|-----------|------------|----------|---|
| Технически доклад                    | Договор: BG051PO001-8.1.03-0027-C0001  <br>Бенефициент: Сетелком; Булстат: 0304305<br>Пореден номер на пакет: 1 | Подготовка на<br>191 | а учебна зала |             |                 |                     |           |            |          |   |
| Списък отчетни документи             |                                                                                                    |                      |               |             |                 |                     |           |            |          | × |
| Мерки за информация и<br>публичност  | Дейност                                                                                                    | Описание             | Начална дата  | Крайна дата | Продължителност | Начин на изпълнение | Статус    | Отговорник | Стойност |   |
| Проверки извършени от                | Изчистване на стени от стара мазилка                                                                            |                      | 01.06.2013    | 20.06.2013  | 0,63            | външно възлагане    | Планирана | ти си еоод | 100,00   | 1 |
| бенефициента                         | Шпакловане на стени                                                                                             |                      | 26.07.2013    | 26.08.2013  | 1,00            | външно възлагане    | Планирана | ти си еоод | 500,00   | 1 |
| Проверки на място                    | Измазване на стени                                                                                              |                      | 11.08.2013    | 11.09.2013  | 1,00            | външно възлагане    | Планирана | ти си еоод | 300,00   | 1 |
| Процедури за външно възлагане        |                                                                                                    |                      | -             |             |                 |                     |           |            |          |   |
| Сключени договори                    |                                                                                                    |                      |               |             |                 |                     |           |            |          |   |
| Отчет на изпълнението по<br>дейности |                                                                                                    |                      |               |             |                 |                     |           |            |          |   |
| Прогнозен план за изпълнение         |                                                                                                    |                      |               |             |                 |                     |           |            |          |   |
| Напредък по проекта                  |                                                                                                    |                      |               |             |                 |                     |           |            |          |   |
| Документи                            |                                                                                                    |                      |               |             |                 |                     |           |            |          |   |

**x**1

За отчитане на дейностите се избира 🧭 "Въвеждане на отчет по дейност" и се показва следният екран:

| Дейност                                 | Описание | Начална дата     | Крайна дата      | Продъ | лжителност | Начин на изпълнение | Статус    | Отговорник | Стойност |   |
|-----------------------------------------|----------|------------------|------------------|-------|------------|---------------------|-----------|------------|----------|---|
| Изчистване на стени от стара мазилка    |          | 01.06.2013       | 20.06.2013       |       | 0,63       | външно възлагане    | Планирана | ти си еоод | 100,00   | 1 |
| Шпакловане на стени                     |          | 26.07.2013       | 26.08.2013       |       | 1,00       | външно възлагане    | Планирана | ти си еоод | 500,00   | 9 |
| Измазване на стени                      |          | 11.08.2013       | 11.09.2013       |       | 1,00       | външно възлагане    | Планирана | ти си еоод | 300,00   | 9 |
| Дейност *                               |          | Изчистване на ст | ени от стара маз | илка  |            |                     |           |            |          |   |
| Описание                                |          |                  |                  |       |            |                     |           |            |          |   |
| Статус *                                |          | Планирана        | •                |       |            |                     |           |            |          |   |
| Начална дата *                          |          | 01.06.2013       | Ē                | 12    |            |                     |           |            |          |   |
| Продължителност в месеци *              |          |                  | 0,63             |       |            |                     |           |            |          |   |
| Крайна дата *                           |          | 20.06.2013       | Ē                | 2     |            |                     |           |            |          |   |
| Причини за отлагане, забавяне или неизп | ылнение  |                  |                  | 4 1   |            |                     |           |            |          |   |
| Отговорник                              |          | Изберете         |                  | •     | <i>4</i> 0 |                     |           |            |          |   |
| Булстат                                 | Отг      | оворник          |                  |       |            |                     |           |            |          |   |
| 126020826                               | ти с     | си еоод          | 2                | 8     |            |                     |           |            |          |   |
| Начин на изпълнение *                   |          | Външно възлага   | ане              | •     |            |                     |           |            |          |   |
| Обща сума в лева                        |          |                  | 100,00           |       |            |                     |           |            |          |   |
| Изпълнени дейности                      |          |                  |                  | *     |            |                     |           |            |          |   |
| Запис Отказ                             |          |                  |                  |       |            |                     |           |            |          |   |

Начална и крайна дата са задължителни полета и се попълват като се натиска бутона отдясно на полето за дата и се извежда прозорец "Календар". Календар се използва, когато трябва да се въведе дата.

Задължително се избира полето начин на изпълнение: Външно възлагане или Собствено изпълнение. След което може да бъде добавен отговорник за изпълнението. От полето отговорник, от падащото меню се избира името и се кликва върху бутон "Добавяне на отговорник".

С избор на бутон Запис информацията може да бъде променена. При успешен запис цвета на дейността се променя, като по този начин индикира че е направена промяна.

| Записът премина успешно.             |          |              |             |                 |                     |              |            |          |   | × |
|--------------------------------------|----------|--------------|-------------|-----------------|---------------------|--------------|------------|----------|---|---|
| Дейност                              | Описание | Начална дата | Крайна дата | Продължителност | Начин на изпълнение | Статус       | Отговорник | Стойност |   |   |
| Изчистване на стени от стара мазилка |          | 01.06.2013   | 20.06.2013  | 0,63            | външно възлагане    | Изпълнява се | ти си еоод | 100,00   | ٠ | ۲ |
| Шпакловане на стени                  |          | 26.07.2013   | 26.08.2013  | 1,00            | външно възлагане    | Планирана    | ти си еоод | 500,00   | ٢ |   |
| Измазване на стени                   |          | 11.08.2013   | 11.09.2013  | 1,00            | външно възлагане    | Планирана    | ти си еоод | 300,00   | ٠ |   |
|                                      |          |              |             |                 |                     |              |            |          |   |   |

При избор на бутон 🥙 "Изтриване на отчет по дейност" се визуализира следното съобщение:

|   | Сигурни ли сте че искате да изтриете<br>избрания прогнозен план? |    |
|---|------------------------------------------------------------------|----|
|   | Изтрий Отказ                                                     |    |
| • |                                                                  | 1, |

С потвърждаване на Изтриването чрез бутона "Изтрий", отчета на прогнозния план е изтрит и на екрана се визуализира първоначално въведената дейност.

# 10.2.1.8 Напредък по проекта

От менюто се избира "Напредък по проект". Визуализира се страница със списък отчетени индикатори. Ако няма отчетени до момента индикатори списъкът ще е празен.

| технически доклад за напред                       | дък - отчитане на индикатори                                                                                                    |     |
|---------------------------------------------------|----------------------------------------------------------------------------------------------------|-----|
| Технически доклад                                 | Договор: BGD51P0001-8.1.03-0027-C0001 Подготовка на учебна зала<br>Бенефициент: Сетелком; Булстат: 030430591<br>Пореден номер на пакет: 1 |     |
| Списък отчетни документи<br>Мерки за информация и | Отчитане на индикатор                                                                                                    | 🎍 🔺 |
| публичност                                        | Няма отчетени индикатори!                                                                                                    |     |
| Проверки извършени от<br>бенефициента             | Общ брой: 0                                                                                                    |     |
| Проверки на място                                 |                                                                                                    |     |
| Процедури за външно възлагане                     |                                                                                                    |     |
| Сключени договори                                 |                                                                                                    |     |
| Отчет на изпълнението по<br>дейности              |                                                                                                    |     |
| Прогнозен план за изпълнение                      |                                                                                                    |     |
| Напредък по проекта                               |                                                                                                    |     |
| Документи                                         |                                                                                                    |     |

В случай, че няма индикатори, по които да се отчита, ще се извежда съобщение: "Не може да въвеждате отчетни стойности по индикатори, тъй като няма въведени индикатори от страна на УО/МЗ"

Отчитането на индикаторите става с избор на бутон <sup>Отчитане на индикатор</sup>, при което се появява форма за избор на индикатор и параметрите на избрания индикатор. В падащия списък с индикатори се визуализират само индикаторите, които още не са отчетени и се присъединени към процедурата.

| Технически доклад за напред           | ък - отчитане на индикато                                                                   | ори                                                                                                    |                                |  |                            |        |  |  |  |
|---------------------------------------|---------------------------------------------------------------------------------------------|----------------------------------------------------------------------------------------------------|--------------------------------|--|----------------------------|--------|--|--|--|
| Технически доклад                     | Договор: BG051PO001-8.1.03-00<br>Бенефициент: Сетелком; Булста<br>Пореден номер на пакет: 1 | овор: BGGSIFO001-61.03-0027-C0001 Подготовка на учебна зала<br>нефициент: Сетелкон; Булстат: 030430591<br>веден номер на пакет: 1 |                                |  |                            |        |  |  |  |
| Списък отчетни документи              |                                                                                             |                                                                                                    |                                |  |                            | ه 🖉    |  |  |  |
| Мерки за информация и<br>публичност   | Няма отчетени индикатори!                                                                   | Отчитане на индикатор                                                                                                    |                                |  |                            |        |  |  |  |
| Проверки извършени от<br>бенефициента | Общ брой: 0                                                                                 |                                                                                                    |                                |  |                            |        |  |  |  |
| Проверки на място                     | Добавяне на отчетна стойност н                                                              | а индикатор                                                                                                    |                                |  |                            |        |  |  |  |
| Процедури за външно възлагане         | Индикатор *                                                                                 | Изберете                                                                                                    |                                |  |                            | •      |  |  |  |
| Сключени договори                     | Име на индикатора                                                                           | Изберете<br>работници                                                                                                    |                                |  |                            | ^      |  |  |  |
| Отчет на изпълнението по<br>дейности  | Тип на индикатора                                                                           |                                                                                                    | Планирана базова стойност      |  | Планирана<br>начална дата  |        |  |  |  |
| Прогнозен план за изпълнение          | Мерна единица                                                                               |                                                                                                    | Планирана междинна<br>стойност |  | Планирана<br>междинна дата |        |  |  |  |
| Напредък по проекта                   | Тенденция                                                                                   |                                                                                                    | Планирана крайна стойност      |  | Планирана крайна<br>дата   |        |  |  |  |
| Документи                             | Отчитана стойност *                                                                         |                                                                                                    |                                |  |                            |        |  |  |  |
|                                       | Дата на отчитане *                                                                          |                                                                                                    |                                |  |                            |        |  |  |  |
|                                       | Източник на информация                                                                      |                                                                                                    |                                |  |                            | A<br>7 |  |  |  |
|                                       | Запис Отказ                                                                                 |                                                                                                    |                                |  |                            |        |  |  |  |

При избор на индикатор автоматично се попълват полетата, за които има въведени данни в ИСУН.

| 💷 Отчитане на индикатор        |                    |                                |       |                            |            | 2 🕺 |
|--------------------------------|--------------------|--------------------------------|-------|----------------------------|------------|-----|
| Няма отчетени индикатори!      |                    |                                |       |                            |            |     |
| Общ брой: 0                    |                    |                                |       |                            |            |     |
| Добавяне на отчетна стойност н | а индикатор        |                                |       |                            |            |     |
| Индикатор *                    | работници          |                                |       |                            | •          |     |
| Име на индикатора              | работници          |                                |       |                            | A<br>7     |     |
| Тип на индикатора              | изпълнение_продукт | Планирана базова стойност      | 50,00 | Планирана<br>начална дата  | 17.06.2013 |     |
| Мерна единица                  | Бр.                | Планирана междинна<br>стойност |       | Планирана<br>междинна дата |            |     |
| Тенденция                      | увеличение         | Планирана крайна стойност      |       | Планирана крайна<br>дата   |            |     |
| Отчитана стойност *            |                    |                                |       |                            |            |     |
| Дата на отчитане *             | 07.06.2013         |                                |       |                            |            |     |
| Източник на информация         |                    |                                |       |                            | ~          |     |
| Запис Отказ                    |                    |                                |       |                            |            |     |

Задължително се попълват полетата Отчитана стойност и Дата на отчитане. След избор на бутона "Запис", отчетеният индикатор се появява в списък с отчетени индикатори.

След отчитане на всички индикатори се появява следното съобщение:

| Договор: BG051PO001-8.1.03-0027-C0001 Подготовка на учебна зала<br>Бенефициент: Сетелком; Булстат: 030430591<br>Пореден номер на пакет: 1 |                    |                 |                      |                  |                    |                      |                                    |            |   |   |
|----------------------------------------------------------------------------------------------------|--------------------|-----------------|----------------------|------------------|--------------------|----------------------|------------------------------------|------------|---|---|
| Въведени са отчетни стойности за всички индикатори!                                                                                       |                    |                 |                      |                  |                    |                      |                                    |            |   |   |
| 🛺 <u>Отчитане на индикатор</u>                                                                                                    |                    |                 |                      |                  |                    |                      |                                    |            |   | × |
| Записът премина успешно.                                                                                                    |                    |                 |                      |                  |                    |                      |                                    |            |   |   |
| Индикатор                                                                                                    | Базова<br>стойност | Начална<br>дата | Междинна<br>стойност | Междинна<br>дата | Крайна<br>стойност | Дата на<br>постигане | <u>Отчитана</u><br><u>стойност</u> | Дата       |   |   |
| работници                                                                                                    | 50,00              | 17.06.2013      |                      |                  |                    |                      | 20,00                              | 07.06.2013 | 9 | ۲ |
| Общ брой: 1                                                                                                    |                    |                 |                      |                  |                    |                      |                                    |            |   |   |

Стойностите на отчетените индикатори могат да се редактират или изтриват, чрез използване на бутоните за редакция 🖉 или за изтриване 🎽 , в дясната част на списъка.

# 10.2.1.9 Документи

При избор на тази функция могат да бъдат добавени документи към техническия доклад.

Визуализира се следния екран:

| Добавяне на документи към | Технически доклад   |
|---------------------------|---------------------|
| Технически доклад         | 🚑 Добави документ 崣 |
|                           |                     |

С избор на бутона 🖽 Добави документ се отваря екран, в който могат да бъдат добавяни документи.

| Доб                  | авяне на нов документ                                                                                                    |
|----------------------|----------------------------------------------------------------------------------------------------|
| Документ *           | C:\Users\mugrinova\Desktop\Docul Browse<br>Изберете документа, който желаете да<br>добавите (примерно .doc,.xls,.pdf и т.н.).                                                                                                    |
| Файл със сигнатура * | C:\Users\mugrinova\Desktop\Docul Browse<br>Изберете файла, съдържащ отделената<br>сигнатура, подписваща съдържанието на по-<br>горе приложения документ (примерно .p7s).                                                                                                    |
|                      | Важно: Всички документи, които се добавят<br>в тази секция трябва да бъдат подписани с<br>цифров сертификат. Цифровата сигнатура на<br>документа трябва да бъде в отделен файл. За<br>повече информация относно процеса на<br>подписване на документи с отделна сигнатура се<br>свържете с доставчика на вашия цифров<br>сертификат. |
| Вид *                | други документи 👻                                                                                                    |
| Заглавие *           | Допълнителни документи                                                                                                    |
| Описание             |                                                                                                    |
| Запис Отказ          |                                                                                                    |

избира вида на документа и се записва заглавието му. Тези полета са задължителни.

При успешен запис се визуализира списък с добавените документи.

| Добавяне на документи към 1 | Гехнически доклад |          |          |    |                |         |      |         |    |
|-----------------------------|-------------------|----------|----------|----|----------------|---------|------|---------|----|
| Технически доклад           | 🛺 Добави документ |          |          |    |                |         |      |         | 4  |
|                             | Вид документ      |          | Документ |    | 3ai            | главие  |      |         |    |
|                             | други документи   | тест.txt |          |    | Допълнителни д | окумент | и    | 🗆 🕯 🗐 🦻 | 8  |
|                             |                   |          |          |    |                |         |      |         |    |
| Данните могат               | да се изтриват    | г 🎽 ,    | възможно | ед | обавяне        | на      | нова | версия  | на |
| ŧ.                          |                   |          |          |    |                |         | Э г  |         |    |

документа <sup>™</sup>, както и преглед на самия документ<sup>■</sup> и сигнатурата му<sup>▲</sup>. Бутоните се намират в дясната част на списъка.

За връщане в основното меню се избира "Технически доклад", "Списък отчетни документи".

| Технически доклад                     |
|---------------------------------------|
|                                       |
| Списък отчетни документи              |
| Мерки за информация и<br>публичност   |
| Проверки извършени от<br>бенефициента |
| Проверки на място                     |
| Процедури за външно възлагане         |
| Сключени договори                     |
| Отчет на изпълнението по<br>дейности  |
| Прогнозен план за изпълнение          |
| Напредък по проекта                   |
| Документи                             |

За въвеждане на отчетни данни за Финансов отчет и Искане за плащане се избира

бутона за "Редактиране".

| Списък отчетни документи |                         |                 |                |                    |                 |             |                         |          |       |   |
|--------------------------|-------------------------|-----------------|----------------|--------------------|-----------------|-------------|-------------------------|----------|-------|---|
| Отчетни документи        | 0                       | статус: Из      | берете         | •                  |                 |             |                         |          |       |   |
|                          | Период                  | на отчитане     | •              |                    |                 |             |                         |          |       |   |
| Списък с договори        |                         | от: 13.         | 05.2013        |                    |                 |             |                         |          |       |   |
| Нови отчетни документи   |                         | До: 12.         | 06.2013        | - 101              |                 |             |                         |          |       |   |
|                          | Филп                    | приране         | Изчис          | сти филтъра        |                 |             |                         |          |       |   |
|                          |                         |                 |                |                    |                 |             |                         |          |       |   |
|                          | Пакетите                | със статус      | 'Предаден'     | са видими от Управ | вляващия орган. |             |                         |          |       | × |
|                          | <u>Пореден</u><br>номер | Начална<br>дата | Крайна<br>дата | Входящ номер       | Номер от Исун   | Статус      | Период                  | тд 🖣     | ро ип |   |
|                          | 1                       | 06.06.2013      | 07.06.2013     |                    |                 | Регистриран | 06.06.2013 - 07.06.2013 | <b>V</b> |       | 9 |
|                          |                         |                 |                |                    |                 |             |                         |          |       |   |

# 10.2.2 Финансов отчет

| Отчетни документи             |
|-------------------------------|
|                               |
| Списък с отчетни документи    |
| Технически доклад за напредък |
| Финансов отчет                |
| Искане за плащане             |

При избор на Финансов отчет се визуализира следния екран:

| Финансов отчет/финансови д<br>Финансов отчет | данни<br>Договор: BG051PO001-8.1.03-0027-C0001 П<br>Бенефициент: Сетелком; Булстат: 03043059 | одготовка на учебна зала<br>91 |
|----------------------------------------------|----------------------------------------------------------------------------------------------|--------------------------------|
| Отчетни документи                            | Тип на отчета *                                                                              | Изберете 👻                     |
|                                              | Период за отчитане                                                                           |                                |
|                                              | Начална дата *                                                                               | 06.06.2013                     |
|                                              | Крайна дата *                                                                                | 07.06.2013                     |
|                                              | Изготвил отчета                                                                              |                                |
|                                              | Име, длъжност, телефон и др.                                                                 | A<br>T                         |
|                                              | Електронен адрес                                                                             |                                |
|                                              | Запис Отказ                                                                                  |                                |

По подразбиране, за начална и крайна дата на финансовия отчет, се зареждат началната и крайна дата на пакета. При необходимост има възможност да се променят чрез използване на бутона отдясно на полето за дата . Извежда се прозорец "Календар". Календар се използва, когато трябва да се въведе дата.

Избира се типа на отчета от списъчно меню. След въвеждане на информация в полетата се натиска бутона "Запис".

| Финансов отчет/финансови д                  | анни                                                                                                    |                                |
|---------------------------------------------|----------------------------------------------------------------------------------------------------|--------------------------------|
| Финансов отчет                              | Записът премина успешно.                                                                                         |                                |
|                                             | Договор: BG051PO001-8.1.03-0027-C0001 П<br>Бенефициент: Сетелком; Булстат: 03043059<br>Пореден номер на пакет: 1 | юдготовка на учебна зала<br>91 |
| Отчетни документи                           | Тип на отчета *                                                                                                  | Едномесечен -                  |
| Прогнозен план за разходване на<br>средства | Период за отчитане                                                                                               |                                |
| Финансови данни                             | Начална дата *                                                                                                   | 06.06.2013                     |
| Документи                                   | Крайна дата *                                                                                                    | 07.06.2013                     |
|                                             | Изготвил отчета                                                                                                  |                                |
|                                             | Име, длъжност, телефон и др.                                                                                     | A<br>T                         |
|                                             | Електронен адрес                                                                                                 |                                |
|                                             | Запис Отказ Изтриване                                                                                            |                                |

При успешен запис в навигационното меню се появяват нови под менюта –,,Прогнозен план за разходване на средства", "Финансови данни" и "Документи". Появява е и бутон "Изтриване". При изтриване на финансовия отчет, ще се изтрие цялата информация свързана с него (включително от екрани "Прогнозен план за разходване на средствата" и "Финансови данни").

### 10.2.2.1 Прогнозен план за разходване на средствата

При избор на функцията "Прогнозен план за разходване на средствата" се въвеждат прогнозите за разходите, съгласно изискванията на УО и се визуализира следния екран:

| Прогнозен план за разходван | е на средства                                                                                                    |  |  |  |  |
|-----------------------------|----------------------------------------------------------------------------------------------------|--|--|--|--|
| Финансов отчет              | Договор №: BG051PO001-8.1.03-0027-C0001 Подготовка на учебна зала<br>Бенефициент: Сетелком; Булстат: 030430591<br>Пореден номер на пакет: 1 |  |  |  |  |
| Финансов отчет              | Дейност                                                                                                    |  |  |  |  |
|                             | Месец Изберете 👻                                                                                                    |  |  |  |  |
|                             | Година Изберете 👻                                                                                                    |  |  |  |  |
|                             | Филтриране Изчисти филтъра                                                                                                    |  |  |  |  |
|                             | Добавяне на разходване                                                                                                    |  |  |  |  |
|                             | Няма записани дейности по месец и година!                                                                                                   |  |  |  |  |
|                             | Общ брой: 0                                                                                                    |  |  |  |  |
|                             | Първоначално заложен план(покажи) 🗵                                                                                                    |  |  |  |  |

### Възможно е филтриране по:

- ✓ Дейност;
- ✓ Месец;
- ✓ Година.

В случай че, при въвеждане на договор е въведена дейност в План за разходване на средства, чрез избор на бутон (покажи...) (Э) от Първоначално заложен план се визуализира таблица с въведените дейности в ИСУН:

| Първоначално заложен план(скрий) 🖄   |        |       |        |  |
|--------------------------------------|--------|-------|--------|--|
| Дейност                              | Година | Месец | Сума   |  |
| Изчистване на стени от стара мазилка | 2013   | Юни   | 500,00 |  |

За да се добави нова дейност за разходване на средства се натиска бутонът или линка до него Добавяне на разходване. Появява се панел за попълване на необходимата информация: в задължителните полета се попълва дейност (избира се от списъчно поле), година, месец и сума.

| <u>Прогнозен план за разходван</u><br>Финансов отчет | <b>не на средства</b><br>Договор №: BG051PO00.<br>Бенефициент: Сетелком<br>Пореден номер на пакет | 1-8.1.03-0027-С0001 Подготовка на учебна зала<br>; Булстат: 030430591<br>: 1 |  |  |  |  |
|------------------------------------------------------|---------------------------------------------------------------------------------------------------|------------------------------------------------------------------------------|--|--|--|--|
| Финансов отчет                                       |                                                                                                   |                                                                              |  |  |  |  |
|                                                      | Няма записани дейности по месец и година!                                                         |                                                                              |  |  |  |  |
|                                                      | Общ брой: 0                                                                                       |                                                                              |  |  |  |  |
|                                                      |                                                                                                   |                                                                              |  |  |  |  |
|                                                      |                                                                                                   |                                                                              |  |  |  |  |
|                                                      | Дейност *                                                                                         | Изчистване на стени от стара мазилка 🔹                                       |  |  |  |  |
|                                                      | Описание                                                                                          | *                                                                            |  |  |  |  |
|                                                      | Година *                                                                                          | 2013 🔹                                                                       |  |  |  |  |
|                                                      | Месец *                                                                                           | Юли 👻                                                                        |  |  |  |  |
|                                                      | Сума *                                                                                            | 850 лева                                                                     |  |  |  |  |
|                                                      | Запис Отказ                                                                                       |                                                                              |  |  |  |  |
|                                                      | Първоначално залож                                                                                | ен план(покажи) 🗵                                                            |  |  |  |  |

При успешен запис се появява следния екран

Проект № 0081-ЦКЗ-2.1,, Осигуряване на развитието и функционирането на ИСУН" (BG161PO002-2.1.01-0005-C0001), изпълняван от дирекция "Информация и системи за управление на средствата от ЕС" в Администрацията на Министерския съвет. Проектът се финансира от Оперативна програма "Техническа помощ", съфинансирана от Европейския съюз чрез Европейския фонд за регионално развитие.

| Прогнозен план за разходван<br>Финансов отчет | е на средства<br>Договор №: BG051PO001-8.1.03-0027-C0001 Под<br>Бенефициент: Сетелкон; Булстат: 030430591<br>Пореден номер на пакет: 1 | аготовка на учебна зала |        |       |        |       |   |
|-----------------------------------------------|----------------------------------------------------------------------------------------------------|-------------------------|--------|-------|--------|-------|---|
| Финансов отчет                                | 📮 добавяне на разходване                                                                                                    |                         |        |       |        |       | × |
|                                               | Дейност                                                                                                    | Описание                | Година | Месец | Сума   |       |   |
|                                               | Изчистване на стени от стара мазилка                                                                                                   |                         | 2013   | Юли   | 850,00 | o 🖉 i | × |
|                                               | Общ брой: 1<br>Първоначално заложен план(покажи) 🕅                                                                                     |                         |        |       |        |       |   |

Данните могат да се редактират или изтриват, чрез използване на бутоните за редакция или за изтриване (м. в дясната част на списъка.

За връщане в основното меню се избира "Финансов отчет", и се визуализират следните под менюта "Разходооправдателни документи" и "Екип".

# 10.2.2.2 Финансови данни

Финансовите данни се състоят от три части – бюджет (приходи и разходи), източници на финансиране и допълнителна финансова информация.

| Договор: BGØ51P0001-8.1.03-0027-C0001 Подготовка на учебна зала<br>Бенефициент: Сетелкон; Булстат: 030430591<br>Пореден номер на пакет: 1 |                 |               |    |
|----------------------------------------------------------------------------------------------------|-----------------|---------------|----|
| Бюджет - приходи и разходи                                                                                                    |                 |               |    |
| Разходи                                                                                                    | лева            |               |    |
|                                                                                                    | Договорена сума | Отчетена сума |    |
| Общо допустими разходи *                                                                                                    | 2000,00         |               |    |
| Кръстосано финансиране                                                                                                    | 0,00            |               |    |
| Разходи, направени в област, съседна на областта (трансгранично<br>сътрудничество)                                                        | 0,00            |               |    |
| Разходи, направени от партньори                                                                                                    | 0,00            |               |    |
| Разходи, направени извън Общността                                                                                                    | 0,00            |               |    |
| Разходи за закупуване на земя                                                                                                    | 0,00            |               |    |
| Разходи за жилищно строителство                                                                                                    | 0,00            |               |    |
| Непреки разходи                                                                                                    | 0,00            |               |    |
| Приходи                                                                                                    | лева            |               |    |
|                                                                                                    | Договорена сума | Отчетена сума |    |
| Очаквани приходи от дейността                                                                                                    | 10000,00        |               |    |
| Източници на финансиране                                                                                                    |                 | ле            | 68 |
| + manenpane                                                                                                    | Договорена Сума | Отчетена Сума |    |
|                                                                                                    |                 |               |    |
| Безвъзмездна помощ                                                                                                    | 1000,00         | 0             |    |
| Съфинансиране от Бенефициента                                                                                                    | 0               | 0             |    |
|                                                                                                    |                 |               |    |
| МФИ                                                                                                    |                 |               |    |
|                                                                                                    |                 |               |    |
| Финансиране от др. източници                                                                                                    | 0               | 0             |    |
| Допълващо финансиране                                                                                                    | 0               | 0             |    |
|                                                                                                    |                 |               |    |
| Допълнителна Финансова Информация                                                                                                    |                 |               |    |
| Допълнителна финансова информация                                                                                                    | лева            |               |    |
|                                                                                                    | Договорена сума | Отчетена сума |    |
| Допълващи разходи                                                                                                    |                 |               |    |
| Държавна помощ                                                                                                    |                 |               |    |
| Невъзстановим ДДС                                                                                                    |                 |               |    |
| Допълнително бюджетно финансиране                                                                                                    |                 |               |    |
| Запис Отказ                                                                                                    |                 |               |    |
| [¥] 5ΦΠ                                                                                                    |                 |               |    |

Договорените суми са пренесени автоматично от ИСУН. Отчетените суми могат да се въвеждат само когато има прехвърлени договорени суми от ИСУН. При наличието на други публични средства, това е сумата, която следва да осигури бенефициента съгласно Закона за държавния бюджет.

Въвеждат се данни за направените разходи в полетата, които са активни.

Полетата финансиране от други източници и допълващо финансиране са динамични полета, което означава, че само ако има договорени въведени стойности в МФИ се появяват полета за попълване на отчетените суми.

Отчетените суми винаги са по-малки като стойност от договорените суми.

След като се въведат всички възможни стойности се записват данните в системата чрез бутон "Запис".

Проект № 0081-ЦКЗ-2.1,, Осигуряване на развитието и функционирането на ИСУН" (BG161PO002-2.1.01-0005-C0001), изпълняван от дирекция "Информация и системи за управление на средствата от ЕС" в Администрацията на Министерския съвет. Проектът се финансира от Оперативна програма "Техническа помощ", съфинансирана от Европейския съюз чрез Европейския фонд за регионално развитие.

Договор: BG051PO001-8.1.03-0027-C0001 Подготовка на учебна зала Бенефициент: Сетелком; Булстат: 030430591 Пореден номер на пакет: 1

Записът премина успешно. Бюджет - приходи и разходи

 При избор на бутов
 се извежда екран с допълнителни полета:

 С с извежда екран с допълнителни полета:

 С с извежда екран с допълнителни полета:

 С с извежда екран с допълнителни полета:

 С с извежда екран с допълнителни полета:

 С с извежда екран с допълнителни полета:

 С с извежда екран с допълнителни полета:

 С с извежда екран с допълнителни полета:

 С с извежда екран с допълнителни полета:

 С с извежда екран с допълнителни полета:

 С с извежда екран с допълнителни полета:

 С с извежда екран с допълнителни полета:

 С с извежда екран с допълнителни полета:

 С с извежда екран с допълнителни полета:

 С с извежда екран с допълнителни полета:

 С с извежда екран с допълнителни полета:

 С с извежда екран с допълнителни полета:

 С с извежда екран с допълнителни полета:

 С с извежда екран с допълнителни сраста:

 С с извежда екран с допълнителни сраста:

 С с извежда екран с допълнителни сраста:

 С с извежда екран с допълнителни сраста:

 С с извежда екран с допълнителни сраста:

 С с извежда екран с допълнителни сраста:

 С с извежда екран с допълнителни сраста:

 С с извежда екран с допълнителни сраста:

 С с извежда екран с допълнителн

Предоставя се възможност за въвеждане на данни за БФП по източници на финансиране.

При запис на общите отчетни данни системата автоматично пресмята финансирането от фонд на ЕС (ЕС) и националното съфинансиране (НФ), съгласно процентите за съответния фонд.

Договорените суми по източници на финансиране за БФП се извеждат автоматично от системата по последен анекс към договора.

Предоставена е възможност за коригиране на стойността на отчетената сума за национално съфинансиране, в това число и на отчетената сума за други публични средства. Потребителите нямат възможност за корекция на отчетената сума за европейското финансиране. Тя се изчислява автоматично като разлика от отчетената сума за БФП и отчетената сума за национално съфинансиране:

- Отчетено НФ =Отчетената БФП\*15% (20%) в зависимост от фонда с възможност за корекция на сумите
- Отчетено ЕФ =Отчетената БФП отчетено НФ

Общо отчетената сума се изчислява автоматично.

При редакцията на отчетените суми по източници за БФП се извършват следните допълнителни проверки:

• Отчетената БФП >= отчетено НФ;

Проект № 0081-ЦКЗ-2.1,, Осигуряване на развитието и функционирането на ИСУН" (BG161PO002-2.1.01-0005-C0001), изпълняван от дирекция "Информация и системи за управление на средствата от ЕС" в Администрацията на Министерския съвет. Проектът се финансира от Оперативна програма "Техническа помощ", съфинансирана от Европейския съюз чрез Европейския фонд за регионално развитие.

- Отчетената Б $\Phi\Pi$  = отчетено Е $\Phi$  + отчетеното Н $\Phi$ ;
- Отчетената  $H\Phi >=$  отчетено  $\Pi\Phi$ .

Ако въведените суми не отговарят на посочените условия информацията няма да се записва в системата и се извеждат съобщения.

# 10.2.2.3 Разходооправдателни документи

При избор на под меню "Разходооправдателни документи" се визуализира следния екран:

| Разходооправдателни Докум | енти                                                                                                    |
|---------------------------|----------------------------------------------------------------------------------------------------|
| Финансов отчет            | Договор: BG051PO001-8.1.03-0027-C0001 Подготовка на учебна зала<br>Бенефициент: Сетелком; Булстат: 030430591 |
| Финансов Отчет            | От Дата: До Дата:                                                                                            |
|                           | Филтриране Изчисти Филтъра                                                                                   |
|                           | 🚑 Добавяне на РОД                                                                                            |
|                           | Няма намерени резултати!                                                                                     |
|                           | 🚹 Пояснение: Посочения разходооправдателен документ има записани верифицирани суми                           |

Предвидена е възможност за филтриране по дата.

За добавяне на РОД се избира 🖽 Добавяне на РОД. Появява се панел за попълване на необходимата информация.

| Nº:                                                                   | <Генерира се от системата>            |   |
|-----------------------------------------------------------------------|---------------------------------------|---|
| Дата *:                                                               |                                       |   |
| Друга регистрация:                                                    |                                       |   |
| Номер на РОД *:                                                       |                                       |   |
| Булстат/ЕИК на лицето издало РОД *:                                   | - изберете - 🔻                        |   |
| Нормативно основание за извършване на<br>разход (договор, заповед) *: |                                       |   |
| Сума от стойностите на елементите към<br>този РОД:                    |                                       |   |
| Коментар *:                                                           | · · · · · · · · · · · · · · · · · · · |   |
| Зареден от файл:                                                      |                                       |   |
| Запис Назад                                                           |                                       |   |
| 📮 Добавяне на елемент 🛛 Хареждане на                                  | з РОД от Ексел                        | × |
| Пояснение: ! : Нарушена Зависимост                                    |                                       |   |

Номер на РОД се генерира от системата след избор на бутон "Запис".

Попълват се следните задължителни полета:

- ✓ Дата;
- ✓ Номер на РОД въвежда се от Бенефициента;
- ✓ Булстат/ЕИК на лицето издало РОД избира се от падащо меню Булстат/ЕИК на участниците в договора;
- ✓ Нормативно основание за извършване на разход;
- ✓ Коментар.

След избор на бутон "Запис" и успешен запис, се генерира номер на РОД и се активират "Добавяне на елемент" и "Зареждане на РОД от Excel".

| Записът премина успешно.                                              |                   |   |
|-----------------------------------------------------------------------|-------------------|---|
| Nº:                                                                   | 1                 |   |
| Дата *:                                                               | 11.06.2013        |   |
| Друга регистрация:                                                    |                   |   |
| Номер на РОД *:                                                       | 1                 |   |
| Булстат/ЕИК на лицето издало РОД *:                                   | 121545581 -       |   |
| Нормативно основание за извършване на<br>разход (договор, заповед) *: | Договор за ремонт | * |
| Сума от стойностите на елементите към<br>този РОД:                    |                   |   |
| Коментар *:                                                           | тест              | * |
| Зареден от файл:                                                      |                   |   |
| Запис Назад                                                           |                   |   |
| 🛺 Добавяне на елемент 🛛 Хареждане на                                  | РОД от Ексел      | : |
| Пояснение: ! : Нарушена Зависимост                                    |                   |   |
|                                                                       |                   |   |

При избор на 📮 Добавяне на елемент и 🛛 🔀 Зареждане на РОД от Ексел се дава

възможност за ръчно въвеждане на редове от фактурата за отчитане на дейностите.

| При избор на 📮 🛛           | обавяне на елемент се визуализира следният екран: |  |
|----------------------------|---------------------------------------------------|--|
| Nº:                        | 1                                                 |  |
| Разход*:                   |                                                   |  |
| Сума*:                     |                                                   |  |
| Тип разход от<br>бюджета*: | - изберете -                                      |  |
| Описание в<br>бюджета:     |                                                   |  |
| Описание в проект:         |                                                   |  |
| Дейност*:                  | - изберете -                                      |  |
|                            | A                                                 |  |
| Коментар:                  | -                                                 |  |
|                            |                                                   |  |
| Запис Назад                |                                                   |  |

Описано е към коя номер РОД е описва се разхода и неговата стойност. От падащо меню се избира типа разход от бюджета, който е предварително заложен.

Елемента от фактурата следва да се обвърже с дейност затова се избира от падащо меню "Дейност" и типа разход.

| Договор: BG051PO001-8.1.03-0027-C0001 Подготовка на учебна зала<br>Бенефициент: Сетелком; Булстат: 030430591 |                                   |                             |   |
|----------------------------------------------------------------------------------------------------|-----------------------------------|-----------------------------|---|
| Сумата по източн                                                                                             | ици на финансиране надвишава      | сумата по елементите от РОД |   |
| Nº:                                                                                                    | 1                                 |                             |   |
| Разход*:                                                                                                    | Замазка                           |                             |   |
| Сума*:                                                                                                    | 150                               |                             |   |
| Тип разход от<br>бюджета*:                                                                                   | разход за пп1 🔹                   |                             |   |
| Описание в<br>бюджета:                                                                                       | aaa                               |                             |   |
| Описание в проект:                                                                                           | Материали                         |                             |   |
| Дейност*:                                                                                                    | изчистване на стени от стара ма 🔻 |                             |   |
| Коментар:                                                                                                    |                                   |                             | * |
| Запис Назад                                                                                                  |                                   |                             |   |

В случай, че сумата надвишава източниците на финансиране, системата генерира предупредително съобщение.

|                          | Договор: BG051PO001-8.1.03-0027-C0001 Подготовка на учебна зала<br>Бенефициент: Сетелком; Булстат: 030430591 |                                                                                                    |   |  |  |  |
|--------------------------|----------------------------------------------------------------------------------------------------|----------------------------------------------------------------------------------------------------|---|--|--|--|
|                          | Записът прен                                                                                                 | чина успешно.                                                                                            |   |  |  |  |
|                          | Nº:                                                                                                    | 1                                                                                                    |   |  |  |  |
|                          | Разход*:                                                                                                    | Замазка                                                                                                  |   |  |  |  |
|                          | Сума*:                                                                                                    | 0                                                                                                    |   |  |  |  |
|                          | Тип разход от<br>бюджета*:                                                                                   | разход за пп2 👻                                                                                          |   |  |  |  |
|                          | Описание в<br>бюджета:                                                                                       | aaa                                                                                                    |   |  |  |  |
|                          | Описание в про                                                                                               | ект: Материали                                                                                           |   |  |  |  |
|                          | Дейност*:                                                                                                    | изчистване на стени от стара ма 🔻                                                                        |   |  |  |  |
|                          | Коментар:                                                                                                    |                                                                                                    | ^ |  |  |  |
|                          |                                                                                                    |                                                                                                    | - |  |  |  |
|                          | Запис Наза                                                                                                   | að                                                                                                    |   |  |  |  |
|                          |                                                                                                    |                                                                                                    |   |  |  |  |
|                          |                                                                                                    | Х Зареждане на РОД от Ексел                                                                              |   |  |  |  |
|                          | При изоор на                                                                                                 | се визуализира следният екран:                                                                           |   |  |  |  |
| loi<br>5ei<br>5y)<br>foi | говор: BG051PO0<br>нефициент: Сете,<br>пстат/ЕИК на лиц<br>мер на РОД: 1                                     | 001-8.1.03-0027-С0001 Подготовка на учебна зала<br>пком; Булстат: 030430591<br>ето издало РОД: 121545581 |   |  |  |  |
|                          |                                                                                                    |                                                                                                    |   |  |  |  |
| Из                       | бери файл:                                                                                                   | Browse                                                                                                   |   |  |  |  |
|                          |                                                                                                    | Зареди                                                                                                   |   |  |  |  |
|                          |                                                                                                    |                                                                                                    |   |  |  |  |

Чрез прикачване на файл се дава възможност за директно зареждане на редовете от фактурата. Файла е предварително зададен от УО и има определени редове, по които се прави проверка за верността на файла.

Файла се прикача след избор на бутон **Browse**... и се зарежда след избор на **Зареди**. В случай, че данните от файла са правилно изчетени се визуализира следният екран:

| Дог<br>Бен<br>Бул<br>Ном | Договор: BG051PO001-8.1.03-0027-C0001 Подготовка на учебна зала<br>Бенефициент: Сетелком; Булстат: 030430591<br>Булстат/ЕИК на лицето издало РОД: 126020826<br>Номер на РОД: 1 |                     |               |         |                                |     |          |
|--------------------------|----------------------------------------------------------------------------------------------------|---------------------|---------------|---------|--------------------------------|-----|----------|
| Δ                        | Важно: Предишно записаните елементи към текущия разходооправдателен документ ЩЕ БЪДАТ ИЗТРИТИ и<br>подменени със списъка, визуализиран на екрана.                              |                     |               |         |                                |     |          |
| Из                       | бери файл:                                                                                                    |                     |               |         | Brow<br>3aped                  | vse |          |
| N₽                       | Разход                                                                                                    | Сума                | Тип разход от | бюджета | Дейност                        |     | Коментар |
| 1                        | шпакловка                                                                                                    | 100 разход за пп1 👻 |               |         | ШПАКЛОВАНЕ НА СТЕНИ 🔻 материа. |     |          |
| Продължи                 |                                                                                                    |                     | KU            |         | Отказ                          |     |          |

# С избор на бутон "Продължи" се запазват данните.

| Догов<br>Бенес<br>Булст<br>Номер | Договор: BG051PO001-8.1.03-0027-C0001 Подготовка на учебна зала<br>Бенефициент: Сетелком; Булстат: 030430591<br>Булстат/ЕИК на лицето издало РОД: 126020826<br>Номер на РОД: 1 |                        |                                                                    |                              |           |  |  |
|----------------------------------|----------------------------------------------------------------------------------------------------|------------------------|--------------------------------------------------------------------|------------------------------|-----------|--|--|
| 🚹 Ba                             | ожно: Предишно<br>подменени                                                                                                    | записани<br>и със спис | те елементи към текущия разходооп;<br>ъка, визуализиран на екрана. | равдателен документ ЩЕ БЪДАТ | ИЗТРИТИ и |  |  |
| Запи                             | сът премина ус                                                                                                    | пешно.                 |                                                                    |                              |           |  |  |
| Избе                             | ри файл:                                                                                                    |                        |                                                                    | Browse<br>3apeðu             |           |  |  |
| Nº                               | Разход                                                                                                    | Сума                   | Тип разход от бюджета                                              | Дейност                      | Коментар  |  |  |
| 1                                | шпакловка                                                                                                    | 100                    | разход за пп2                                                      | шпакловане на стени          | материали |  |  |
|                                  | Продължи Отказ                                                                                                    |                        |                                                                    |                              |           |  |  |

В случай че данните във файла са грешни, екрана ще изглежда по следния начин:

| Договор: BG051PO001-8.1.03-0027-C0001 Подготовка на учебна зала<br>Бенефициент: Сетелком; Булстат: 030430591<br>Булстат/ЕИК на лицето издало РОД: 126020826<br>Номер на РОД: 1 |                               |                       |              |           |  |  |
|----------------------------------------------------------------------------------------------------|-------------------------------|-----------------------|--------------|-----------|--|--|
| Важно: Предишно записаните елементи към текущия разходооправдателен документ ЩЕ БЪДАТ ИЗТРИТИ и<br>подменени със списъка, визуализиран на екрана.                              |                               |                       |              |           |  |  |
| Избери файл:                                                                                                    | Избери файл: Вrowse<br>Зареди |                       |              |           |  |  |
| № Разход                                                                                                    | Сума                          | Тип разход от бюджета | Дейност      | Коментар  |  |  |
| 1 шпакловка                                                                                                    | 100                           | - изберете - 🔻        | - изберете - | материали |  |  |
| Продължи Отказ                                                                                                    |                               |                       |              |           |  |  |

Избира се "Тип разход от бюджет" и "Дейност", и се потвърждава избора с бутона

"Продължи".

| Догов<br>Бенес<br>Булст<br>Номе                             | Договор: BG051PO001-8.1.03-0027-C0001 Подготовка на учебна зала<br>Бенефициент: Сетелком; Булстат: 030430591<br>Булстат/ЕИК на лицето издало РОД: 126020826<br>Номер на РОД: 1 |                          |                                                                    |                              |           |  |  |
|-------------------------------------------------------------|----------------------------------------------------------------------------------------------------|--------------------------|--------------------------------------------------------------------|------------------------------|-----------|--|--|
| 🚹 Ba                                                        | ажно: Предишно<br>подменен                                                                                                    | ) записани<br>и със спис | те елементи към текущия разходооп;<br>ъка, визуализиран на екрана. | оавдателен документ ЩЕ БЪДАТ | ИЗТРИТИ и |  |  |
| Запи                                                        | сът премина ус                                                                                                    | пешно.                   |                                                                    |                              |           |  |  |
| Избе                                                        | Избери файл: Вrowse<br>Зареди                                                                                                    |                          |                                                                    |                              |           |  |  |
| № Разход Сума Тип разход от бюджета                         |                                                                                                    | Дейност                  | Коментар                                                           |                              |           |  |  |
| 1 шпакловка 100 разход за пп1 шпакловане на стени материали |                                                                                                    |                          |                                                                    |                              | материали |  |  |
|                                                             | Продължи Отказ                                                                                                    |                          |                                                                    |                              |           |  |  |

В случай, че файла не отговаря на формата системата генерира следното съобщение

Файлът не може да бъде зареден: невалиден Булстат/ЕИК или Номер на РОД!

Ако файла е отворен ще се визуализира следното съобщение: Моля затворете файла преди да го заредите!

След успешен запис и избор на "Разходооправдателни документи" се визуализира следният екран:

| Договор:<br>Бенефиц                                                   | ВG051РО(<br>иент: Сете | 001-8.1.03-0<br>лком; Булст | 027-C0001 П<br>ат: 03043059 | одготовка на учеб<br>1 | на зала           |           |     |   |
|-----------------------------------------------------------------------|------------------------|-----------------------------|-----------------------------|------------------------|-------------------|-----------|-----|---|
| От Дата:                                                              |                        |                             |                             | До Дата:               |                   |           |     |   |
| Филп                                                                  | приране                | Изч                         | исти Филтъ                  | ра                     |                   |           |     |   |
| 🖽 доб                                                                 | авяне на Р             | од                          |                             |                        |                   | ×         |     |   |
| Nº                                                                    | Дата                   | н                           | Іомер на РОД                | Булстат/І              | ЕИК Сума          |           |     |   |
| <u>a</u> 1                                                            | 11.06.2                | 013                         | 1                           | 1215455                | 81 0,00           | 8         |     |   |
| Эттук ч                                                               | рез избор              | о на бутон                  | 🗸 "Редакт                   | иране на ред" м        | оже да се реда    | актира РС | ЭД. |   |
| Nº:                                                                   | r                      |                             | 1                           | I I                    | , , <u>-</u> , ,. | · • •     |     |   |
| Дата *:                                                               |                        |                             | 11.06.2013                  |                        |                   |           |     |   |
| Друга регис                                                           | трация:                |                             |                             |                        |                   |           |     |   |
| Номер на РС                                                           | од *:                  |                             | 1                           |                        |                   |           |     |   |
| Булстат/ЕИН                                                           | ( на лицето изд        | цало РОД *:                 | 121545581 •                 | •]                     |                   |           |     |   |
| Нормативно основание за извършване на<br>разход (договор, заповед) *: |                        | Договор за ре               | MOHT                        |                        |                   | *         |     |   |
| Сума от сто<br>гози РОД:                                              | йностите на еле        | ементите към                | 0,00                        |                        |                   |           |     |   |
| Коментар *:                                                           |                        |                             | тест                        |                        |                   |           | *   |   |
| Зареден от<br>Запис На                                                | файл:<br>азад          | Sanew nave w                | a POJI of Ercen             |                        |                   |           | Ŧ   |   |
|                                                                       | № на ред               | Разход                      | Сума                        | Тип разход от          | бюджета           | Комен     | тар | 1 |
| à                                                                     | 1                      | Замазка                     | 0,00                        | Разход за              | пп2               |           |     | 9 |
| Оляснен                                                               | <b>ие:!</b> :Нарушен   | а Зависимост                |                             |                        |                   |           |     |   |

Оттук се дава възможност за редактиране на елемент от РОД чрез избор на 🦾 "Редактиране на ред".

С бутона 🎽 "Изтриване на ред" се изтрива елемент от РОД или РОД.

Чрез бутона , "Разглеждане на ред" се дава възможност за преглед на въведената информация за РОД и елемент на РОД.

Забележка: Файлът за зареждане на РОД от Excel е достъпен от менюто "Помощ".

# 10.2.2.4 Екип

При избор на под меню "Екип" се визуализира следния екран:

| Екип<br>Финансов отчет | Договор: BG051P0<br>Бенефициент: Сет<br>Пореден номер на | 2001-8.1.03-0027-С0001 Подготовка на учебна зала<br>телком; Булстат: 030430591<br>3 пакет: 1 |
|------------------------|----------------------------------------------------------|----------------------------------------------------------------------------------------------|
|                        | От дата:                                                 | 06.06.2013                                                                                   |
| Финансов Отчет         | До<br>дата:                                              | 07.06.2013                                                                                   |
|                        | Списък ексі<br>Няма намерени чл                          | ПСРТИ Добави<br>енове на екипа!                                                              |

От този екран се добавят имената на участниците в проекта, чрез избор на бутона "Добави".

| Договор: BG051PO001-8.1.03-<br>Бенефициент: Сетелком; Було<br>Пореден номер на пакет: 1 | -0027-C0001 Подготовка на<br>стат: 030430591 | э учебна зала |
|-----------------------------------------------------------------------------------------|----------------------------------------------|---------------|
| От дата:                                                                                | 06.06.2013                                   |               |
| До<br>дата:                                                                             | 07.06.2013                                   |               |
|                                                                                         |                                              |               |
| дооавяне на експер                                                                      | pr                                           |               |
| ЕГН/ЛНЧ *                                                                               |                                              | 📃 е ЛНЧ       |
| Продължи Откажи                                                                         | ]                                            |               |

Въвежда се ЕГН или ЛНЧ и се избира бутон "Продължи".

Зарежда се екран с данни на участника, който са предварително зададени.

| Добавяне на еко | сперт                  |         |
|-----------------|------------------------|---------|
| ЕГН/ЛНЧ *       | 7604186515             | 🗌 е ЛНЧ |
|                 |                        |         |
| Име *           | Милена                 |         |
| Презиме *       | Димитрова              |         |
| Фамилия *       | Угринова               |         |
| E-mail          |                        |         |
| Телефон         |                        |         |
|                 | _                      |         |
| Вид договор *   | Грудов договор         | •       |
| Роля в екипа *  | Управление 👻           |         |
| Позиция *       | Ръководител на проекта | -       |
| Начална дата *  |                        |         |
| Крайна дата *   |                        |         |
| Добави Откажи   | ]                      |         |

Попълват се задължителните полета:

- ✓ Вид договор избор от падащо меню;
- ✓ Роля в екипа избор от Управление/Изпълнение;
- ✓ Позиция избор от падащо меню, влияе се от избора на роля в екипа;
- ✓ Начална дата;
- ✓ Крайна дата.

С избор на бутон "Добави" се визуализира списък с експертите

| Договор: BG051P<br>Бенефициент: Се<br>Пореден номер н | 0001-8.1.03-0027-С0001 Подготовка на у<br>телком; Булстат: 030430591<br>а пакет: 1 | небна зала     |            |                    |              |             |   |   |   |
|-------------------------------------------------------|------------------------------------------------------------------------------------|----------------|------------|--------------------|--------------|-------------|---|---|---|
| От дата:                                              | 06.06.2013                                                                         |                |            |                    |              |             |   |   |   |
| До<br>дата:                                           | 07.06.2013                                                                         |                |            |                    |              |             |   |   |   |
| Списък екс                                            | Списък експерти Добави                                                             |                |            |                    |              |             |   |   |   |
| ЕГН/ЛНЧ                                               | Име                                                                                | Вид договор    | Роля       | Позиция            | Начална дата | Крайна дата |   |   |   |
| 7604186515                                            | Милена Димитрова Угринова                                                          | Трудов договор | Изпълнение | Технически експерт | 11.06.2013   | 11.12.2013  | 8 | U | ۲ |
|                                                       |                                                                                    |                |            |                    |              |             |   |   |   |

Дейностите изпълнявани от експерта се отчитат при избор на 💌 "Отчитане". Визуализира се следният екран:

| Договор: BG051PO0<br>Бенефициент: Сетел<br>Пореден номер на п | 001-8.1.03-0027-С0001 Подготовка на учебна зала<br>пком; Булстат: 030430591<br>пакет: 1 |  |  |  |
|---------------------------------------------------------------|-----------------------------------------------------------------------------------------|--|--|--|
| Име:                                                          | Милена Димитрова Угринова                                                               |  |  |  |
| От дата:                                                      | 11.06.2013                                                                              |  |  |  |
| До дата:                                                      | 07.06.2013                                                                              |  |  |  |
|                                                               |                                                                                         |  |  |  |
| Година Месеь                                                  | 1                                                                                       |  |  |  |
| 2013 - Юни                                                    | <ul> <li>Импорт от Ексел</li> </ul>                                                     |  |  |  |
|                                                               |                                                                                         |  |  |  |
| Избрали сте месец извън отчетния период                       |                                                                                         |  |  |  |

С избор на бутон "Импорт от Ексел" се визуализира екран за зареждане на файл с

отчет, който е предварително дефиниран.

| Договор: BG051PO0<br>Бенефициент: Сете<br>Пореден номер на | 001-8.1.03-0027-С0001 Подготовка на учебна зала<br>лком; Булстат: 030430591<br>пакет: 1 |
|------------------------------------------------------------|-----------------------------------------------------------------------------------------|
| Име:                                                       | Милена Димитрова Угринова                                                               |
| От дата:                                                   | 11.06.2013                                                                              |
| До дата:                                                   | 07.06.2013                                                                              |
| C:\Users\mugrinova                                         | Deskt Browse Зареди Откажи                                                              |
| За прикачв                                                 | ане на файла се избира бутона <b>Вrowse</b>                                             |

избира бутон Зареди

В случай, че не всички клетки от файла не са попълнени се визуализира следният

екран:

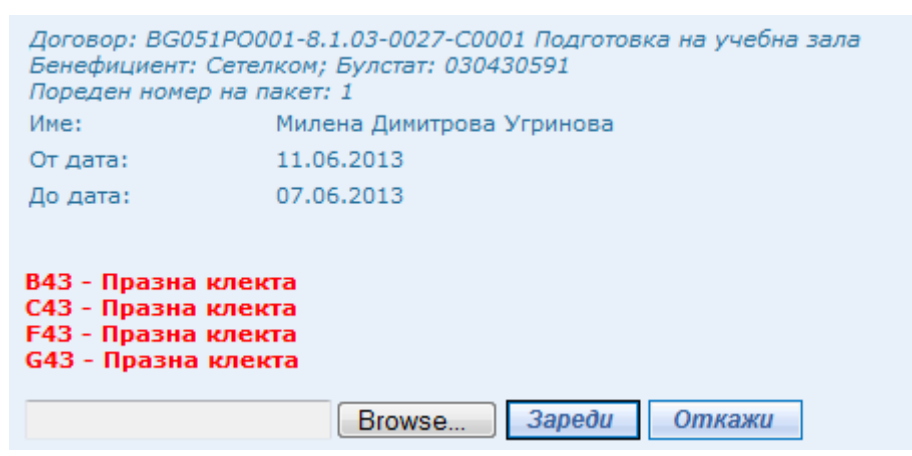

При успешен запис файла в прикачен.

В случай че даден експерт не може да отчита дейност за отчетния период, системата генерира следното съобщение: Експертът няма право да се отчита за периода на този финансов отчет

Забележка: Файлът за зареждане на отчитане на дейност от Excel е достъпен от менюто "Помощ".

#### 10.2.2.5 Документи

С избор на функцията "Документи" към Финансовия отчет могат да бъдат прикачени документи.

| Добавяне на документи към | Финансов отчет      |
|---------------------------|---------------------|
| Финансов отчет            | 🛺 Добави документ 🅁 |
|                           |                     |

Избира се бутон 🖽 Добави документ и се отваря панел за добавяне на нов документ.

| 🛺 Добави документ 칋  |                                                                                                    |
|----------------------|----------------------------------------------------------------------------------------------------|
|                      | Добавяне на нов документ                                                                                                    |
| Документ *           | C:\Users\mugrinova\Desktop\Docu<br>Изберете документа, който желаете да<br>добавите (примерно .doc,.xls,.pdf и т.н.).                                                                                                    |
| Файл със сигнатура * | C:\Users\mugrinova\Desktop\Docul Browse<br>Изберете файла, съдържащ отделената<br>сигнатура, подписваща съдържанието на по-<br>горе приложения документ (примерно .p7s).                                                                                                    |
|                      | Важно: Всички документи, които се добавят<br>в тази секция трябва да бъдат подписани с<br>цифров сертификат. Цифровата сигнатура на<br>документа трябва да бъде в отделен файл. За<br>повече информация относно процеса на<br>подписване на документи с отделна сигнатура се<br>свържете с доставчика на вашия цифров<br>сертификат. |
| Вид *                | Бюджет 👻                                                                                                    |
| Заглавие *           | Бюджет                                                                                                    |
| Описание             |                                                                                                    |
| Запис Отказ          |                                                                                                    |

При успешен запис се визуализира следния екран:

| Добавяне на документи към о | <b>Финансов отчет</b><br>🛺 Добави документ |                    |                  | 2           |
|-----------------------------|--------------------------------------------|--------------------|------------------|-------------|
| Финансов отчет              | Вид документ                               | Документ           | Заглавие         |             |
|                             | Бюджет                                     | тест.txt           | Бюджет           | 🗏 🕼 😓 🗶     |
| Данните могат ;             | да се изтрива                              | т 🎽 , възможно е , | добавяне на нова | версия на   |
| документа 🛨, както          | и преглед на                               | самия документ     | сигнатурата му   | Бутоните се |
| намират в дясната ча        | ст на списъка.                             |                    |                  |             |

#### 10.2.3 Искане за плащане

| При избор на | под меню | Искане за плащане | се визуализира следния екран: |
|--------------|----------|-------------------|-------------------------------|
| r ···r ··    |          |                   |                               |

| Договор: BG051PO001-8.1.03-0027-C0001 Подготовка на учебна зала<br>Бенефициент: Сетелкон; Булстат: 030430591<br>Пореден номер на пакет: 1 |                     |
|----------------------------------------------------------------------------------------------------|---------------------|
| Тип на искането *                                                                                                    | Авансово            |
| Период за отчитане                                                                                                    |                     |
| Начална дата *                                                                                                    | 06.06.2013          |
| Крайна дата *                                                                                                    | 06.06.2013          |
| Стойност на исканите допустими средства за плащане *                                                                                      |                     |
| Стойност на средствата от ЕС                                                                                                    |                     |
| Стойност на средствата от национално съфинансиране                                                                                        |                     |
| Други публични средства                                                                                                    |                     |
| Банкова сметка/десетразряден код в СЕБРА                                                                                                  | 000000000           |
| Банков код/Банка и банков клон                                                                                                    | *<br>*              |
| % на авансовото плащане от стойността на договора                                                                                         |                     |
| Генерирани приходи                                                                                                    |                     |
| Приспадната лихва                                                                                                    |                     |
| Регистрация по ДДС *                                                                                                    | По чл. 99 и чл. 1 🔻 |
| Настъпили промени в обстоятелствата,<br>свързани с отчитането на ДДС, декларирани<br>до момента *                                         | He •                |
| Причина за промяната в обстоятелствата, свързани с отчитането на ДДС                                                                      | м<br>т              |
| Констатирани слабости и пропуски при одити и проверки и поети ангажименти *                                                               | He 🗸                |
| Изготвил искането за плащане                                                                                                    |                     |
| Име, длъжност, телефон и др.                                                                                                    | *                   |
| Електронен адрес                                                                                                    |                     |
| Запис Отказ                                                                                                    |                     |

По подразбиране за начална и крайна дата на искането за плащане се зареждат началната и крайна дата на пакета. При необходимост има възможност да се променят, чрез използване на бутона отдясно на полето за дата . Извежда се прозорец "Календар". Календарът се използва, когато трябва да се въведе дата. Избира се типа на искането за плащане: Авансово, Междинно, Окончателно.

В полето "Банкова сметка/десетразряден код в СЕБРА" се извежда номерът на банковата сметка, въведена в договора. При необходимост има възможност да се промени.

При въвеждане на сума в полето "Стойност на исканите допустими средства за плащане", стойността на полетата "Стойност на средствата от ЕС" и "Стойност на средствата от национално съфинансиране" се изчислява от системата.

Въвеждат се данни в задължителните полета" Регистрация по ДДС, Настъпили промени в обстоятелствата, свързани с отчитането на ДДС, декларирани до момента и Констатирани слабости и пропуски при одити и проверки и поети ангажименти.

След попълване на се избира бутона "Запис". При успешен запис в долния ляв ъгъл на страницата се появява бутон за изтриване, с който може да изтриете и промените въведените данни.

| Записът премина успешно.                                                                                                    |                   |
|----------------------------------------------------------------------------------------------------|-------------------|
| Договор: BG951P0001-8.1.03-0027-C0001 Подготовка на учебна зала<br>Бенефициент: Сетелком; Булстат: 030430591<br>Пореден номер на пакет: 1 |                   |
| Тип на искането *                                                                                                    | Авансово          |
| Период за отчитане                                                                                                    |                   |
| Начална дата *                                                                                                    | 06.06.2013        |
| Крайна дата *                                                                                                    | 06.06.2013        |
| Стойност на исканите допустими средства за плащане *                                                                                      | 1000              |
| Стойност на средствата от ЕС                                                                                                    | 850,00            |
| Стойност на средствата от национално съфинансиране                                                                                        | 150,00            |
| Други публични средства                                                                                                    |                   |
| Банкова сметка/десетразряден код в СЕБРА                                                                                                  | 000000000         |
| Банков код/Банка и банков клон                                                                                                    | A<br>T            |
| % на авансовото плащане от стойността на договора                                                                                         |                   |
| Генерирани приходи                                                                                                    |                   |
| Приспадната лихва                                                                                                    |                   |
| Регистрация по ДДС *                                                                                                    | По чл. 99 и чл. 🕞 |
| Настьпили промени в обстоятелствата,<br>свързани с отчитането на ДДС, декларирани<br>до момента *                                         | He •              |
| Причина за промяната в обстоятелствата, свързани с отчитането на ДДС                                                                      | A V               |
| Констатирани слабости и пропуски при одити и проверки и поети ангажименти *                                                               | He •              |
| Изготвил искането за плащане                                                                                                    |                   |
| Име, длъжност, телефон и др.                                                                                                    | ×                 |
| Електронен адрес                                                                                                    |                   |
| Запис Отказ Изтриване                                                                                                    |                   |

С избор на функцията "Документи" към искането за плащане може да бъде прикачен документ.

| Добавяне на документи към | Искане за плащане   |
|---------------------------|---------------------|
| Искане за плащане         | 🔁 Добави документ 🅁 |

Избира се бутон 🖽 добави документ и се отваря панел за добавяне на нов документ.

| 🛺 Добави документ 崣      |                                                                                                    |  |  |  |  |  |  |  |
|--------------------------|----------------------------------------------------------------------------------------------------|--|--|--|--|--|--|--|
| Добавяне на нов документ |                                                                                                    |  |  |  |  |  |  |  |
| Документ *               | C:\Users\mugrinova\Desktop\Docul Browse<br>Изберете документа, който желаете да<br>добавите (примерно .doc,.xls,.pdf и т.н.).                                                                                                    |  |  |  |  |  |  |  |
| Файл със сигнатура *     | С:\Users\mugrinova\Desktop\Docul Вгоwse<br>Изберете файла, съдържащ отделената<br>сигнатура, подписваща съдържанието на по-<br>горе приложения документ (примерно .p7s).<br>Важно: Всички документи, които се добавят<br>в тази секция трябва да бъдат подписани с<br>цифров сертификат. Цифровата сигнатура на<br>документа трябва да бъде в отделен файл. За<br>повече информация относно процеса на<br>подписване на документи с отделна сигнатура се<br>свържете с доставчика на вашия цифров<br>сертификат. |  |  |  |  |  |  |  |
| Вид *                    | Изменение на заповед 🔹                                                                                                    |  |  |  |  |  |  |  |
| Заглавие *               | Искане за плащане                                                                                                    |  |  |  |  |  |  |  |
| Описание                 |                                                                                                    |  |  |  |  |  |  |  |
| Запис Отказ              |                                                                                                    |  |  |  |  |  |  |  |

Документа се прикача чрез избор на бутон **Browse**... Добавения документ се подписва с електронен подпис и се добавя сигнатурата. Избира се вида на файла от списъчно поле и се въвежда заглавие на документа. За добавяне на документа се избира бутона "Запис".

При успешен запис се визуализира следния екран:

| Добавяне на документи към и<br>Искане за плащане | <b>іскане за плащане</b><br>🛺 Добави документ |          |                   |         |
|--------------------------------------------------|-----------------------------------------------|----------|-------------------|---------|
|                                                  | Вид документ                                  | Документ | Заглавие          |         |
|                                                  | Изменение на заповед                          | тест.txt | Искане за плащане | 🗎 🕼 🐮 🚿 |

Данните могат да се изтриват 🎽 , възможно е добавяне на нова версия на документа 🛄 , както и преглед на самия документ и сигнатурата му . Бутоните се намират в дясната част на списъка.

#### 10.3 Предаване на документи

След успешен запис на Технически доклад, Финансов отчет и Искане за плащане от екран Списък с отчетни документи се избира бутон 🧖 "Редактиране" и се отваря екран за регистриране на отчетни документи, от където се извършва предаването на пакета документи.

| Регистриране на отчетни док   | ументи                                                                              |                                                                                                    |                                         |  |  |  |  |  |  |
|-------------------------------|-------------------------------------------------------------------------------------|----------------------------------------------------------------------------------------------------|-----------------------------------------|--|--|--|--|--|--|
| Отчетни документи             | Договор: BG051PO001-8.1.03-0027-C0001 П<br>Бенефициент: Сетелком; Булстат: 03043059 | говор: BG051PO001-8.1.03-0027-C0001 Подготовка на учебна зала<br>нефициент: Сетелком; Булстат: 030430591 |                                         |  |  |  |  |  |  |
| Списък с отчетни документи    | Пореден номер                                                                       | 1                                                                                                    |                                         |  |  |  |  |  |  |
|                               | Регистрационен номер                                                                | Генерира се след предаване на пакета                                                                     |                                         |  |  |  |  |  |  |
| технически доклад за напредък | Начална дата *                                                                      | 06.06.2013                                                                                               |                                         |  |  |  |  |  |  |
| Финансов отчет                | Крайна дата *                                                                       | 07.06.2013                                                                                               |                                         |  |  |  |  |  |  |
| Искане за плащане             | Запис Отказ Предаване на пак                                                        | Запис Отказ Предаване на пакет                                                                           |                                         |  |  |  |  |  |  |
|                               | Забележка: Ако има поне един пакет отчет                                            | ни документи в статус 'Предаден' или 'Върн                                                               | нат', не може да се предава друг пакет. |  |  |  |  |  |  |

За да предадете пакета, т.е. данните от него да станат видими за Управляващия

орган се избира бутон Предаване на пакет. Появява се следното съобщение:

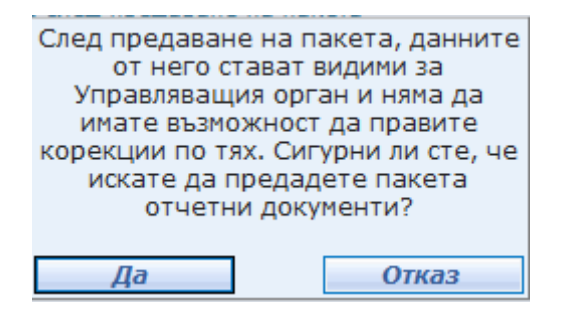

С избирането на бутон ,Да', се генерира файл с данните на пакета документи.

Забележка: Ако вече съществува пакет отчетни документи в статус "Предаден", но същият не е регистриран от Договарящия орган в ИСУН, то не може да се осъществи предаване на друг пакет, докато УО/МЗ не регистрират подадения

#### към тях пакет.

#### Визуализира се екран с данни за пакета, който трябва да бъде подписан.

Подпиши Връщане

Пакет с документи номер: 1 към договор: BG051PO001-8.1.03-0027-C0001 Начална дата на пакета:06.06.2013

| краина | дата | на | naketa:07.06.2013 |  |
|--------|------|----|-------------------|--|
|        |      |    |                   |  |

|                                                                                                    |                                                                                                    |                                                   |                              |                     | ФИНАНСОВ О     | тчет                 |                                       |                   |          |         |                  |
|----------------------------------------------------------------------------------------------------|----------------------------------------------------------------------------------------------------|---------------------------------------------------|------------------------------|---------------------|----------------|----------------------|---------------------------------------|-------------------|----------|---------|------------------|
| Тип на отчета                                                                                                    |                                                                                                    |                                                   |                              |                     | месе           | ечен доклад          |                                       |                   |          |         |                  |
| Период на отчитане                                                                                                    |                                                                                                    |                                                   |                              |                     |                |                      |                                       |                   |          |         |                  |
| Начална дата                                                                                                    | ална дата                                                                                            |                                                   |                              |                     |                | 6.2013               |                                       |                   |          |         |                  |
| Крайна дата                                                                                                    | райна дата                                                                                           |                                                   |                              |                     |                |                      |                                       |                   |          |         |                  |
| Изготвил отчета Свободен 1                                                                                                    | зготвил отчета Свободен текст (име, длъжност, телефон, факс и др.)                                   |                                                   |                              |                     |                |                      |                                       |                   |          |         |                  |
| Електронен адрес                                                                                                    |                                                                                                    |                                                   |                              |                     |                |                      |                                       |                   |          |         |                  |
| слектронен адрес                                                                                                    |                                                                                                    |                                                   |                              |                     |                |                      |                                       |                   |          |         |                  |
| Бюджет - отчет в лева                                                                                                    |                                                                                                    |                                                   |                              |                     |                |                      |                                       |                   |          |         |                  |
| 1. Разходи                                                                                                    |                                                                                                    |                                                   |                              |                     |                |                      |                                       |                   |          |         |                  |
| Hi                                                                                                    | аименование                                                                                          |                                                   |                              |                     |                |                      | Стойност                              |                   |          |         |                  |
| Общо допустими разходи                                                                                                    |                                                                                                    | 1000.                                             | 00                           |                     |                |                      |                                       |                   |          |         |                  |
|                                                                                                    |                                                                                                    |                                                   |                              |                     |                |                      |                                       |                   |          |         |                  |
| 2. Приходи                                                                                                    |                                                                                                    |                                                   |                              |                     |                |                      |                                       |                   |          |         |                  |
| Очаквани приходи от дейн                                                                                                    | остта                                                                                                | 1000.                                             | 00                           |                     |                |                      |                                       |                   |          |         |                  |
| Източници на финансира                                                                                                    | не                                                                                                   |                                                   |                              |                     |                |                      |                                       |                   |          |         |                  |
| Безвъзмездна финансова п                                                                                                    | юмощ                                                                                                 | 0.00                                              |                              |                     |                |                      |                                       |                   |          |         |                  |
| ECΦ                                                                                                    |                                                                                                    | -50.0                                             | 0                            |                     |                |                      |                                       |                   |          |         |                  |
| Национално публично фина                                                                                                    | ансиране                                                                                             | 50.00                                             | )                            |                     |                |                      |                                       |                   |          |         |                  |
| Съфинансиране от бенефи                                                                                                    | циента                                                                                               | 0.00                                              |                              |                     |                |                      |                                       |                   |          |         |                  |
| Финансиране от МФИ                                                                                                    |                                                                                                    |                                                   |                              |                     |                |                      |                                       |                   |          |         |                  |
| Лоуги източници на финанс                                                                                                    | зиране                                                                                               | 0.00                                              |                              |                     |                |                      |                                       |                   |          |         |                  |
|                                                                                                    |                                                                                                    | 0.00                                              |                              |                     |                |                      |                                       |                   |          |         |                  |
| Допълнителна финансов                                                                                                    | а информация                                                                                         | Наименова                                         | ание                         |                     |                |                      |                                       |                   | Стойност |         |                  |
| Прогнозен план за разхо                                                                                                    | одване на средства                                                                                   |                                                   |                              |                     |                |                      |                                       |                   |          |         |                  |
|                                                                                                    | Дейност                                                                                              |                                                   | 0                            | писание             |                |                      | Година                                | Me                | сец      |         | Сума             |
| Изчистване на стени от стар                                                                                                    | ра мазилка                                                                                           |                                                   |                              |                     |                | 2013                 |                                       | 7                 |          | 850.00  |                  |
|                                                                                                    |                                                                                                    |                                                   |                              |                     |                |                      |                                       |                   |          |         |                  |
| Разходо-оправдателни д                                                                                                    | документи<br>Лата                                                                                    |                                                   | ЕИК/Булстат                  |                     |                | Норма                |                                       |                   | Ko       | Meutan  | Cuma             |
| 1 11/                                                                                                    | дата                                                                                                 | 101545591                                         | сик, булстат                 |                     | Decemen 22 now | нормативно основание |                                       |                   | TOUT     | rientap | Сума             |
| 1 11.                                                                                                    | 06.2013                                                                                              | 121545561                                         |                              |                     | договор за рем | онт                  |                                       |                   | leci     |         | 0.0              |
| Елементи на разход<br>Разход                                                                                                    | 10-оправдателен докумен                                                                              | π:                                                | Към дейно                    | cī.                 |                |                      | Тип                                   | разход            | K        | оментар | Сума             |
| 1                                                                                                    | Изимстване на стен                                                                                   | N OT CTADA NAZMOKA                                |                              |                     |                |                      |                                       |                   |          |         | -,               |
| -                                                                                                    |                                                                                                    |                                                   |                              |                     |                |                      | Tabled be the                         |                   |          |         | 0.00             |
| Екипи                                                                                                    |                                                                                                    | B                                                 |                              | <b>D</b>            |                | <b></b>              |                                       |                   |          | WX      |                  |
| EI N/ ЛИЧ                                                                                                    | VIME                                                                                                 | вид догов                                         | oh                           | РОЛЯ                |                | позиция              |                                       | ачална дата       |          | краина  | адага            |
|                                                                                                    |                                                                                                    |                                                   |                              |                     |                |                      |                                       |                   |          |         |                  |
| триложения – прикачени                                                                                                    | и фаилове<br>Номер на придожение                                                                     |                                                   |                              | Hav                 | менование      |                      | Файл                                  | 00                | кание    |         | Подпис           |
| 1429                                                                                                    |                                                                                                    |                                                   | - ···                        |                     |                | canno                | Deservery                             | подние            |          |         |                  |
| 1<br>Екипи<br>ЕГН/ЛНЧ<br>Приложения – прикачени<br>1429<br>Пакет с документи н<br>С0001<br>Начална дата на па<br>Крайна дата на па | Изчистване на стен<br>Ине<br>«файлове<br>Номер на приложение<br>номер: 1 към дого<br>кета:06.06.2013 | и от стара назилка<br>Вид догови<br>вор: BG051PO0 | ор<br>Бюджет<br>001-8.1.03-0 | Роля<br>Наи<br>027- | менование      | Позиция              | Разход за ПП2<br>Н<br>Файл<br>тест.bt | ачална дата<br>Оп | исание   | Крайн.  | а дата<br>Подпис |
| праина дата на Пак                                                                                                    |                                                                                                    |                                                   |                              |                     |                |                      |                                       |                   |          |         |                  |
|                                                                                                    | дата:12.00                                                                                           | 5.2013                                            |                              |                     |                |                      |                                       |                   |          |         |                  |
| На вниманието на:                                                                                                    | МТСП, 'Европейск                                                                                     | и фондове и ме                                    | еждународн                   | и                   |                |                      |                                       |                   |          |         |                  |

| програми и проекти'           |                     |
|-------------------------------|---------------------|
|                               | МТСП, 'Европейски   |
| Бенефициент:                  | фондове и           |
|                               | международни        |
| ЕИК<br>Адрес                  | програми и проекти' |
|                               | 030430591           |
|                               | Област: София град  |
|                               | Община: Столична    |
|                               | 1000 София ул.      |
|                               | Мизия №12           |
| Decreans                      | Развитие на         |
| програма                      | човешките ресурси   |
| Приоритетна ос                | Техническа помощ    |
|                               | Система за          |
| Операция, мярка, подприоритет | управление на       |
|                               | човешките ресурси   |
|                               |                     |
| Име на проекта                                                                                                    | Ремонт на учеона<br>зала                      |
|----------------------------------------------------------------------------------------------------|-----------------------------------------------|
| Номер на договор                                                                                                  | BG051PO001-8.1.03-                            |
| Общ размер на безвъзмездната финансова                                                                            | 4000.00                                       |
| помощ по проекта                                                                                                  | 4000.00                                       |
| - авансово                                                                                                    | V                                             |
| - междинно                                                                                                    |                                               |
| Период, за който се отнася Искането за                                                                            | 06.06.2013-                                   |
| плащане<br>Банкова сметка № (или десетразряден код в                                                              | 06.06.2013                                    |
| СЕБРА)                                                                                                    | 0000000000                                    |
| Банков код/Банка и банков клон<br>Общата сума на настоящето искане за плаш                                        | ане възлиза на:                               |
| 1000.00 лева, от които :                                                                                          |                                               |
| <ul> <li>- 650.00 от есф, ефрр, кф;</li> <li>- 150.00 от национално публично финансира</li> </ul>                 | ане;                                          |
| Аз, долуподписаният (посочете име на представ                                                                     | зляващия                                      |
| акт за определяне, в случай, че има упълномош                                                                     | цаване), с настоящето                         |
| декларирам, че:<br>1. Изборът на изпълнител е осъществен съглася                                                  | ю изискванията на                             |
| Закона за обществените поръчки или Постанов                                                                       | пение 55 на                                   |
| <ul><li>Министерския съвет от 2007 г.;</li><li>2. Дейностите по проекта са осъществени в съо</li></ul>            | тветствие с                                   |
| принципите за добро финансово управление;                                                                         |                                               |
| <ol> <li>Одоореният проект се реализира с неооходи</li> <li>Напредъкът на проекта, в това число финанс</li> </ol> | мите човешки ресурси;<br>ов и физически, е    |
| проверен от бенефициента, включително чрез и                                                                      | проверка на реалното                          |
| <ol> <li>Извършените дейности за изпълнение на про</li> </ol>                                                     | екта са надлежно                              |
| документирани и при поискване са на разполож<br>и европейските контролни органи:                                  | кение на националните                         |
| 6. При извършени одити и/или проверки не                                                                          | са                                            |
| констатирани славости и пропуски при<br>управлението на конкретния проект или ак                                  |                                               |
| констатирани такива, е поет ангажимент за                                                                         | HE                                            |
| тяхното отстраняване като се изпълнява                                                                            |                                               |
| 7. Спазени са изискванията по отношение н                                                                         | на поддържането на                            |
| адекватна одитна пътека;                                                                                          |                                               |
| като всички документи за разходите се съх                                                                         | раняват в продължение на                      |
| 3 г. след приключването/частичното приклы                                                                         | очване на програмата и са                     |
| при поискване:                                                                                                    | еиските контролни органи                      |
| 9. Не съществуват обстоятелства, които са                                                                         | известни на Бенефициента                      |
| до момента, които биха могли да попречат<br>прекратят изпълнението на проекта.                                    | или да забавят или                            |
| 10. Исканата сума за :(отбележете приложи                                                                         | имото)                                        |
| Авансово плащане се базира на подписа                                                                             | ан договор за отпускане                       |
| <ul> <li>моля, посочете точния процент) от стой</li> </ul>                                                        | на и представлява %                           |
| договор, при максимално допустими до 2                                                                            | 20% от стойността на                          |
| Междинно плащане включва допустими и                                                                              | и реално извършени и                          |
| платени разходи, верифицирани от бене                                                                             | фициента и се основава                        |
| стойност, които се съхраняват при бенеd                                                                           | ина доказателствена                           |
| Окончателно плащане включва допусти                                                                               | и и реално извършени и                        |
| платени разходи, верифицирани от бене                                                                             | фициента и се основава                        |
| стойност, които се съхраняват при бенеф                                                                           | рициента*;                                    |
| 11. Бенефициентът удостоверява, че не е н                                                                         | алице двойно                                  |
| на Общността или от национални средств                                                                            | зходи от други програми                       |
| периоди;                                                                                                    |                                               |
| 12. Исканата сума е намалена с приходи                                                                            | те генерирани в резултат на                   |
| сумата натрупана като лихва по сметката                                                                           | на проекта до момента,                        |
| които са както следва: генерирани прихо                                                                           | оди 0.00 и приспадната лихва                  |
|                                                                                                    |                                               |
| си на данъчен кредит по чл. 74 и чл. 76                                                                           | от ЗДДС за налични активи и                   |
| получени услуги, финансирани по ОП, пр                                                                            | реди датата на регистрация                    |
| по зддс;<br>14. Представляваната от мен организаци                                                                | ия (отбележете                                |
| приложимото):                                                                                                    | in (orochemere                                |
| а. не е регистрирано по ЗДДС лице                                                                                 |                                               |
| b. е регистрирано лице по чл. 99 и чл. 1                                                                          | 00, ал. 2 по ЗДДС 🛛 🕅                         |
| с. е регистрирано лице по ЗДДС на осно                                                                            | вание, различно от                            |
| предназначени за извършване на освобо                                                                             | одени доставки по глава                       |
| четвърта по ЗДДС или безвъзмездни дос                                                                             | тавки, или дейности,                          |
| различни от икономическата дейност на                                                                             | организацията                                 |
| д. пастынили промени в оостоятелстват<br>ДДС, декларирани до момента (отбележе                                    | а, свързани с отчитането на ете приложимото): |
| • Не са настъпили промени                                                                                         |                                               |
| • Настъпили са промени (приложете под                                                                             | робна информация за                           |
| Тях)<br>16. Във връзка с изпълнението на проок                                                                    |                                               |
| нередности, или ако са установени те са                                                                           | надлежно докладвани;                          |
| 17. Спазени са изискванията, предвиден                                                                            | и в законодателството в                       |
| 18. Спазени са изискванията в на национ                                                                           | налното и европейското                        |
| законодателство по отношение на принци                                                                            | ипите за равнопоставеност;                    |

| 19. Спазени<br>опазването<br>20. Мерките<br>Сьответстви:<br><b>Приложени</b><br>С настоящет<br>искане за пл<br>разходи мог<br>Договор Вб<br>плащане е г<br>могат да бъ<br><b>Приложени</b><br>Номер на пр<br>1430<br>Пекет с аокумент<br>сваби стази в сокумент | са изискваї<br>на околната<br>за информа<br>е с национал<br>из:<br>то удостовер<br>пащане, е п<br>ат да се счи<br>051P0001-8.<br>10051P0001-8.<br>10051P0001-8.<br>10051P0001-8.<br>10051P0001-8.<br>10051P0001-8.<br>10051P0001-8.<br>10051P0000-8.<br>10051P00000-8.<br>10051P0000-8.<br>10051P000000000000000000000000000000000 | нията<br>сред;<br>пция и<br>пното<br>явам,<br>ълна,<br>птат за<br>1.03-4<br>от аде<br>ни.<br>ени ф<br>Іаиме<br>Іаиме<br>1скане<br>оговор:<br>3 | на за<br>публ<br>и евр<br>че и<br>вярн<br>допу<br>0027-<br>кват<br>айло<br>нован<br>за г<br>вдоотг | аконода<br>пичност<br>ропейск<br>нформа<br>а и над<br>устими<br>СО001,<br>ни съпъ<br>ове<br>лащан<br>20001-8.1. | ателство<br>са осъ<br>кото зак<br>ацията,<br>цеждна,<br>в съотв<br>и че на<br>потващи<br>Файл<br>стет.<br>b<br>03-0027-со | то в об<br>ществе<br>онодат<br>съдъру<br>че наг<br>етствия<br>астоящ<br>и докум<br>Опис<br>kt | бласт<br>ни в<br>гелст<br>каща<br>праве<br>е с №<br>ето и<br>ченти<br>ание | тан<br>сев<br>ните<br>на<br>скан<br>, кои<br>Поди | а това<br>з това<br>е за<br>ито<br>пис<br>писан |        |         |                                  |                                         |                |                |                                  |                     |                               |                         |                           |                                    |            |
|----------------------------------------------------------------------------------------------------|----------------------------------------------------------------------------------------------------|----------------------------------------------------------------------------------------------------|----------------------------------------------------------------------------------------------------|----------------------------------------------------------------------------------------------------|----------------------------------------------------------------------------------------------------|-----------------------------------------------------------------------------------------------|----------------------------------------------------------------------------|---------------------------------------------------|-------------------------------------------------|--------|---------|----------------------------------|-----------------------------------------|----------------|----------------|----------------------------------|---------------------|-------------------------------|-------------------------|---------------------------|------------------------------------|------------|
|                                                                                                    | ukeru.07.00.2013                                                                                                    |                                                                                                    |                                                                                                    |                                                                                                    |                                                                                                    |                                                                                               |                                                                            |                                                   |                                                 | техни  | чески   | доклад                           | L                                       |                |                |                                  |                     |                               |                         |                           |                                    |            |
| Период на отнит                                                                                                    | ане                                                                                                    |                                                                                                    |                                                                                                    |                                                                                                    |                                                                                                    |                                                                                               |                                                                            |                                                   |                                                 |        | E4      | дномесеч                         | ен                                      |                |                |                                  |                     |                               |                         |                           |                                    |            |
| Начална дата                                                                                                    |                                                                                                    |                                                                                                    |                                                                                                    |                                                                                                    |                                                                                                    |                                                                                               |                                                                            |                                                   |                                                 |        | 06      | 5.06.2013                        |                                         |                |                |                                  |                     |                               |                         |                           |                                    |            |
| Крайна дата                                                                                                    |                                                                                                    |                                                                                                    |                                                                                                    |                                                                                                    |                                                                                                    |                                                                                               |                                                                            |                                                   |                                                 |        | 07      | 7.06.2013                        |                                         |                |                |                                  |                     |                               |                         |                           |                                    |            |
| Степен на изпъл                                                                                                    | нение на целта н                                                                                                    | а проек                                                                                                    | га, ако                                                                                            | е приклю                                                                                                    | чил в %                                                                                                    |                                                                                               |                                                                            |                                                   |                                                 |        | 0.      | .00                              |                                         |                |                |                                  |                     |                               |                         |                           |                                    |            |
| Напредък на про                                                                                                    | ректа през отчетн                                                                                                    | ия пери                                                                                                    | рд                                                                                                 |                                                                                                    |                                                                                                    |                                                                                               |                                                                            |                                                   |                                                 |        |         |                                  |                                         |                |                |                                  |                     |                               |                         |                           |                                    |            |
| Планирани дейн                                                                                                    | ости за следващ                                                                                                    | период                                                                                                    |                                                                                                    |                                                                                                    |                                                                                                    |                                                                                               |                                                                            |                                                   |                                                 |        |         |                                  |                                         |                |                |                                  |                     |                               |                         |                           |                                    |            |
| Промени в догов                                                                                                    | opa                                                                                                    |                                                                                                    |                                                                                                    |                                                                                                    |                                                                                                    |                                                                                               |                                                                            |                                                   |                                                 |        |         |                                  |                                         |                |                |                                  |                     |                               |                         |                           |                                    |            |
| Бележки                                                                                                    |                                                                                                    |                                                                                                    |                                                                                                    |                                                                                                    |                                                                                                    |                                                                                               |                                                                            |                                                   |                                                 |        |         |                                  |                                         |                |                |                                  |                     |                               |                         |                           |                                    |            |
| Изготвил отчета                                                                                                    | Свободен текст (                                                                                                    | име, дл                                                                                                    | жност,                                                                                             | телефон,                                                                                                    | факс и др.                                                                                                    | )                                                                                             |                                                                            |                                                   |                                                 |        | m       | iilena                           |                                         |                |                |                                  |                     |                               |                         |                           |                                    |            |
| Електронен адре                                                                                                    | ec.                                                                                                    |                                                                                                    |                                                                                                    |                                                                                                    |                                                                                                    |                                                                                               |                                                                            |                                                   |                                                 |        |         |                                  |                                         |                |                |                                  |                     |                               |                         |                           |                                    |            |
| Отчет на изпъл                                                                                                    | нението по дей<br>Іойност                                                                                                    | ности                                                                                                    | Jancan                                                                                             |                                                                                                    |                                                                                                    | Konžun                                                                                        | <b>П</b> ата                                                               | Rnor                                              |                                                 | 10CT   | 4303.04 |                                  | 3 80040 83                              | Пони           |                |                                  |                     |                               |                         | Crany                     | Стойнос                            | Konoutan   |
| Изинстване на с                                                                                                    | тени от стара маз                                                                                                    | unka I                                                                                                    | лисан                                                                                              | 01.06                                                                                                    | 2013                                                                                                    | 20.06.20                                                                                      | дата<br>13                                                                 | 0.63                                              | тыжителі                                        | 1001   | 00      | тено пре                         | з периода                               | прич           | ини за         | заоавяно                         | 2 1144              |                               | Блнение                 | Изпърнова                 | се 100.00                          | а коментар |
| No Anerbane na en                                                                                                    |                                                                                                    | in the                                                                                                    |                                                                                                    | 01.00                                                                                                    | .2015                                                                                                    | 20100120                                                                                      | 10                                                                         | 0.05                                              |                                                 |        |         |                                  |                                         |                |                |                                  | 00ma                |                               |                         | nonoviny bo               | 100.00                             |            |
| Прогнозен план                                                                                                    | н за изпълнение                                                                                                    | ето на л                                                                                                    | ейнос                                                                                              | тите                                                                                                    |                                                                                                    |                                                                                               |                                                                            |                                                   |                                                 |        |         |                                  |                                         |                |                |                                  |                     |                               |                         |                           |                                    |            |
|                                                                                                    | Дейност                                                                                                    |                                                                                                    | 0                                                                                                  | писание                                                                                                    | Начали                                                                                                    | а дата                                                                                        | Kpa                                                                        | йна Д                                             | ата Пр                                          | одълж  | кителн  | юст                              | Очаквано                                | забавя         | не             | Начин н                          | а изпъл             | нение                         | Отго                    | зорник                    | Стойност                           | Коментар   |
|                                                                                                    |                                                                                                    |                                                                                                    |                                                                                                    |                                                                                                    |                                                                                                    |                                                                                               |                                                                            |                                                   |                                                 |        |         |                                  |                                         |                |                |                                  |                     |                               | ти с                    | 1 ЕООД                    | 1                                  |            |
| Изчистване на ст                                                                                                    | тени от стара маз                                                                                                    | илка                                                                                                    |                                                                                                    |                                                                                                    | 01.06.201                                                                                                    | .3                                                                                            | 20.06                                                                      | 2013                                              | 0.63                                            |        |         |                                  |                                         |                |                | то въз                           | злагане             |                               | ЕИК: 12                 | 6020826                   | 100.00                             |            |
|                                                                                                    |                                                                                                    |                                                                                                    |                                                                                                    |                                                                                                    |                                                                                                    |                                                                                               |                                                                            |                                                   |                                                 |        |         |                                  |                                         |                |                |                                  |                     |                               |                         |                           | 1                                  |            |
| Инанизтори                                                                                                    |                                                                                                    |                                                                                                    |                                                                                                    |                                                                                                    |                                                                                                    |                                                                                               |                                                                            |                                                   |                                                 |        |         |                                  |                                         |                |                |                                  |                     |                               |                         |                           |                                    |            |
| Индикатор                                                                                                    | Базова стойно                                                                                                    | ст Н                                                                                                    | ачална                                                                                             | а дата                                                                                                    | Междин                                                                                                    | на стойн                                                                                      | ост                                                                        | Меж                                               | сдинна да                                       | та І   | Крайна  | а стойнос                        | т Дат                                   | а на пос       | стиган         | е Отчі                           | итана с             | гойност                       | Дата                    | Изт                       | очник на ин                        | формация   |
| работници 1                                                                                                    | 23456789.00                                                                                                    | 02.                                                                                                    | 10.2008                                                                                            | 3 :                                                                                                    | 12345.00                                                                                                    |                                                                                               |                                                                            | 02.10.                                            | 2008                                            | 12     | 345678  | 9.08                             | 02.10.                                  | 2008           |                | 20.00                            |                     |                               | 07.06.201               | 13                        |                                    |            |
|                                                                                                    |                                                                                                    |                                                                                                    |                                                                                                    |                                                                                                    |                                                                                                    |                                                                                               |                                                                            |                                                   |                                                 |        |         |                                  |                                         |                |                |                                  |                     |                               |                         |                           |                                    |            |
| Процедури за и                                                                                                    | ізбор на изпълн                                                                                                    | ител                                                                                                    |                                                                                                    |                                                                                                    |                                                                                                    |                                                                                               |                                                                            |                                                   |                                                 |        |         |                                  |                                         |                |                |                                  |                     |                               |                         |                           |                                    |            |
| Наименование                                                                                                    | Предмет на<br>процедурата                                                                                                    | Норма<br>ба:                                                                                                    | тивна<br>за                                                                                        | Тип<br>процеду                                                                                                  | Да<br>обяв<br>про<br>за                                                                                                   | ата на<br>ление на<br>цедура<br>външно                                                        | а<br>Стой                                                                  | ност                                              | Етап на<br>процедур                             | оа Опи | сание   | № и д<br>реше<br>откри<br>процед | ата на<br>ние за<br>ване на<br>урата за | Планир<br>дата | ана н          | Срок за<br>подаване<br>на оферти | № и<br>запо<br>опре | дата на<br>овед за<br>еделяне | № ид<br>запов<br>прекра | ата на<br>ед за<br>тяване | Дата на<br>сключване<br>на договор | Обжалване  |
|                                                                                                    |                                                                                                    |                                                                                                    |                                                                                                    | Чл.12. an                                                                                                    | въз<br>.2                                                                                                    | влагане                                                                                       |                                                                            |                                                   |                                                 |        | _       | изпъ                             | лнител                                  |                | _              |                                  |                     |                               | папроц                  | сдурата                   |                                    |            |
| ремонт                                                                                                    | Строителство                                                                                                    | ПМС 55                                                                                                    |                                                                                                    | ПМС№55<br>една офе                                                                                              | (с<br>рта)                                                                                                    |                                                                                               | 1000                                                                       | .00                                               | наоиране н<br>оферти                            | 1d     |         | /                                |                                         |                |                |                                  | /                   |                               | /                       |                           |                                    |            |
|                                                                                                    |                                                                                                    |                                                                                                    |                                                                                                    |                                                                                                    |                                                                                                    |                                                                                               |                                                                            |                                                   |                                                 |        |         |                                  |                                         |                |                |                                  |                     |                               |                         |                           |                                    |            |
| Договори                                                                                                    | 22 H2600 H2 H20                                                                                                    |                                                                                                    |                                                                                                    | Iomen Ko                                                                                                    |                                                                                                    | ara l                                                                                         | Изст                                                                       | -                                                 | en Evaces                                       |        | ~       | ойност                           | Havano                                  |                | пай <i>П</i> - | 0.00                             | 2440                | Полизат                       | <b>ПИНТОП</b> **        | Homes                     | <b>4313 H3 600</b>                 | VDATORAHO  |
| процедура .                                                                                                    |                                                                                                    | ommerer                                                                                                    | 1/1                                                                                                | 03.06.201                                                                                                    | 3                                                                                                    | , and                                                                                         | тримон                                                                     | а строі                                           | йЕИК: 1215                                      | 45581  | 100     | 0.00                             | 04.06.2013                              | 17             | 06.201         | 3                                | unne                | подизно                       | лители                  | /                         | дата на пре                        | Rpul/Joune |
| penom                                                                                                    |                                                                                                    |                                                                                                    |                                                                                                    | 05.00.201.                                                                                                    | ,                                                                                                    |                                                                                               | panon                                                                      | a cipo                                            |                                                 | 45501  | 100     |                                  | 04.00.2013                              |                | .00.201        |                                  |                     |                               |                         | ·                         |                                    |            |
| Проверки извъј                                                                                                    | ршени от бенеф<br>Обхват на пров                                                                                                    | ициент<br>ерката                                                                                                    | a                                                                                                  |                                                                                                    |                                                                                                    | Пе                                                                                            | риол н                                                                     | а про                                             | верката                                         |        |         |                                  | Vo                                      | танове         | ни про         | пуски                            |                     |                               |                         | Коректив                  | и лействия                         |            |
| Проверка                                                                                                    |                                                                                                    |                                                                                                    |                                                                                                    |                                                                                                    | 27.05.2013                                                                                                    | - 29.05.2                                                                                     | 013                                                                        |                                                   | •                                               |        |         |                                  |                                         |                |                |                                  |                     |                               |                         | •                         |                                    |            |
|                                                                                                    |                                                                                                    |                                                                                                    |                                                                                                    |                                                                                                    |                                                                                                    |                                                                                               |                                                                            |                                                   |                                                 |        |         | _                                |                                         |                |                |                                  |                     |                               |                         |                           |                                    |            |
| Проверки на мя                                                                                                    | асто /Одити                                                                                                    |                                                                                                    |                                                                                                    |                                                                                                    |                                                                                                    |                                                                                               |                                                                            |                                                   |                                                 |        |         |                                  |                                         |                |                |                                  |                     |                               |                         |                           |                                    |            |
| Институци                                                                                                    | я извършила                                                                                                    |                                                                                                    | Пери                                                                                               | юд на                                                                                                    |                                                                                                    | Обхват н                                                                                      | a                                                                          | Кон                                               | статации                                        | Препо  | ръки    | Ср                               | ок за                                   |                | Стано          | овище на                         |                     | Ста                           | тус на                  | np                        | едприети ко                        | рективни   |
| прог                                                                                                    | берката                                                                                                    |                                                                                                    | пров                                                                                               | ерката                                                                                                    |                                                                                                    | роверка                                                                                       | 114                                                                        |                                                   |                                                 |        |         | Maile                            | пнение                                  |                | Vener          | фициента                         |                     | n pourec                      | порвкта                 |                           | деясть                             | ин         |
| УО                                                                                                    |                                                                                                    | 17.0                                                                                                    | 6.2013                                                                                             | - 19.06.20                                                                                                    | 13 Провер                                                                                                    | ока на ре                                                                                     | монт                                                                       |                                                   |                                                 |        |         |                                  |                                         |                |                |                                  |                     | изпълнен                      | ие                      |                           |                                    |            |
| Мерки за инфог                                                                                                    | мация и публи                                                                                                    | ност                                                                                                    |                                                                                                    |                                                                                                    |                                                                                                    |                                                                                               |                                                                            |                                                   |                                                 |        |         |                                  |                                         |                |                |                                  |                     |                               |                         |                           |                                    |            |
|                                                                                                    | Извър                                                                                                    | ошени п                                                                                                    | рез пе                                                                                             | ериода де                                                                                                    | ейности по                                                                                                    | информ                                                                                        | ация і                                                                     | 1 публ                                            | личност                                         |        |         |                                  |                                         |                | п              | редвиден                         | и дейн              | ости по и                     | нформац                 | ия и публи                | чност                              |            |
| test                                                                                                    |                                                                                                    |                                                                                                    |                                                                                                    |                                                                                                    |                                                                                                    |                                                                                               |                                                                            |                                                   |                                                 |        |         |                                  | test                                    |                |                |                                  |                     |                               |                         |                           |                                    |            |
| Приложения – і                                                                                                    | прикачени файл                                                                                                    | юве                                                                                                    |                                                                                                    |                                                                                                    |                                                                                                    |                                                                                               |                                                                            | _                                                 |                                                 |        |         |                                  |                                         |                |                | <b>•</b>                         |                     |                               |                         |                           |                                    |            |
| 1428                                                                                                    | помер на                                                                                                    | прило                                                                                                    | кение                                                                                              |                                                                                                    |                                                                                                    | Rom r                                                                                         | uurar                                                                      |                                                   | н                                               | анмено | эвание  |                                  |                                         |                | Terr b         | Фанл                             |                     |                               | писание                 |                           | 100                                | (INC       |
|                                                                                                    |                                                                                                    |                                                                                                    |                                                                                                    |                                                                                                    |                                                                                                    | HOUR                                                                                          |                                                                            | - HOU                                             |                                                 |        |         |                                  |                                         |                | 1.001.0        | **                               |                     |                               |                         |                           | regarment i                        |            |

При първоначално предаване на пакет отчетни документи след избор на бутон

Подпиши

се появява следния екран:

| 🦁 This site might require the following ActiveX control: 'Files signing library' from 'Information Services Plc.'. Click here to inst | all           |
|----------------------------------------------------------------------------------------------------|---------------|
| Подпиши Връщане                                                                                                    |               |
| Пакет с документи номер: 2 към договор: BG051PO001-1.1.0                                                                              | 04-0008-C0001 |
| Начална дата на пакета:13.06.2011                                                                                                    |               |
| Крайна дата на пакета:14.06.2011                                                                                                    |               |
| ИСКАНЕ ЗА ПЛАЩАНЕ № 2                                                                                                    |               |
| дата:                                                                                                    |               |
| На вниманието на: АЗ, 'Европейски фондове и                                                                                           |               |
| международни проекти'                                                                                                    |               |
|                                                                                                    |               |

Кликва се с десен бутон на мишката върху съобщението (в жълто).

Появява се падащо меню, от което се избира командата Install ActiveX Control.

| 🎯 This site might require the following ActiveX control: 'Files signing library' from 'Information Service | Die ' Click boro to install |  |
|----------------------------------------------------------------------------------------------------|-----------------------------|--|
|                                                                                                    | Install ActiveX Control     |  |
| Подпиши Връщане                                                                                            | What's the Risk?            |  |
|                                                                                                    | Information Bar Help        |  |

За да се подпише е необходимо да се инсталира ActiveX Contol, който подпомага процеса.

След избирането на "Install ActiveX Controll..." се появява следния прозорец:

| Internet                        | Explorer - Security Warning                                                          |                                                | ×                                                   |
|---------------------------------|--------------------------------------------------------------------------------------|------------------------------------------------|-----------------------------------------------------|
| Do you                          | want to install this software?                                                       |                                                |                                                     |
| Internet Ex<br>Do you w<br>More | Name: Files signing library                                                          |                                                |                                                     |
|                                 | Publisher: Information Services P                                                    | <u>lc.</u>                                     |                                                     |
| × Mo                            | re options                                                                           | Install                                        | Don't Install                                       |
| 1                               | While files from the Internet can be use<br>your computer. Only install software fro | ful, this file type ca<br>om publishers you tr | n potentially harm<br>rust. <u>What's the risk?</u> |

Избира се бутона "Install" за инсталиране на софтуера за електронно подписване чрез уеб браузър.

След инсталация се визуализира следния екран:

| Подпиши | Връщане |
|---------|---------|
|---------|---------|

Пакет с документи номер: 2 към договор: BG051PO001-1.1.04-0008-C0001 Начална дата на пакета:13.06.2011 Крайна дата на пакета:14.06.2011 **ИСКАНЕ ЗА ПЛАЩАНЕ № 2** дата: На вниманието на: АЗ, 'Европейски фондове и международни проекти' АЗ, 'Европейски фондове и

| Бенефициент:                  | международни          |
|-------------------------------|-----------------------|
|                               | проекти'              |
| ЕИК                           | 7802275349            |
| Адрес                         |                       |
| Програма                      | Развитие на човешките |
|                               | ресурси               |
|                               | Насърчаване на        |
|                               | икономическата        |
| Приоритетиз ос                | активност и развитие  |
|                               | пазара на труда,      |
|                               | насърчаващ            |
|                               | включването           |
| Операция, мярка, подприоритет | TESTOVA 03            |
|                               |                       |

С избор на бутона Подпиши се появява следния екран:

| Windows Security           | · · · · · · · · · · · · · · · · · · ·                                                                                                    |   |
|----------------------------|----------------------------------------------------------------------------------------------------|---|
| Избор на (<br>Моля изберет | Сертификат<br>е сертификата, който желаете да използвате                                                                                           |   |
|                            | Milena Dimitrova Ugrinova<br>Issuer: StampIT Elections CA<br>Valid From: 4.4.2013 r. to 4.4.2014 r.<br><u>Click here to view certificate prope</u> |   |
|                            | Milena Dimitrova Ugrinova<br>Issuer: StampIT Qualified CA<br>Valid From: 24.4.2013 r. to 24.4.2014 r.                                              |   |
|                            | OK Cancel                                                                                                    | ) |

Проект № 0081-ЦКЗ-2.1,, Осигуряване на развитието и функционирането на ИСУН" (BG161PO002-2.1.01-0005-C0001), изпълняван от дирекция "Информация и системи за управление на средствата от ЕС" в Администрацията на Министерския съвет. Проектът се финансира от Оперативна програма "Техническа помощ", съфинансирана от Европейския съюз чрез Европейския фонд за регионално развитие.

В случаите когато на един компютър е инсталиран повече от един сертификат за електронен подпис се избира сертификатът, с който ще бъде осъществено подписването на данните от пакета документи.

С избор на бутон СК, пакета отчетни документи е подписан и успешно приет от УО/МЗ.

Забележка: Инсталирането на ActiveX Control става еднократно при първоначално предаване и подписване на пакет отчетни документи. При следващо подписване се преминава директно към подписване и връщане на съобщение за успешно подписан и приет пакет.

ПакетътдокументиепредаденнаУО.Пакета отчетни документи е подписан и приет успешно.

С избор на бутон **Връщане** системата се връща в главното меню, където пакета документи е в статус "Предаден". След регистриране от УО/МЗ пакета преминава в статус "Прехвърлен" и получава номер от ИСУН.

| Пакетите           | със статус 'Пр      | редаден' са ви | идими от Управляващия орг                 | ан.           |          |                         |          |     | × |
|--------------------|---------------------|----------------|-------------------------------------------|---------------|----------|-------------------------|----------|-----|---|
| Пореден<br>номер   | Начална<br>дата     | Крайна дата    | Входящ номер                              | Номер от Исун | Статус   | Период                  | тд ФО ИІ | 1   |   |
| 1                  | 06.06.2013          | 07.06.2013     | 000001-p-BG051PO001-<br>8.1.03-0027-C0001 | <             | Предаден | 06.06.2013 - 07.06.2013 |          | ] 💽 | S |
| << Пред<br>Общо: 1 | ишна <u>1</u> Следв | аща >>         |                                           |               |          |                         |          |     |   |

При предаване на Пакет документи към УО се прехвърлят всички документи подписани с електронен подпис.

| Пакетите           | акетите със статус Предаден' са видини от Управляващия орган. |             |                                           |                                        |            |                         |          |  |  |  |
|--------------------|---------------------------------------------------------------|-------------|-------------------------------------------|----------------------------------------|------------|-------------------------|----------|--|--|--|
| Пореден<br>номер   | Начална дата                                                  | Крайна дата | Входящ номер                              | Номер от Исун                          | Статус     | Период                  | тд ФО ИП |  |  |  |
| 1                  | 06.06.2013                                                    | 07.06.2013  | 000001-p-BG051PO001-8.1.03-<br>0027-C0001 | BG051PO001-8.1.03-0027-C0001-<br>M0001 | Прехвърлен | 06.06.2013 - 07.06.2013 | 🗸 🗸 🖉 🖉  |  |  |  |
| << Пред<br>Общо: 1 | ишна <u>1</u> Следвац                                         | 19 >>       |                                           |                                        |            |                         |          |  |  |  |

## 10.4 Връщане на пакет отчетни документи

В случай, че УО върне пакет отчетни документи за допълване и коригиране Бенефициента получава известие по електронна поща за върнатия пакет.

За коригиране на върнатия пакет отчетни документи се избира бутон "Редактиране" и се визуализира следният екран, в който е описано основанието на връщане:

| Договор: BG051PO001-8.1.03-0027-<br>Бенефициент: Сетелком; Булстат: ( | -C0001 Подготовка на уче<br>030430591 | ебна зала              |            |      |  |
|-----------------------------------------------------------------------|---------------------------------------|------------------------|------------|------|--|
| Пореден номер                                                         | 3                                     |                        |            |      |  |
| Регистрационен номер                                                  | 000004-p-BG05                         | 1PO001-8.1.03-0027-C00 | 001        |      |  |
| Начална дата *                                                        | 07.06.2013                            |                        |            |      |  |
| Крайна дата *                                                         | 08.06.2013                            |                        |            |      |  |
| Запис Отказ Предаван<br>Има въведени неотразени осно                  | не на пакет<br>ования за връщане на г | акета отчетни докум    | енти       |      |  |
| Инициатор Отчетен документ Нан                                        | именование на елемент                 | Основание за връщане   | Потребител | Дата |  |
|                                                                       |                                       |                        |            |      |  |

Избира се вида отчетен документ, в посочения пример е Финансов отчет, елемента е "Прогнозен план за разходване на средства".

| I | Има въведени неотразени основания за връщане на пакета отчетни документи |                              |                      |            |              |   |  |  |  |  |  |  |
|---|--------------------------------------------------------------------------|------------------------------|----------------------|------------|--------------|---|--|--|--|--|--|--|
|   | Инициатор                                                                | Наименование на елемент      | Основание за връщане | Потребител | Дата         |   |  |  |  |  |  |  |
|   | УО                                                                       | Прогнозен план за разходване |                      | adminis    | 12.06.2013 🥼 | 7 |  |  |  |  |  |  |

Избира се от лявото меню "Прогнозен план за разходване на средства".

| Инициатор                      | Основание за връщане     | Потребител | Дата       |  |   |  |  |  |
|--------------------------------|--------------------------|------------|------------|--|---|--|--|--|
| УО                             |                          | adminis    | 12.06.2013 |  |   |  |  |  |
|                                |                          |            |            |  |   |  |  |  |
| Дейност                        |                          |            |            |  |   |  |  |  |
| Месец                          | Изберете                 |            |            |  | • |  |  |  |
| Година                         | Изберете -               |            |            |  |   |  |  |  |
| Филтр                          | иране Изчисти            | і филтъра  |            |  |   |  |  |  |
| 🛺 добавя                       | не на разходване         |            |            |  |   |  |  |  |
| Няма запис                     | ани дейности по месец и  | година!    |            |  |   |  |  |  |
| Общ брой:<br><b>Тървонач</b> а | 0<br>ално заложен план(г | юкажи)     | ×          |  |   |  |  |  |

Добавя се разходване, аналогично на описаното в т. 10.2.2.1 След успешен

запис се връща в Екран за предаване на пакет отчетни документи.

| Договор: В(<br>Бенефицие                                                                                                    | G051PO001-8.1.03<br>нт: Сетелком; Бул | -0027-С0001 По<br>стат: 03043059 | одготовка на уче<br>1 | бна зала                              |            |            |              |  |  |
|----------------------------------------------------------------------------------------------------|---------------------------------------|----------------------------------|-----------------------|---------------------------------------|------------|------------|--------------|--|--|
| Пореден н                                                                                                    | ореден номер 3                        |                                  |                       |                                       |            |            |              |  |  |
| Регистрационен номер 0000                                                                                                    |                                       |                                  | 000004-p-BG051        | 0004-p-BG051PO001-8.1.03-0027-C0001   |            |            |              |  |  |
| Начална д                                                                                                    | ата *                                 |                                  | 07.06.2013            |                                       |            |            |              |  |  |
| Крайна да                                                                                                    | та *                                  |                                  | 08.06.2013            |                                       |            |            |              |  |  |
| Запис                                                                                                    | Отказ Пре                             | едаване на пак                   | em                    |                                       |            |            |              |  |  |
| Има въвел                                                                                                    |                                       |                                  | а воъщане на о        | акета отчетни докум                   | енти       |            |              |  |  |
| Инициатор                                                                                                    | Отчетен документ                      | Наименован                       | ие на елемент         | Основание за връщане                  | Потребител | Дата       |              |  |  |
| УО                                                                                                    | Финансов отчет                        | Прогнозен пла                    | ан за разходване      |                                       | adminis    | 12.06.2013 | 1            |  |  |
| Стъпките за предаване са аналогични на описаните в т.10.3.<br>Договор: BG051P0001-8.1.03-0027-C0001 Подготовка на учебна зала |                                       |                                  |                       |                                       |            |            |              |  |  |
| Пореден номер                                                                                                    |                                       |                                  | 3                     |                                       |            |            |              |  |  |
| Регистрационен номер 000                                                                                                    |                                       |                                  | 000005-p-BG05         | 200005-p-BG051PO001-8.1.03-0027-C0001 |            |            |              |  |  |
| Начална дата *                                                                                                    |                                       |                                  | 07.06.2013            |                                       |            |            |              |  |  |
| Крайна дата *                                                                                                    |                                       |                                  | 08.06.2013            |                                       |            |            |              |  |  |
| Запис Отказ                                                                                                    |                                       |                                  |                       |                                       |            |            |              |  |  |
| Инициатор                                                                                                    | Отчетен докумен                       | т Наименова                      | ние на елемент        | Основание за връщане                  | Потребител | Дата       |              |  |  |
| VO                                                                                                    | Финансов отчет                        | Прогнозен пл                     | ан за разходване      |                                       | adminis    | 12.06.2013 | $\checkmark$ |  |  |

Забележка: Ако има поне един пакет отчетни документи в статус 'Предаден' или 'Върнат', не може да се предава друг пакет.

След регистриране от УО на коригирания пакет статуса се променя от "Предаден" на "Прехвърлен"

## 11 Номериране на документи в ИСУН

ИСУН генерира автоматично поредните номера на процедурите, проектите и документите.

Номерирането на елементите на оперативната карта (ОК) се извършва по следния модел:

ССІ номер на ОП (без годината 2007) - Номер на елемента от Оперативната карта (Номер на Приоритетната ос. Номер на Подприоритет. Пореден номер на Процедурата) - Пореден номер на Проекта - Тип на документа - Пореден номер на документа

| BG051PO001 | - | 1.1.01 | - | 0001 | - | С | 00001 |
|------------|---|--------|---|------|---|---|-------|

Основните правила при номериране на елементите от ОК са:

 Поредният номер на процедура, проект и документ не зависи от годината на създаването, а е непрекъсната поредица на съответното ниво

Примерни кодове на елементи от ОК:

| Ниво 1 | Оперативна програма                                                                    | 2007BG051PO001               |  |  |  |  |
|--------|----------------------------------------------------------------------------------------|------------------------------|--|--|--|--|
| Ниво 2 | Приоритетна ос                                                                         | BG051PO001-1                 |  |  |  |  |
| Ниво 3 | Под приоритет                                                                          | BG051PO001-1.1               |  |  |  |  |
| Ниво 4 | Процедура                                                                              | BG051PO001-1.1.01            |  |  |  |  |
| Ниво 5 | Проект/проектно предложение                                                            | BG051PO001-1.1.01-0001       |  |  |  |  |
| Ниво 5 | Проект/проектно предложение с<br>липсващ елемент в йерархията (напр.<br>под приоритет) | BG051PO001-1.0.01-0001       |  |  |  |  |
| Ниво б | Всички документи към процедура                                                         | BG051PO001-1.1.01-D0001      |  |  |  |  |
| Ниво 6 | Договор към проект                                                                     | BG051PO001-1.1.01-0001-C0001 |  |  |  |  |
| Ниво б | Всички други документи към проект/проектно предложение                                 | BG051PO001-1.1.01-0001-D0001 |  |  |  |  |

Документи, които принадлежат към процедура – напр. средносрочна рамкова инвестиционна програма, рамково споразумение, заповеди за съставяне на оценителни комисии, доклади на комисии, решения на ръководителите на ДО, се привързват към съответната процедура, при регистрирането им получават номер по гореуказания начин и са достъпни през формата на процедурата.